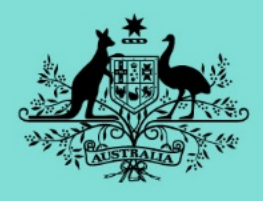

### **Australian Government**

Department of Agriculture and Water Resources ABARES

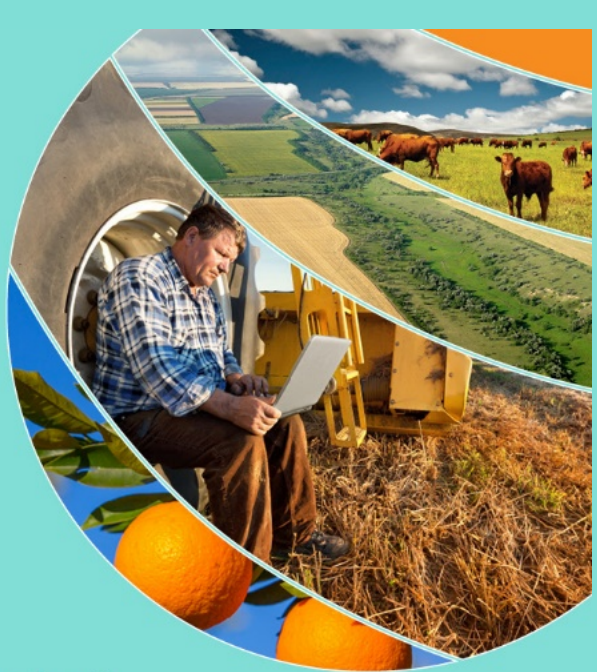

## Multi-Criteria Analysis Shell

# MCAS-S

## For Spatial Decision Support

## USER GUIDE

A product of the MCAS-S Development Partnership Version 3.2 – 2018

## **Disclaimer and licensing**

© Commonwealth of Australia 2018

#### Ownership of intellectual property rights

Unless otherwise noted, copyright (and any other intellectual property rights, if any) in this publication is owned by the Commonwealth of Australia (referred to as the Commonwealth).

#### **Creative Commons licence**

The Multi-Criteria Analysis Shell for Spatial Decision Support (MCAS-S) software and user guide is licensed under a Creative Commons Attribution-NoDerivatives 4.0 International Licence except content supplied by third parties, logos and the Commonwealth Coat of Arms.

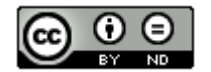

#### Cataloguing data

This publication (and any material sourced from it) should be attributed as MCAS-S Development Partnership 2018, *Multi-Criteria Analysis Shell for Spatial Decision Support MCAS-S version 3.2 User guide*, ABARES, Canberra, June. CC BY-ND 4.0.

#### Internet

*Multi-Criteria Analysis Shell for Spatial Decision Support MCAS-S version 3.2* is available from <a href="http://www.agriculture.gov.au/abares/aclump/multi-criteria-analysis">http://www.agriculture.gov.au/abares/aclump/multi-criteria-analysis</a> Land management@agriculture.gov.au

#### Australian Bureau of Agricultural and Resource Economics and Sciences (ABARES)

Postal address GPO Box 858 Canberra ACT 2601 Switchboard +61 2 6272 3933 Email <u>info.abares@agriculture.gov.au</u> Web <u>agriculture.gov.au/abares</u>

Inquiries about the licence and any use of this document should be sent to <a href="mailto:copyright@agriculture.gov.au">copyright@agriculture.gov.au</a>.

The Australian Government acting through the Department of Agriculture and Water Resources, represented by the Australian Bureau of Agricultural and Resource Economics and Sciences, has exercised due care and skill in preparing and compiling the information and data in this publication. Notwithstanding, the Department of Agriculture and Water Resources, ABARES, its employees and advisers disclaim all liability, including liability for negligence, for any loss, damage, injury, expense or cost incurred by any person as a result of accessing, using or relying on any of the information or data in this publication to the maximum extent permitted by law.

ABARES does not represent or warrant that calculations in MCAS-S are accurate, correct, useful or meaningful, and does not accept any responsibility for the use of MCAS-S in either the form as supplied or as modified by others.

ABARES may at any time, at its discretion, amend, vary or modify these terms and conditions. Modifications to these terms and conditions will be effective immediately and any subsequent use of MCAS-S will constitute acceptance of the modifications.

#### Acknowledgements

ABARES would like to acknowledge the input of the MCAS-S Development Partnership members including Barry Consulting, New South Wales Office of Environment and Heritage particularly Tom Barrett, the National Environmental Research Plan Landscapes and Policy Hub, Terrestrial Ecosystems Research Network, and the Australian Collaborative Land Use and Management Program.

## Contents

| 1 | Introduction     |                |                                                     | 8        |
|---|------------------|----------------|-----------------------------------------------------|----------|
|   | 1.1 Who can u    | use this de    | ecision support tool?                               | . 8      |
|   | 1.2 What's ne    | w in versi     | on 3.2                                              | 9        |
| 2 | Getting starte   | d              |                                                     | 10       |
|   | 2.1 System re    | quiremen       | ts                                                  | 10       |
|   | 2.2 Installation | n              |                                                     | 10       |
|   | 2.3 Opening a    | a project      |                                                     | 12       |
|   | 2.4 Creating a   | a new proj     | ect                                                 | 12       |
|   | 2.5 Saving an    | open pro       | ject                                                | 13       |
|   | 2.6 Introduction | on to the c    | lisplay workspace: available features and functions | 14       |
| 3 | Multi-criteria a | analysis       |                                                     | 16       |
| 4 | Step 1: Define   | the obje       | ctive and decision criteria                         | 18       |
| 5 | Step 2: Assem    | nble data      | inputs                                              | 21       |
|   | 5.1 Primary in   | put data       |                                                     | 22       |
|   |                  | 5.1.1<br>5.1.2 | Categorical data                                    | 23       |
|   |                  | 5.1.3          | Time series data                                    | 24       |
|   | 5.2 Overlay d    | ata            |                                                     | 30       |
|   | 5.3 Mask data    | a              |                                                     | 31       |
|   |                  | 5.3.1          | Mask view only                                      | 32       |
|   |                  | 0.3.Z          |                                                     | აა<br>   |
|   |                  | data           |                                                     | 33       |
|   | 5.5 Preparing    | your own       | data                                                | 34       |
|   |                  | 5.5.2          | Preparing overlav data                              | 39       |
|   |                  | 5.5.3          | Preparing mask data                                 | 40       |
|   |                  | 5.5.4          | Metadata files                                      | 42       |
|   | 5.6 Creating u   | user layers    | S                                                   | 43       |
| 6 | Step 3: Explor   | re and co      | mbine data                                          | 46       |
|   | 6.1 Setting up   | the MCA        | S-S workspace                                       | 46       |
|   |                  | 6.1.1          | Moving around the workspace                         | 46       |
|   |                  | 6.1.2          | Move or resize data layers                          | 46       |
|   |                  | 6.1.3<br>6.1.4 | Zoom options                                        | 47<br>47 |
|   |                  |                |                                                     |          |

| 6.2 Classifying data                                                                                                    |                                                                                                    | 47                           |
|----------------------------------------------------------------------------------------------------|----------------------------------------------------------------------------------------------------|------------------------------|
| 6.2.1                                                                                                    | Classifying continuous data                                                                                       | 48                           |
| 6.2.2                                                                                                    | Classifying categorical data                                                                                      | 53                           |
| 6.2.3                                                                                                    | Reclassifying data to a new order                                                                                 | 56                           |
| 6.3 Comparing data                                                                                                    |                                                                                                    | 57                           |
| 6.3.1                                                                                                    | Two-way comparison                                                                                                | 59                           |
| 6.3.2                                                                                                    | Multi-way comparison                                                                                              | 61                           |
| 6.3.3                                                                                                    | Using a layer as an underlay                                                                                      | 65                           |
| 6.4 Combining data (c                                                                                                    | omposite development)                                                                                             | 66                           |
| 6.4.1                                                                                                    | Manual (default option)                                                                                           | 69                           |
| 6.4.2                                                                                                    | Function                                                                                                    | 70                           |
| 6.4.3                                                                                                    | Analytical hierarchy process                                                                                      | 73                           |
| 6.5 Other features                                                                                                    |                                                                                                    | 75                           |
| 6.5.1                                                                                                    | Viewer window                                                                                                    | 75                           |
| 6.5.2                                                                                                    | Changing class colours and names                                                                                  | 78                           |
| 6.5.3                                                                                                    | Adding colour ramps                                                                                               | 80                           |
| 7 Stop 4: Dovelop option                                                                                                    |                                                                                                    | 01                           |
|                                                                                                    | 15                                                                                                    | 01                           |
| 7.1 Sensitivity analysis                                                                                                    | 3                                                                                                    | 81                           |
| 8 Step 5: Review and re                                                                                                    | port                                                                                                    | 85                           |
| 8.1 Exporting                                                                                                    |                                                                                                    | 85                           |
| 8.2 Reporting                                                                                                    |                                                                                                    | 86                           |
| 8.2.1                                                                                                    | Report by region                                                                                                  | 87                           |
| 8.2.2                                                                                                    | Report by point                                                                                                   | 90                           |
| 8.2.3                                                                                                    | Correlation report                                                                                                | 90                           |
| 8.2.4                                                                                                    | Show a map in Google Earth                                                                                        | 90                           |
| 8.2.5                                                                                                    | Time series report                                                                                                | 91                           |
| 8.3 Keeping records                                                                                                    |                                                                                                    | 92                           |
| 8.3.1                                                                                                    | Copying a log as text                                                                                             | 92                           |
| 8.3.2                                                                                                    | Copying a layer as an image                                                                                       | 92                           |
| 8.3.3                                                                                                    | Saving an image, legend or histogram                                                                              | 92                           |
| 8.3.4                                                                                                    | Printing                                                                                                    | 93                           |
| 8.3.5                                                                                                    | Restoring a previous version of the MCAS-S<br>workspace from the History folder                                   | 93                           |
| 8.3.6                                                                                                    | Other software for keeping records                                                                                | 94                           |
|                                                                                                    |                                                                                                    |                              |
|                                                                                                    |                                                                                                    |                              |
| 9 Errors and Feedback.                                                                                                    |                                                                                                    | 94                           |
| 9 Errors and Feedback.<br>9.1 Common error not                                                                                 | ifications                                                                                                    | <b>94</b><br>94              |
| <ul><li>9 Errors and Feedback.</li><li>9.1 Common error notion</li><li>9.2 Checking and correction</li></ul>                   | ifications<br>ecting common errors                                                                                | <b> 94</b><br>94<br>96       |
| <ul><li>9 Errors and Feedback.</li><li>9.1 Common error notion</li><li>9.2 Checking and correspondence</li><li>9.2.1</li></ul> | ifications<br>ecting common errors<br>MCAS-S software fails to install or is unable to be<br>opened for first use | <b> 94</b><br>94<br>96<br>96 |

| References         |  |
|--------------------|--|
|                    |  |
|                    |  |
| Glossary and index |  |

#### Figures

| Figure 1 MCAS-S desktop icon11                                                     |
|------------------------------------------------------------------------------------|
| Figure 2 MCAS-S interface11                                                        |
| Figure 3 Options for creating a new project13                                      |
| Figure 4 Save as project window copying only required datasets14                   |
| Figure 5 MCAS-S interface14                                                        |
| Figure 6 Tool tip describing the Primary Input Data15                              |
| Figure 7 MCAS-S functions in the left-hand side interface panel15                  |
| Figure 8 Multi-criteria analysis process16                                         |
| Figure 9 A means-to-an-end diagram19                                               |
| Figure 10 Primary data icons for categorical and continuous primary input data22   |
| Figure 11 Compare categorical and continuous primary input data display23          |
| Figure 12 The Layer Data Format window24                                           |
| Figure 13 Flow chart to import time series data25                                  |
| Figure 14 How to use the time series import window27                               |
| Figure 15 Apply a custom function to time series grids                             |
| Figure 16 Point and line overlays                                                  |
| Figure 17 Intersect and aggregate mask option buttons                              |
| Figure 18 Example Mask View Only                                                   |
| Figure 19 Example Mask View and Data33                                             |
| Figure 20 The Data folder structure required for MCAS-S projects                   |
| Figure 21 Assigning field as category names for categorical data                   |
| Figure 22 New Distance Layer window                                                |
| Figure 23 Save Layer new distance from a point overlay                             |
| Figure 24 Example of text file information for point overlay data40                |
| Figure 25 Mask data text file contents41                                           |
| Figure 26 Tip or Info file window43                                                |
| Figure 27 New User Layer settings window44                                         |
| Figure 28 Editing a new user layer45                                               |
| Figure 29 Using the paint and fill tools to edit a user layer46                    |
| Figure 30 The continuous Primary Input Data interface panel                        |
| Figure 31 Using the Truncate values tool51                                         |
| Figure 32 The interface panel for classified categorical Primary Input Data54      |
| Figure 33 The interface panel for numerical categorical Primary Input Data56       |
| Figure 34 Reclass tool assigning importance to values in the middle of the range57 |

| Figure 35 Two-way analysis                                                 | 60 |
|----------------------------------------------------------------------------|----|
| Figure 36 Two-way analysis customised to highlight classes of interest     | 60 |
| Figure 37 Multi-way mask display                                           | 62 |
| Figure 38 Multi-way coincidence count display                              | 63 |
| Figure 39 Multi-way composite display                                      | 64 |
| Figure 40 Use a layer as an underlay                                       | 66 |
| Figure 41 A manual composite of three Primary Input Data layers            | 69 |
| Figure 42 Using the Function Editor to create a new composite              | 72 |
| Figure 43 Analytical Hierarchy Process (AHP) combination                   | 74 |
| Figure 44 Components of viewer window (shown for a Two-way analysis)       | 76 |
| Figure 45 Viewer for a Primary Input Data layer                            | 76 |
| Figure 46 Viewer for a Composite Data layer                                | 77 |
| Figure 47 Viewer for a Two-way analysis                                    | 77 |
| Figure 48 Viewer for a Multi-way comparison                                | 78 |
| Figure 49 The colour window - Define Custom Colours                        | 79 |
| Figure 50 Name or rename classes                                           | 79 |
| Figure 51 How to do a sensitivity analysis for a Manual composite layer    | 82 |
| Figure 52 Sensitivity analysis                                             | 83 |
| Figure 53 Export classified data window                                    | 86 |
| Figure 54 Choose report type from the Reporting window                     | 89 |
| Figure 55 Generating a time series report using the Temporal report window | 91 |
| Figure 56 Temporal time series report                                      | 92 |
| Figure 57 File structure of the History folder                             | 94 |
| Figure 58 Error - Unhandled exception window                               | 95 |
| Figure 59 Error - A data layer shows as a cross                            | 95 |

#### Tables

| Table 1 | Syntax examples for time series Import custom function editor2 | 8 |
|---------|----------------------------------------------------------------|---|
| Table 2 | Methods to compare or combine data layers in MCAS-S5           | 8 |
| Table 3 | Syntax for composite layers using the Function Editor7         | 1 |

#### Boxes

| Box 1 | Hypothetical location of soils at risk—issues to consider1                 | 8  |
|-------|----------------------------------------------------------------------------|----|
| Box 2 | Hypothetical location of soils at risk—means-to-an-end diagram in MCAS-S2  | 20 |
| Box 3 | Hypothetical location of soils at risk-applying a time series function2    | 9  |
| Box 4 | Hypothetical location of soils at risk-classifying continuous data5        | 51 |
| Box 5 | Hypothetical location of soils at risk—allocating classes in reverse order | 2  |
| Box 6 | Hypothetical location of soils at risk—classifying categorical data5       | 4  |
| Box 7 | Hypothetical location of soils at risk-two-way comparison6                 | ;1 |
|       |                                                                            |    |

| Box 8  | Hypothetical location of soils at risk-multi-way comparison              | 35 |
|--------|--------------------------------------------------------------------------|----|
| Box 9  | Hypothetical location of soils at risk-manual composite development7     | 70 |
| Box 10 | Hypothetical location of soils at risk-function composite development .7 | 72 |
| Box 11 | Hypothetical location of soils at risk—AHP composite                     | 75 |
| Box 12 | Hypothetical location of soils at risk-develop options                   | 33 |
| Box 13 | Hypothetical location of soils at risk—reporting                         | 39 |

## 1 Introduction

#### Why use MCAS-S?

MCAS-S is a tool to view and combine mapped information. MCAS-S can inform spatial decision making and help with stakeholder engagement and communication. MCAS-S is powerful and easy to use.

MCAS-S projects are:

- transparent you can see all the inputs used to meet an objective and how these are combined
- flexible you can use MCAS-S to compare options and explore trade-offs. You can
  use your own input data
- fast immediately see changes to your objective when any input or combination method changes.

#### Who creates MCAS-S?

The Multi-Criteria Analysis Shell for Spatial Decision Support (MCAS-S) software has been created by the Australian Bureau of Agricultural and Resource Economics and Sciences (ABARES) with the support of the MCAS-S Development Partnership. The MCAS-S Development Partners are organisations committed to using and improving the MCAS-S software. The partnership was formed in 2013.

#### What data does MCAS-S use?

The sample project installed with this software includes a limited selection of Australian national map layers which are ready for use. More data are available from the MCAS-S website <a href="http://www.agriculture.gov.au/abares/aclump/multi-criteria-analysis">http://www.agriculture.gov.au/abares/aclump/multi-criteria-analysis</a>. You can also format your own data to use in MCAS-S projects.

#### 1.1 Who can use this decision support tool?

MCAS-S is designed for decision-makers. It shows transparently how mapped information can be combined to meet an objective. MCAS-S allows stakeholders to see the effects that their decisions may have.

MCAS-S makes it easier to analyse spatial information without Geographic Information Systems (GIS) programming,

#### What does MCAS-S do?

MCAS-S is a map viewer and an easy-to-use spatial-analysis tool. MCAS-S helps you to:

- view and classify map layers
- compare and combine map layers
- clearly show the relationship between data layers and objectives
- look at alternative views quickly using interactive 'live-update' mapping options
- produce fast statistical reports by region
- document your assumption, decision process and results.

#### What do I need to consider?

MCAS-S helps you to answer 'where questions' when you have access to; appropriate spatial input data, expert knowledge, an understanding of thresholds and linkages between the data.

Since MCAS-S will allow you to carry out potentially inappropriate and invalid data associations, you should take advantage of expert opinion and stakeholder advice, and clearly articulate your results including the data dependencies and assumptions.

#### Where does Multi-Criteria Analysis fit in?

MCAS-S software can facilitate spatial multi-criteria analysis (MCA)–a process designed to improve decision-making by involving diverse factual information, value judgement, opinion, and policy and management goals. MCAS-S is particularly useful for demonstrating a logical and transparent framework for spatial information. MCA is discussed in more detail in section 3 Multi-criteria analysis.

#### 1.2 What's new in version 3.2

This new version of the MCAS-S software (version 3.2) includes the following new features:

- A 64-bit installer for improved MCAS-S software performance on 64-bit operating systems. This allows you to include more layers with a greater resolution. The 32-bit installer is still maintained if you don't have a 64-bit operating system.
- Live links to detailed metadata for data layers. You can now add live hyperlinks and links to metadata files in the .tip files to improve the descriptive information which accompanies each data layer in an MCAS-S project.
- More options for processing and analysing time-series data including SUM, time series reports, apply custom functions, and a way to view metadata files for timeseries data.
- Improvements to labelling and ranking categorical data. You can now assign categorical labels and numerical values from fields included in your data.

Detailed instructions on all functions are included in the manual. We hope you enjoy using the new version.

## 2 Getting started

MCAS-S runs on most standard computers. To get started with MCAS-S you will need to:

- 1) Install the software onto your computer
- 2) Locate and open the sample project which loads with the software, or load and open your own MCAS-S project and data.

The MCAS-S sample project and the selection of Australian national map layers included with the software are used as examples throughout this user guide.

An MCAS-S *Quick Start Guide* is also available on the MCAS-S website (<u>http://www.agriculture.gov.au/abares/aclump/multi-criteria-analysis</u>). The *Guide* provides a short introduction to the basics of performing multi-criteria analysis with MCAS-S by analysing the possible spread of an aquatic invasive species across Australia.

#### 2.1 System requirements

Should I install the 64 or 32-bit version?

The MCAS-S software is available as a 32-bit and 64-bit version to suit both operating systems.

If you are using a 64-bit processor the new 64-bit MCAS-S software version will let you create more complicated projects including more high resolution data layers. The software is still available as a 32-bit version.

MCAS-S installation requirements

- Windows 7 or later
- 2 GB of RAM (minimum recommended)
- 1 GHz or faster CPU
- 1 GB of disk space for program and included sample project layers.

#### 2.2 Installation

Install the software

To install the MCAS-S desktop application onto your PC (note MCAS-S does not run on a Mac but can run on a virtual PC):

- 1) Download the latest version 3.2 MCAS-S installer from the MCAS-S website.
- 2) Save the MCAS-S installer on your computer in case the program needs to be repaired at a later date.
- 3) Uninstall any old versions of MCAS-S version 3.2 (It is still possible to run older versions of MCAS-S such as 3.1 on the same computer for old projects).
- Double-click the MCAS-S installer and follow the installation instructions. Install the software on a local hard drive. The default location is C:\Program Files\ABARES\Multi-Criteria Analysis Shell v3.2.
- 5) The MCAS-S icon (Figure 1) is added to the desktop when successfully installed.
- 6) Double-click the MCAS-S icon to open the software. The screen shown at Figure 2 will appear. The text located at the left-hand side of the screen, provides links to the

MCAS-S user guide, the <u>MCAS-S website</u> and information on the development partners.

#### Figure 1 MCAS-S desktop icon

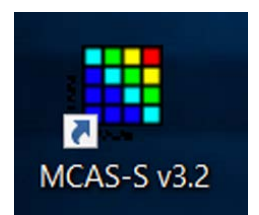

#### Figure 2 MCAS-S interface

| 🐙 (No Project) - Multi-criteria Analysis Shell | - o x                                                                               |
|------------------------------------------------|-------------------------------------------------------------------------------------|
| File Edit Help                                 |                                                                                     |
| User Guide<br>Website<br>Development partners  | Australian Government<br>Department of Agriculture<br>and Water Resources<br>ABARES |
|                                                | Multi-Criteria Analysis Shell<br>MCAS-S<br>For Spatial Decision Support             |
|                                                | A product of the MCAS-S Development Partnership<br>Version 3.2 – 2017               |

#### Install an MCAS-S project and data

To use MCAS-S you will also need to install, and open, a new or existing MCAS-S project and map layers using one of the following options:

Option 1) Use the sample project loaded with the software.

- Option 2) Download a data folder containing Australian National Map layers from <a href="http://www.agriculture.gov.au/abares/aclump/multi-criteria-analysis/australian-national-map-layers">http://www.agriculture.gov.au/abares/aclump/multi-criteriaanalysis/australian-national-map-layers</a>. Check that there is enough available space on your drive as the entire set of 1km Australian National Map layers require 4GB. Download or copy and save the *Data* folder and project to the working directory. The data and project need to be saved in the same folder.
- Option 3) Download or locate an existing project and data structure from another source.
- Option 4) Follow steps to set up your own project and data structure at section 5.5 Preparing your own data.

IMPORTANT: MCAS-S projects MUST be saved alongside the project data. This location can be any working drive or directory and does not need to be where the software is saved.

#### 2.3 Opening a project

There are two options to open an existing project:

- Option 1) Navigate to and select the project filename using Microsoft Windows Explorer or similar. Double click to open the project.
- Option 2) Open MCAS-S using the desktop icon. MCAS-S will start and the screen shown in Figure 2 will appear. Go to the *File* drop-down menu, select *Open*, and navigate to the project.

#### Where is the sample project?

You will find the sample project in the folder where the MCAS-S software was installed, for example if saved on the C: drive, the sample project will be at C:/Program Files/ABARES/Multi-criteria Shell v3.2/Sample. Choose either the 'blank' sample project to start with an empty project window or the 'soils at risk' sample to see the data layers combined to show a hypothetical example of soils at risk of erosion for Australia.

#### Using a project created in an earlier version of MCAS-S

If you open a project from an earlier version of MCAS-S the classifications may be lost. Compare the old project with the new version and reclassify layers where necessary. You may also need to reselect masks and overlays.

#### 2.4 Creating a new project

To create a new project use the *File* drop-down menu and select *New*. Then choose between three options (Figure 3):

- Option 1) Store alongside open project, reusing project data—this creates a copy of your open project and is like the Save as option.
- Option 2) *Create alongside existing project, reusing project data*—this creates a new black project associated with an existing *Data* folder. Type in the name of the new project then browse to and save alongside the required *Data* folder.
- Option 3) *Create new project folder structure*—this will create a new project and a new empty *Data* folder structure in the directory that you specify. Use this option if using your own project data layers. Fill the new empty *Data* folders with your project data as described in section 5.5 Preparing your own data so you can begin work. You can use your own pre-processed data or a subset of an existing, larger dataset, by copying and pasting from an existing dataset to the *Primary* data, *Overlay* data and *Mask* data project files of the new project. (Note that GIS software may be needed to copy individual grids to avoid corruption so it is safer to copy over entire folders.) Once the new project is open, the primary data grids, overlays and masks saved in the *Data* folder will be available to use.

Figure 3 Options for creating a new project

| New Project     |                                                |
|-----------------|------------------------------------------------|
| Name:           |                                                |
| Project Locat   | on                                             |
| C Store alo     | ngside open project, reusing project data      |
| C Create a      | ongside existing project, reusing project data |
| Project:        |                                                |
| Create n        | ew project folder structure                    |
| Folder:         | C:\Users\Public\Documents                      |
| The new project | t will be created at:                          |
|                 |                                                |
|                 | Create Cancel                                  |

#### 2.5 Saving an open project

To save an open project use the *File* drop-down menu and select *Save*. This will also save a copy in the *History* folder see section 8.3.5 Restoring a previous version of the MCAS-S workspace from the History folder.

To save a copy of an open project select *Save as*. The *Save Project As* window then provides two options (Figure 4):

- Option 1) Store alongside open project, reusing project data—allows you to keep working in the same place with an exact duplicate of your existing project.
- Option 2) *Create new project folder structure (and copy project data)* —creates an entirely new copy of the project and data which can be saved in a new location. You can choose to copy the entire data folder, or just the data layers in use.
  - a. **To copy all data**: Do not check the box *Only copy project data that is required* (default). If the check box is not selected then the entire data folder will be copied to the new project regardless of which data layers are used in the project at the time. The data folder may be very large so make sure that there is enough space in the new location before selecting this option.
  - b. To copy only data in use: If the new project only needs some of the data layers from the data folder choose *Only copy project data that is required*. Selecting this check box means that the data folder for the new project will ONLY contain data layers which show in the project window of the open MCAS-S project. The new data folder will include primary or classified data layers which have been dragged into the workspace, and selected overlays and masks which are in use.

Figure 4 Save as project window copying only required datasets

| Save Project A | 4s                             |                        |        |    |
|----------------|--------------------------------|------------------------|--------|----|
| Name:          |                                |                        |        |    |
| Project Locati | ion                            |                        |        |    |
| O Store al     | ongside open project, reusin   | g project data         |        |    |
| Create r       | new project folder structure ( | and copy project data) |        |    |
| Only           | copy project data that is req  | quired                 |        |    |
| Folder:        | C:\                            |                        |        |    |
|                |                                |                        |        |    |
| The new proje  | ect will be created at:        |                        |        |    |
|                |                                | Create                 | Cancel | .1 |

#### 2.6 Introduction to the display workspace: available features and functions

You can use MCAS-S functions to allow users to interact with spatial data at every stage of your project. Figure 5, Figure 6 and Figure 7 show the MCAS-S display workspace and where to find key functions once a project is open.

MCAS-S selects analysis functions and interface panels according to map type. The display and analysis functions change automatically when you access different types of spatial display maps, such as raw input data, composite indicators, and two-way and multi-way comparisons of datasets. Figure 7 shows the MCAS-S workspace configured for a continuous primary data layer. Section 5.1 Primary input data explains the difference between categorical and continuous data. These features make the MCAS-S interface very intuitive to use.

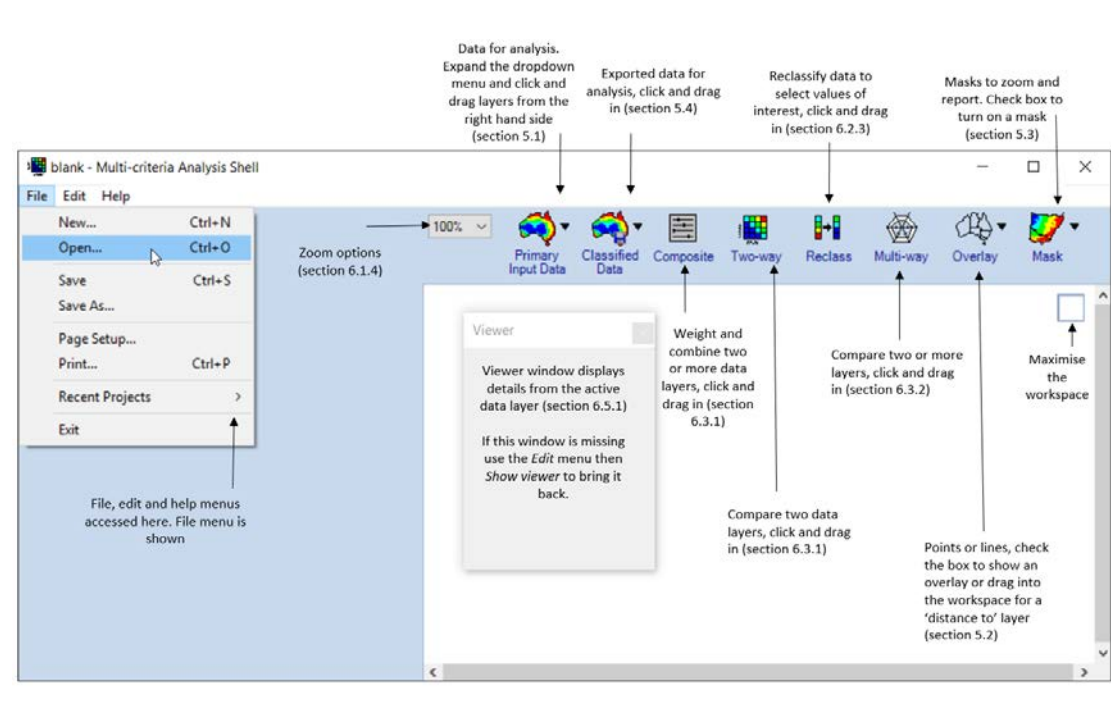

#### Figure 5 MCAS-S interface

Hover the mouse over functions in the top panel to see a tool tip with more information (Figure 6).

#### Figure 6 Tool tip describing the Primary Input Data

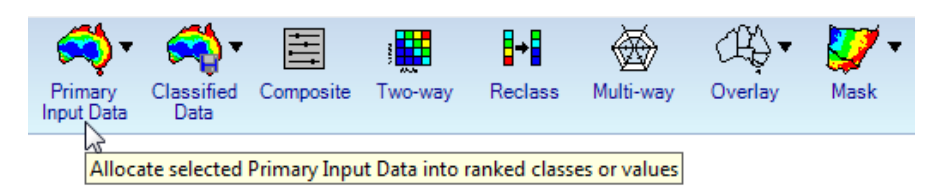

#### Figure 7 MCAS-S functions in the left-hand side interface panel

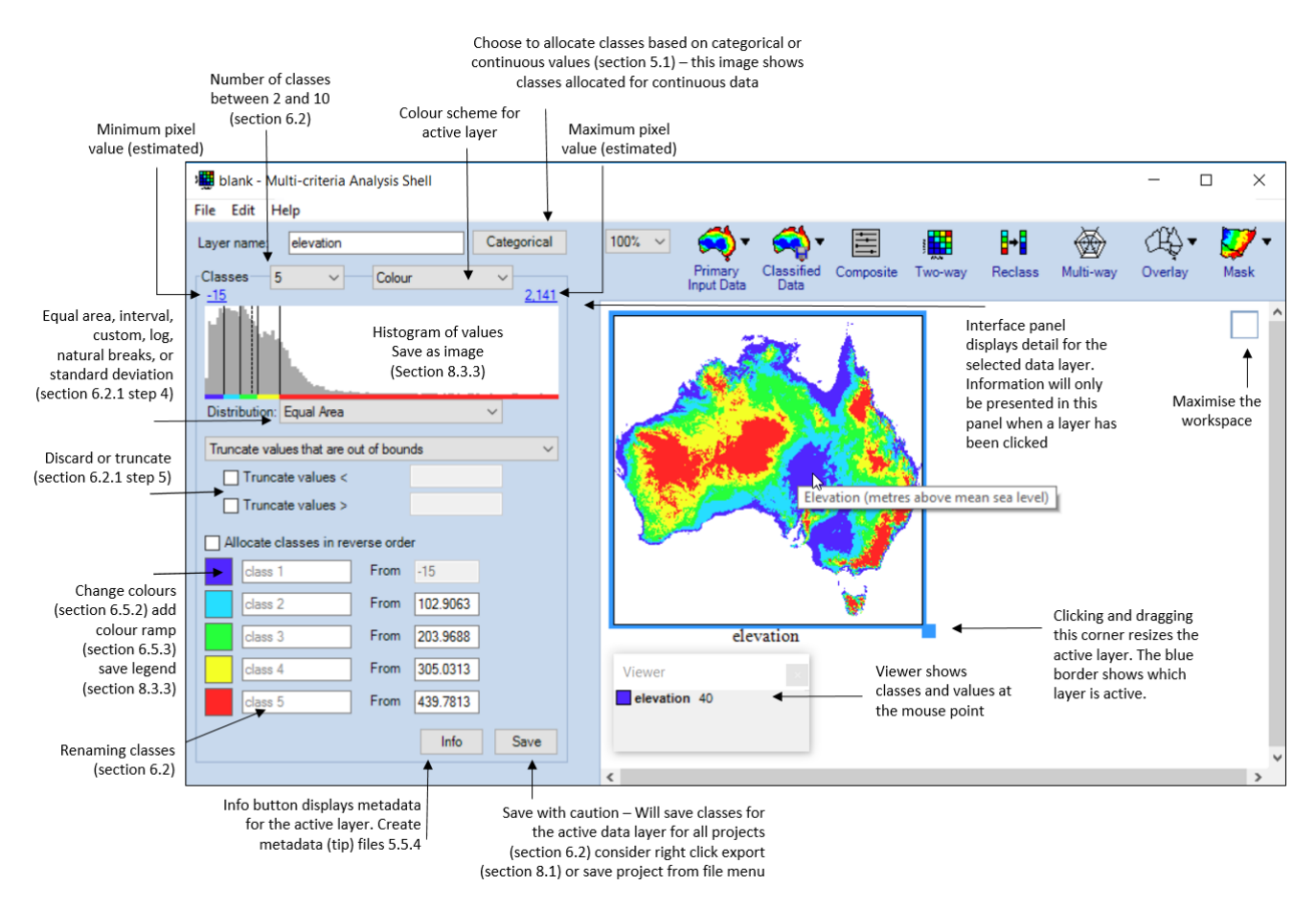

*Note:* The figure shows locations of MCAS-S functions once you have added and selected a continuous primary data layer. The left hand interface panel display will change if the Categorical button is selected. The right-hand side is referred to as the workspace.

## 3 Multi-criteria analysis

Multi-criteria analysis (MCA) is one approach to assess complex issues in coupled humanenvironment systems. It is widely applied in business, government and community decisionmaking, particularly in natural resource management. Spatial MCA is a process to assist decision-makers—it does not do the decision-making, but it can be used to explore options and potential outcomes.

Well-developed MCA approaches:

- are highly flexible and relatively simple to use
- enable the capture of quantitative and qualitative data and issues
- permit the development of scenarios
- allow trade-offs to be explored
- enable the stakeholder to factor MCA results into the decision-making processes.

There are five steps in the MCA assessment process (Figure 8). Each stage of the MCA process should be carried out rigorously, in parallel with stakeholder engagement.

#### Figure 8 Multi-criteria analysis process

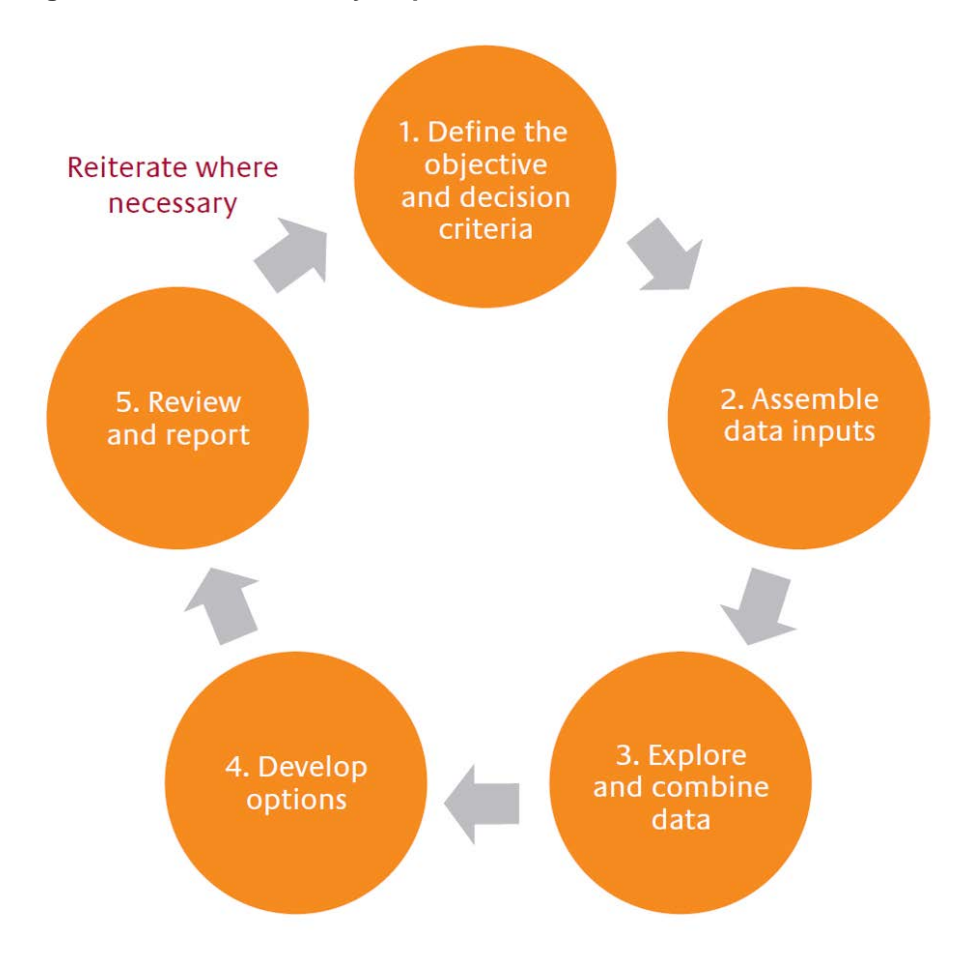

This guide shows how MCAS-S can be used to follow the steps in an MCA. Note that the MCAS-S tool is not restricted to use in MCA assessments. It can be used in any situation where there is the need to display, combine and investigate the relationships between spatial information.

#### Will MCAS-S be useful for my project?

Spatial MCA using MCAS-S is likely to be useful when:

- The question involves a location component; such as 'Where are soils at risk?'
- You want to combine diverse information such as environmental, social and economic, value judgements, stakeholder viewpoints, and or policy and management goals.
- It will be important to justify your conclusions based on informed, systematic and transparent analysis.
- You would like the flexibility to explore: how achievable an outcome might be, possible compromise scenarios, or sensitivity to data quality or uncertainty.

Throughout this manual a hypothetical example—identifying the location of 'soils at risk' shows how the MCAS-S software can be used in a multi-criteria analysis. Follow the development of the 'soils at risk' project in the boxed text in each section. The 'soils at risk' example starts by identifying issues to consider (Box 1) and results in a completed MCAS-S project (Box 2). To begin see section 4 Step 1: Define the objective and decision criteria.

# 4 Step 1: Define the objective and decision criteria

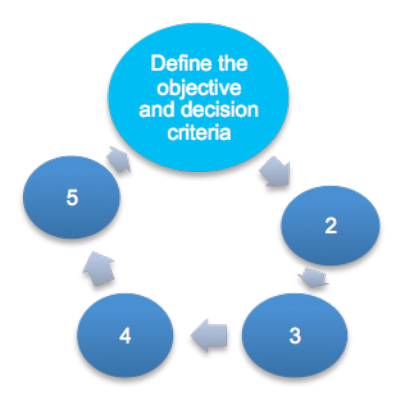

The first step, 'Define the objective and decision criteria', is critical to success in an MCA process, as this frames the assessment and determines the subsequent steps in the process.

It is recommended that you consult a range of experts and stakeholders to develop a 'means-to-an-end' diagram to represent the objective and decision criteria, and to decide what data will be required and how they might be combined.

#### Means-to-an-end diagrams

Figure 9 shows an example of a simple means-to-an-end diagram, which is explained in more detail in Box 1, and shown as a completed MCAS-S project in Box 2.

#### Box 1 Hypothetical location of soils at risk—issues to consider

The example of 'Location of soils at risk' shows how the MCAS-S software can be used in a multicriteria analysis.

In this example the objective is to identify where soils may be at risk of wind erosion through grazing.

Issues considered were the extent and severity of wind erosion (BRS 2009), grazing pressure and the complexity of management. Figure 9 shows a simple example means-to-an-end diagram. This example uses input data from the sample project, however the way in which this data has been combined to identify 'Location of soils at risk' of degradation is hypothetical and is included to show the user how an MCA could be structured. A number of other factors and input data could be taken into consideration in this context, such as ground cover, risk of water erosion, and land management practices.

Consultation with relevant experts is recommended to define the objective and decision criteria. In this case a workshop might include agronomists, social scientists, erosion, vegetation, climate and feral animal experts. Published example projects are on the MCAS-S website.

#### Figure 9 A means-to-an-end diagram

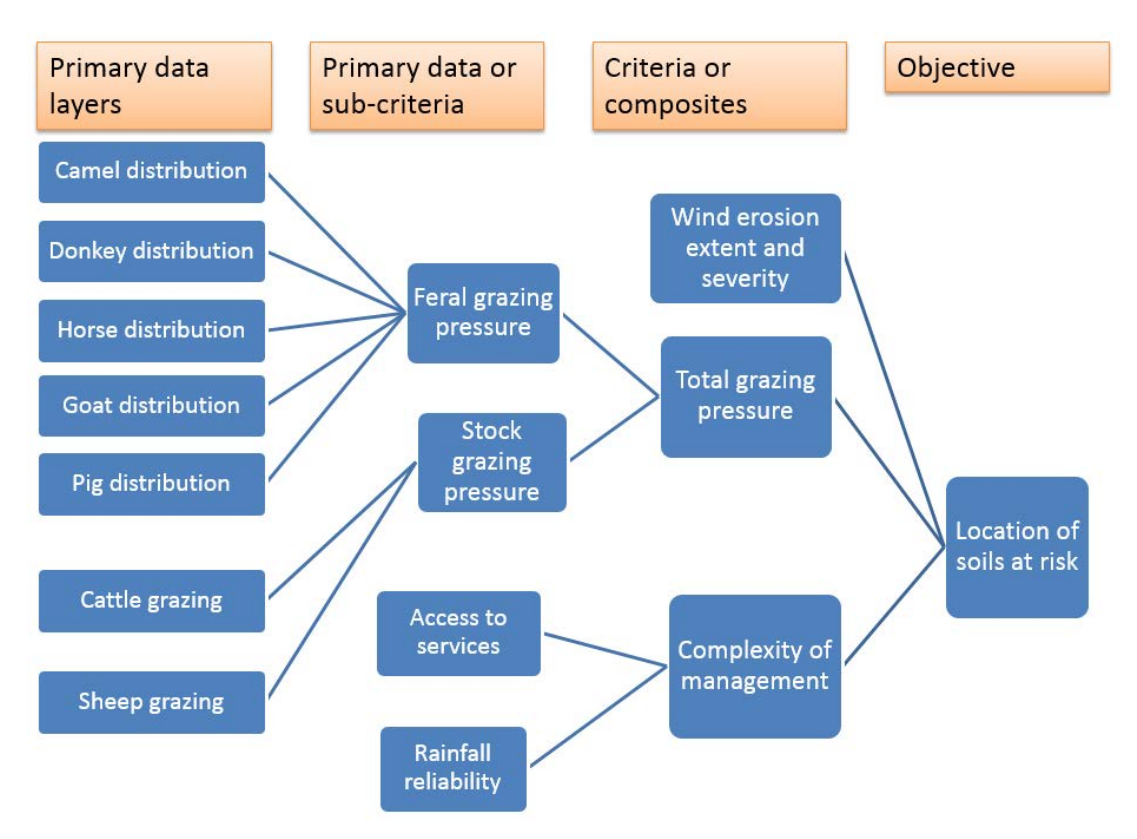

MCAS-S lets you build a view that satisfies your stated objective by combining primary data layers into criteria or composites.

A means-to-an-end diagram provides a structure to follow in creating your MCAS-S project. This process will also help to match the spatial and temporal scale of the input information and analysis to the objective, which is a critical consideration.

#### Box 2 Hypothetical location of soils at risk—means-to-an-end diagram in MCAS-S

A means-to-an-end diagram, like the one in Figure 9, can be represented by data layers in MCAS-S. The 'Location of soils at risk' layer, is shown on the right-hand side of the figure below, with the input criteria and primary data layers shown on the left.

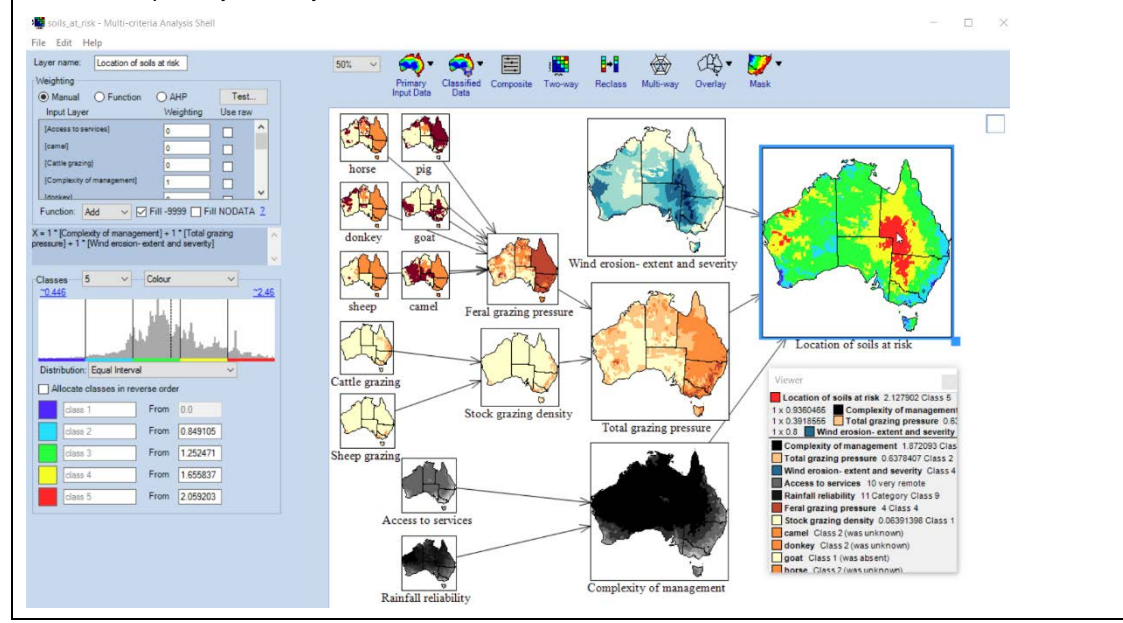

## 5 Step 2: Assemble data inputs

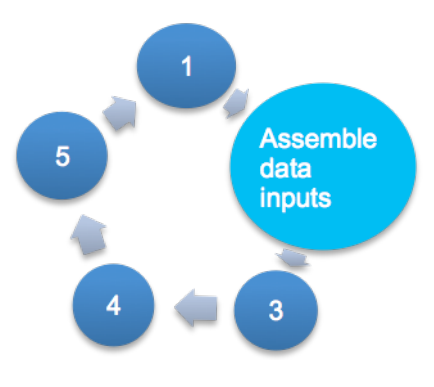

Once you have installed MCAS-S and opened a blank or existing project, you can add data to the display workspace.

TIP: To bring in a new layer—click and drag

*Types of data* MCAS-S allows you to work with four types of data:

- primary input data—gridded raster input layers for display and for undertaking analysis (section 5.1 Primary input data)
- classified data—gridded raster data layers that you create and export using MCAS-S (section 5.4 Classified data—if you have just begun using MCAS-S there may not be any layers in the classified folder)
- overlay data—contextual vector data, lines or points for visual reference (such as rivers or towns see section 5.2 Overlay data)
- mask data—gridded raster layers used to restrict the area of analysis or define regions for reporting (section 5.3 Mask data).

#### Steps to add data layers, masks or overlays

- 1) Select the *Primary*, *Classified*, *Overlay* or *Mask* menu to expand and view the available layers
- Click and drag to bring in primary, classified, or overlay layers into the workspace. Multiple layers can be added to the workspace by holding down the shift key when selecting layers and then dragging in all the selected layers.
- 3) Check the box next to an overlay or mask of interest to apply the selection to all layers open in the project

#### Where can I find data for MCAS-S?

MCAS-S comes with a small sample set of Australian primary, overlay and mask data layers. However, your project may require other data inputs, which can be prepared for use in MCAS-S. You can download ready to use data packs from the MCAS-S website <u>http://www.agriculture.gov.au/abares/aclump/multi-criteria-analysis</u>. Ensure that any data packs which are downloaded or created conform to the folder structure shown in section 5.5 Preparing your own data.

#### 5.1 Primary input data

#### What are primary input data?

The *Primary* folder contains data layers for display and analysis. Primary data are gridded or raster data.

#### Steps to add primary input data to a project

- Select primary input data layers from a drop-down menu (under the heading *Primary Input Data*). Data layers can be sorted into separate folders under the *Primary* folder. The left hand side of the drop down menu shows these folders.
- 2) Bring layers into the display workspace by clicking and dragging them in from the right hand side of the menu with the mouse (Figure 10).

#### Figure 10 Primary data icons for categorical and continuous primary input data

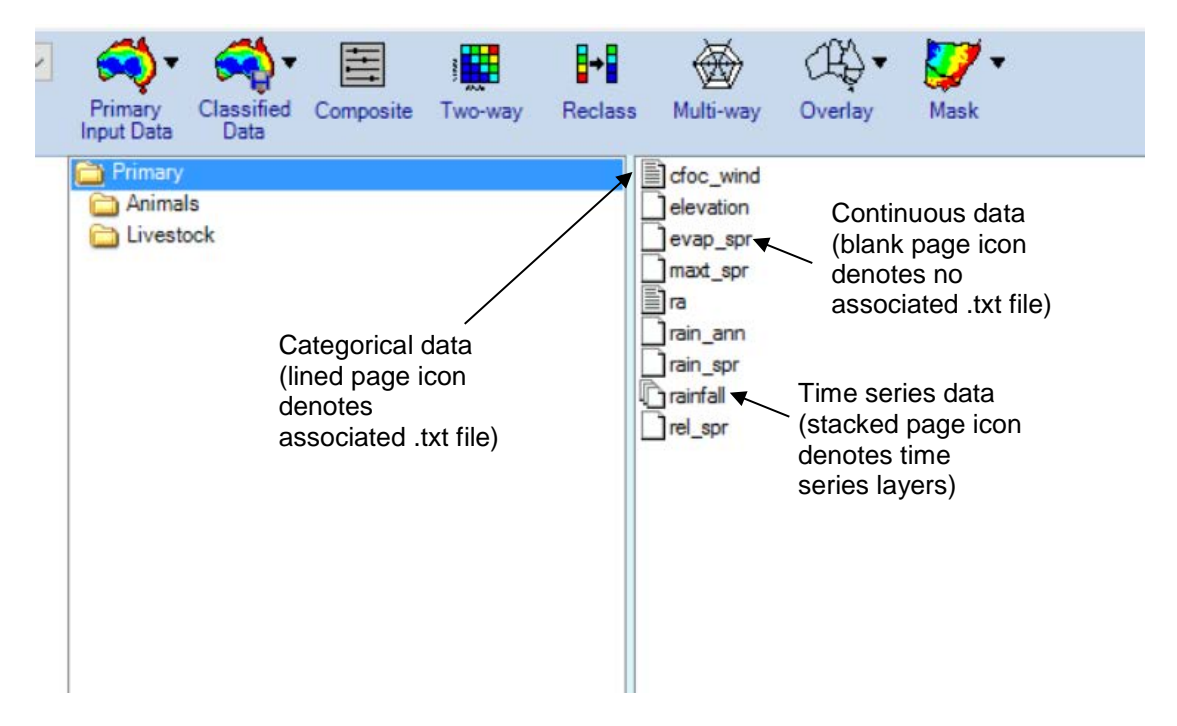

The three different icons in the *Primary* data folder indicate categorical, continuous and time series as shown in Figure 10. To see what your data might look like as continuous or categorical see Figure 11. You can switch between these views using the button on the interface panel.

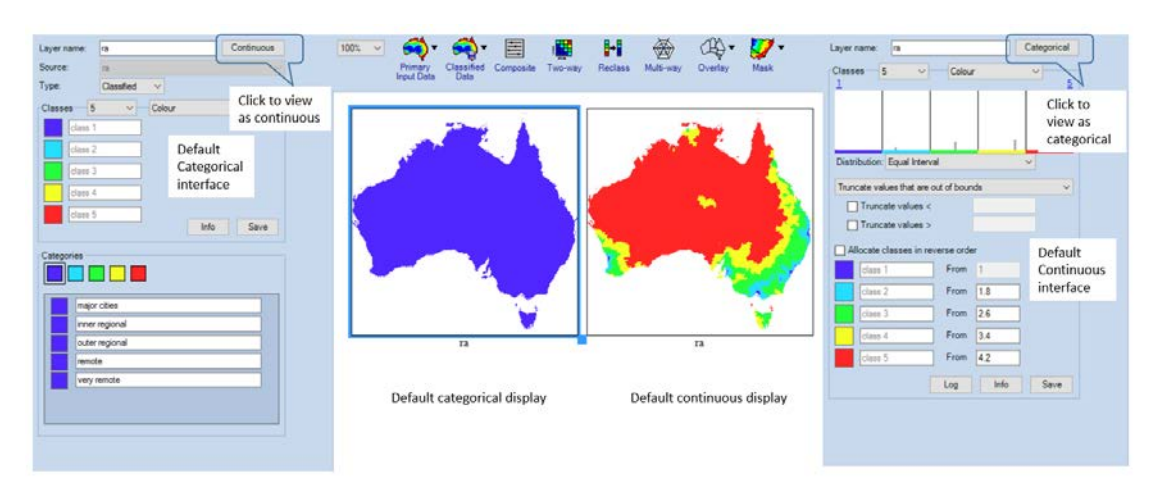

#### Figure 11 Compare categorical and continuous primary input data display

*Note*: The data layer 'ra' remoteness has been dragged from the *Primary Input Data* menu into the display workspace. The figure shows the default display and interface panel for categorical (all classes blue) and continuous (5 classes coloured by value).

#### 5.1.1 Categorical data

#### What are categorical data?

Categorical data are a type of primary data for use in MCAS-S analysis. Categorical data are grouped or categorised according to some common property, such as soil type or vegetation type. The data have labels that describe a category or group of interest. The categorical data icon indicates that MCAS-S recognises the labels for the data classes from a (.txt) file with the same name as the data layer, or from a field in the data attribute table. The text file is saved in the same data layer folder, or the label field has been specified in the .tip file (see section 6.2.2 Classifying categorical data).

#### How will categorical data display in MCAS-S?

When a categorical dataset is dragged into the workspace all categories from the text file are initially assigned to the lowest class (dark blue). Figure 11 shows how a layer will look when dragged into the MCAS-S workspace from the *Primary Input data* drop down menu. To assign categories to different colour classes see section 6.2.2 Classifying categorical data.

#### 5.1.2 Continuous data

#### What are continuous data?

Continuous data are at type of primary data for use in MCAS-S analysis. Continuous data have a range of values from a minimum to a maximum, such as surface elevation and rainfall. Continuous data include measurements such as densities, rates and percentages. Continuous data layers can be classified in MCAS-S according to your project requirements.

#### How will continuous data display in MCAS-S?

When you drag a continuous data layer into the workspace from the *Primary Input Data* menu it will be classified into five classes. You can then select from two to 10 classes. Figure 11 shows how a layer will look when dragged into the MCAS-S workspace from the *Primary Input data* drop down menu. You can also see the histogram and classification options for the data layer in the interface panel (discussed in section 6.2.1 Classifying continuous data).

#### What if MCAS-S cannot determine whether data is continuous or categorical?

When you drag in categorical data without a recognisable label file or field, or continuous data with frequent recurring values, MCAS-S will ask you to choose whether the data should be treated as continuous, or categorical, using the *Layer Data Format* window (Figure 12).

#### Figure 12 The Layer Data Format window

| evap_spr - Layer Data Format                                                                                           |  |  |
|----------------------------------------------------------------------------------------------------|--|--|
| The data layer you are adding appears as though it<br>may be categorical data, rather than a continuous data<br>layer. |  |  |
| How do you want to import the data?                                                                                    |  |  |
| Continuous Categorical Cancel                                                                                          |  |  |

If you choose *Continuous* MCAS-S will automatically assign classes based on the order of numerical values in the data layer as described in section 5.1.2 Continuous data. You can then change this display to suit your project as described in section 6.2.1 Classifying continuous data.

If you choose *Categorical* you will need to assign categories to a colour class or numerical value as described in section 6.2.2 Classifying categorical data.

#### 5.1.3 Time series data

#### What are time series data?

In MCAS-S time series data are primary data layers representing the same type of information, such as rainfall, at the same locations over time. For more information on primary data see section 5.1 Primary input data. Time series data has a stacked icon (for example, Rainfall) under the *Primary Input Data* menu (see Figure 10). You can choose which time points to include from a time series, and how to combine them for use in your MCAS-S project.

#### Steps to add time series data to the MCAS-S workspace

Figure 13 shows the process to add new layers from a time series to the MCAS-S workspace. Figure 14 shows how to use the time series import window. Repeat the process to add another layer using a different function.

#### Figure 13 Flow chart to import time series data

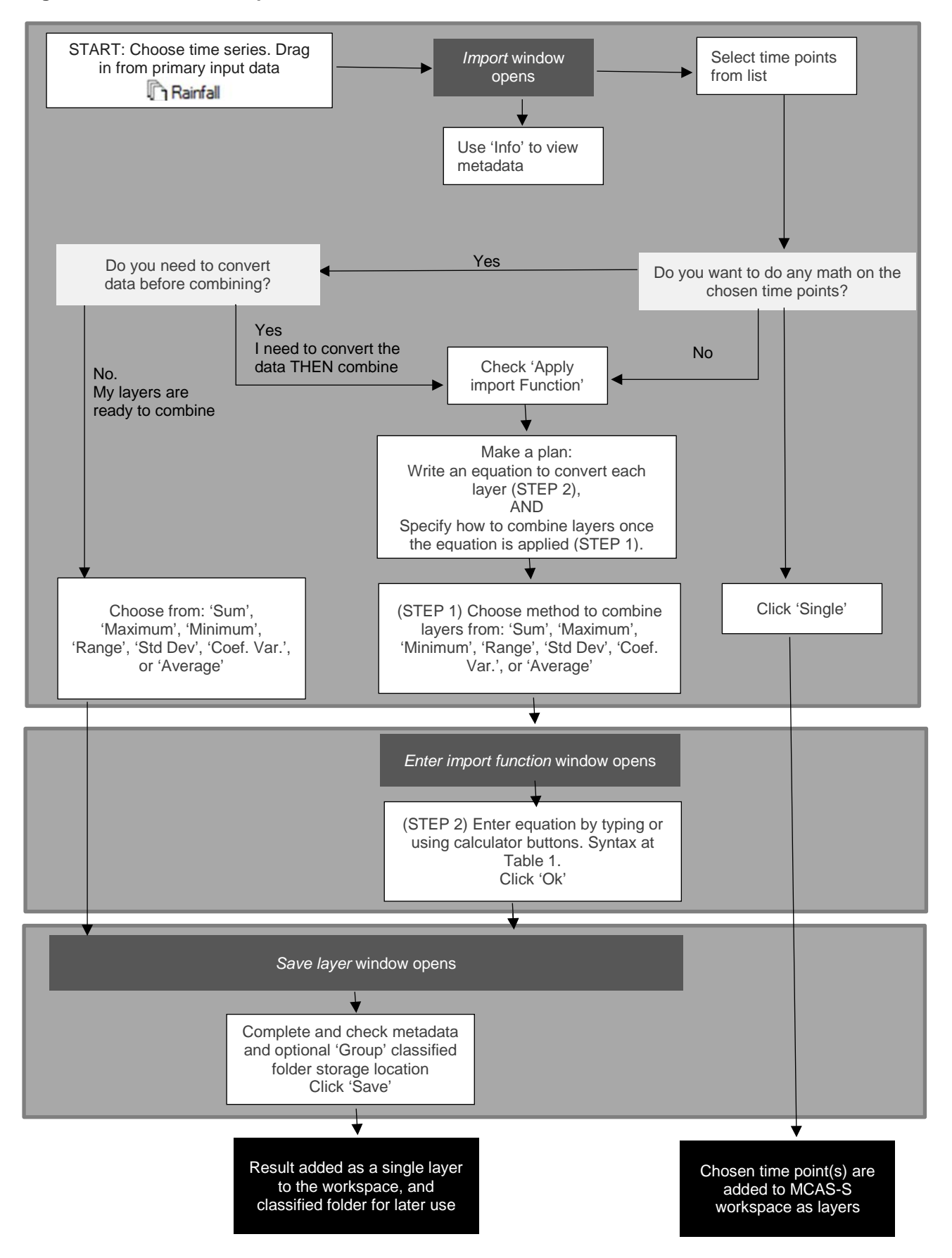

- 1) Select the time series data you would like to include in your analysis, and drag it into the display workspace
- 2) You will now see the *Import* window which lists the gridded data layers available within the time series. You can also see the metadata, tip or info file for time series data layers by clicking the Info button. See Figure 14
- Select a time point by clicking on the listed grid or select multiple time points by clicking, and holding down the shift key to select a group of grids, or the control key to select further individual grids for the group.
- 4) From the *Import* window select; single (to bring in the selected time periods as individual layers), a standard function (to calculate a single new layer from multiple time periods), or combine a standard function with your own custom function. All time series functions are calculated on raw values.
  - a. If you select *Single* from the import window then you be returned with the selected time periods as individual layers. No function will be applied. If you wish to save the layer right click to Export (section 8.1 Exporting).
  - b. If you select a standard function (SUM, MINIMUM, MAXIMUM, etc.), other than SINGLE you will be prompted to *Save Layer*. Type a filename and description which captures details of the dates chosen and functions that you have applied. Filenames should be short, unique, and only include numbers and letters. More details can be included in the Description field. The group field allows you to choose or create a folder to save your new layer in. For more information about writing and editing metadata see section 5.5.4 Metadata files. A new layer will appear in the MCAS-S display workspace expressing your chosen function for the selected grids.
  - c. If you check the Apply Import Function option check box you will then need to:
    - i. Select a standard function, such as SUM, to combine the modified grids into the single output grid for display. This is will then open the *Enter Import Function* window.
    - ii. Use the Enter Import Function editor to enter a function (Figure 15). Syntax for the editor are shown in Table 1 Syntax examples for time series Import custom function editor. This function will be applied to the raw data values of all selected grid layers (represented as {x}) and then the standard function (in this case SUM) is applied. For example, you could use an if statement to determine all the areas that meet a certain threshold (rainfall less than 10mm example shown in Box 3) and then SUM to see how many times that threshold is met across the time series.
    - iii. Select Ok to apply the function. You will now be prompted to Save Layer. Type a filename and description which captures details of the dates chosen and functions that you have applied. Filenames should be short, unique, and only include numbers and letters. More details can be included in the Description field. The function is automatically entered in the Lineage field in the .tip or info file as shown in the save layer window. The group field allows you to choose or create a folder to save your new layer in. For more information about writing and editing metadata see section 5.5.4 Metadata files. A new layer will appear in the MCAS-S display workspace expressing your chosen function for the selected grids.
- 5) Check your new layer and the metadata (using the Info button on the interface panel). It is very important to correctly record processing details for future use.

#### 5.1.3.3 Apply functions to time series data

You can apply standard functions, or combine a standard function with your own custom function, to generate a new data layer from time series data using the *Import* window. The options you can choose on the standard functions are:

- Sum returns the addition of the values for each cell from the selected grids
- Minimum —returns the lowest value for each cell from the selected grids
- · Maximum—returns the highest value for each cell from the selected grids
- Range—returns the difference between the maximum and minimum values for each cell (absolute variation) from the selected grids
- Average-returns the mean for each cell from the selected grids
- Standard Deviation (Std Dev.)—returns the standard deviation for each cell based on the selected grids
- Coefficient of Variation (Coef. Var.)—returns the coefficient of variation for each cell based on the selected grids.
- Single—returns the coefficient of variation for each cell based on the selected grids.

*Apply Import Function*– a custom import function can also be applied to time series data and combined with the standard function (except Single) shown on the time series data import window. Examples of syntax are shown in Table 1.

#### Figure 14 How to use the time series import window

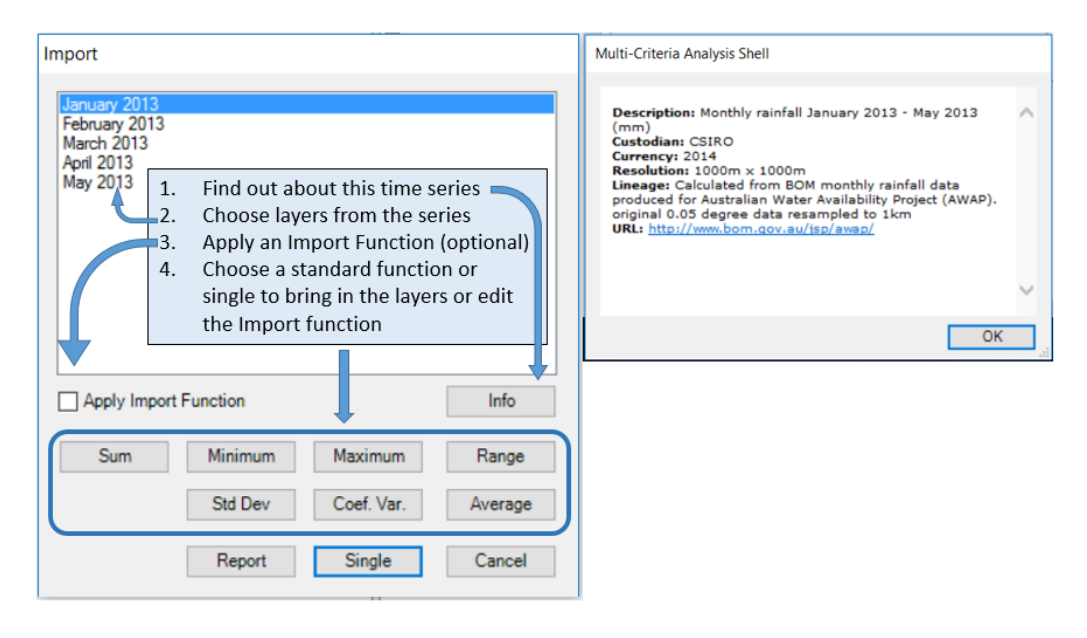

*Note:* Time series data dragged from the *Primary Input Data* menu can be imported as individual datasets (Single option), or as a function of the selected datasets (Sum, Minimum, Maximum, Range, Average, Standard Deviation or Coefficient of Variation) with any required modification to the input data layers completed using the Apply Import Function option. To see the metadata for the time series use the Info button.

| Figure 15 | Apply a | custom | function | to | time | series | grids |
|-----------|---------|--------|----------|----|------|--------|-------|
|-----------|---------|--------|----------|----|------|--------|-------|

|                                                                       |              |               | min one                                                                |                       |           |               |           |            |
|-----------------------------------------------------------------------|--------------|---------------|------------------------------------------------------------------------|-----------------------|-----------|---------------|-----------|------------|
| Import                                                                |              |               |                                                                        | Enter Import Function | on        |               |           |            |
| January 2013<br>February 2013<br>March 2013<br>April 2013<br>May 2013 |              |               |                                                                        | <b>⟨x}</b> /100       |           |               |           |            |
|                                                                       |              |               |                                                                        | iif exp               | (         | 7 8           | 9         | / <        |
| Apply Import                                                          | t Function   |               | Info                                                                   | pow log               | )         | 4 5           | 6         | •          |
| Sum                                                                   | Minimum      | Maximum       | Range                                                                  | min max               |           | 1 2           | 3         | • >        |
|                                                                       | Std Dev      | Coef. Var.    | Average                                                                |                       |           | 0             | •         | •          |
|                                                                       | Report       | Single        | Cancel                                                                 | -                     |           |               | OK        | Cancel     |
|                                                                       |              | Save Layer    |                                                                        |                       |           |               |           |            |
|                                                                       |              | Filename:     | rainfall Average cm (2013Jan-April)<br>Average Rainfall in centimeters |                       |           |               |           |            |
|                                                                       |              | Description:  |                                                                        |                       |           |               |           |            |
|                                                                       |              | Lineage:      | Average {x}/                                                           | 100                   |           |               |           |            |
|                                                                       |              | Group:        |                                                                        |                       |           |               |           |            |
|                                                                       |              |               |                                                                        | Save                  | Cancel    |               |           |            |
| lata: Salact                                                          | ing Apply Ir | nnort Eurotio | a and onto                                                             | oring a manual fu     | inction w | ill modify on | ch of tho | timo coric |

*Note:* Selecting *Apply Import Function* and entering a manual function will modify each of the time series data layers selected BEFORE they are combined using your chosen standard function. In the example above, the rainfall value for every cell for each month is converted from millimetres to centimetres (divided by 100) and then the mean rainfall is calculated for the 5 month period in centimetres using the Average standard function. The function is then automatically entered in the *Lineage* field in the .tip or info file as shown in the save layer window.

#### Table 1 Syntax examples for time series Enter Import Function editor

| Syntax               | Description                                                                                                    |
|----------------------|----------------------------------------------------------------------------------------------------|
| pow ({x}, 2)         | For each import layer returns raw values to the<br>power of 2. A standard function (e.g. SUM) is<br>then applied to combine the layers.                                                                                             |
| exp ({x})            | For each import layer returns the exponential of<br>the raw values. A standard function (e.g. SUM) is<br>then applied to combine the layers.                                                                                        |
| log ({x1})           | For each import layer returns the base 10<br>logarithm the raw values. A standard function<br>(e.g. SUM) is then applied to combine the layers.                                                                                     |
| iif ({x} > 20, 1, 0) | For each import layer returns a value of 1 where<br>the raw value is greater than 20 and a value of 0<br>where raw values are equal to or less than 20. A<br>standard function (e.g. SUM) is then applied to<br>combine the layers. |
| min({x})             | For each import layer returns the minimum value.<br>A standard function (e.g. SUM) is then applied to<br>combine the layers.                                                                                                    |
| max({x})             | For each import layer returns the maximum value. A standard function (e.g. SUM) is then applied to combine the layers.                                                                                                    |

#### Box 3 Hypothetical location of soils at risk—applying a time series function

In this example we wanted to find consistently dry areas which may be more susceptible to wind erosion. A custom function was used to count the number of times monthly rainfall was below 10mm.

The function was entered as iif (x < 10, 1, 0) to assign a value of 1 to pixels with monthly rainfall below 10mm. Then the standard Sum function was applied to count the number of times this occurred for all the layers selected from the time series.

The result of the function is a layer with pixels ranging in value from 0 to 4 (or class 1 to 5) representing the number of months that rainfall was below 10mm. 4 represents consistently dry areas and 0 represents wetter areas.

| Import                                                                                                    | Enter Import Function                                                                                                    |
|----------------------------------------------------------------------------------------------------|----------------------------------------------------------------------------------------------------|
| January 2013<br>February 2013<br>March 2013<br>April 2013<br>May 2013<br>April 2013<br>April Import Function Info<br>Sum Minimum Maximum Range<br>Std Dev Coef. Var. Average<br>Report Single Cancel                                | iif(x)<10.1.0)         iif       exp         iif       exp         pow       log         )       4         5       6         min       max         1       2         0       .         +         OK |
|                                                                                                    |                                                                                                    |
| Filename:       rainfall S         Description:                                                                                                    | um ()<br>                                                                                                    |
| Classes 5 Colour                                                                                                    | Primary Classified Composite Two-way Reclass Multi-v                                                                                                    |
| 0 5   Distribution: Equal Interval Truncate values that are out of bounds Truncate values  Truncate values > Allocate classes in reverse order class 1 From 0 class 2 From 1 class 3 From 2 class 4 From 3 class 5 From 4 Info Save |                                                                                                    |
|                                                                                                    | RainBelow10mm                                                                                                    |
|                                                                                                    |                                                                                                    |

#### 5.2 Overlay data

#### What are overlays?

Overlays are lines or points (such as roads, towns and coastline) that can be added to a primary data layer to provide context. Overlay data are stored in the \Data\Overlay folder.

#### Steps to display overlays

To select and display overlays:

- 1) Expand the Overlay drop-down menu (Figure 16).
- 2) Check the box next to as many overlays as desired.
- 3) Change overlay colours. To change the overlay line or point colour from the default (black) click on the colour box for the layer in the drop-down menu. You can then select a new colour from the colour palette. Different colours are useful to distinguish multiple overlays.

#### Why are only some overlay points labelled?

MCAS-S can display labels for points such as cities and towns. The number of points and labels displayed depends on the size and zoom level of the data layer being viewed. For example, when a data layer is small and towns are selected only major cities may be visible, but as you enlarge the window or select a region mask, towns with smaller populations may become visible. To turn point labels on and off or modify other settings see 5.5 Preparing your own data.

#### Can I include overlay data in my analysis?

Adding an overlay will not change or affect the data or the results of a multi-criteria analysis, but will provide lines, borders or points to assist interpretation of the map.

To include information from overlay layers in the analysis you can bring these layers in as a grid of distance from points or lines. In order to create a layer from a point or line overlay to use in the analysis click and drag the overlay layer into the workspace. For more information see section 5.5.1.2 Distance from point or line overlays

#### Figure 16 Point and line overlays

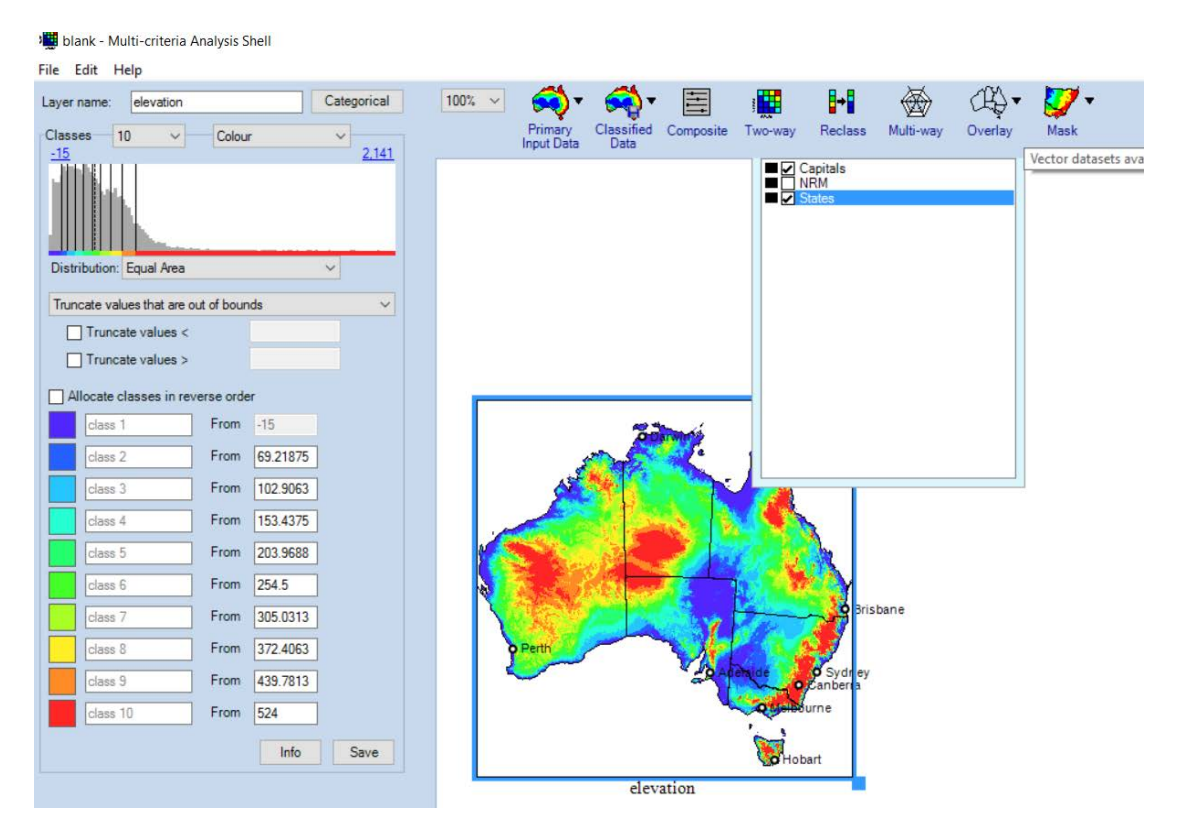

*Note*: Figure shows a continuous primary data layer (elevation) with a point overlay (capital cities) and line overlay (state boundaries). Overlays are added by checking the box in the overlay dropdown menu. Overlays only provide context and cannot be used in analysis.

#### 5.3 Mask data

#### What are mask data?

Masks can be used to select specific areas for analysis and reporting. Mask data are gridded raster data with an associated text file stored in the \*Data\mask* folder (similar to primary categorical data). You can use masks to display only the data for a selected region (for example, a catchment or bioregion) within the map in the display workspace. When masks are selected, masking applies to all functions and processes carried out in an MCAS-S project.

#### Do I need to apply a mask to make a report?

No — You can create a report using any set of regions in the masks drop-down menu, even when an MCAS-S project is not masked. Reporting is covered in section 8.2 Reporting.

#### Steps to apply masks

To apply a mask:

- 1) Expand the *Mask* drop-down menu and check the box next to the regions required (see section 5.5 Preparing your own data for installing mask data layers).
- 2) Choose whether to maintain the full data range, or update your data range for the masked view, using the *Mask interface panel*.
  - a. *Mask view only* 5.3.1 (default) maintains the data range for the full extent of data layer as you zoom in, or

b. *Mask View and Data* 5.3.2 reclassifies the data to match the smaller extent and reduced data range of your selected masks.

To apply more than one mask:

- 1) Once you have selected one mask hold down the shift key to select further masks.
- 2) Choose whether you would like to display an Aggregate or Intersection of the two or more selected masks using the Intersect and Aggregate mask option buttons at the base of the *Mask* drop-down menu (Figure 17).
  - a. The aggregate mask (default option) is similar to an OR function, showing pixels which occur in any of the regions selected,
  - b. The intersection mask is similar to an AND function showing only the pixels which occur in all of the selected regions.

#### Figure 17 Intersect and aggregate mask option buttons

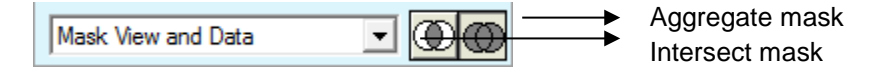

#### 5.3.1 Mask view only

Select *Mask View Only* from the drop-down menu in the *Mask interface panel* to zoom all layers to the selected regions (Figure 18). *Mask View only* will not change the display and class allocation of the data it will simply restrict your layer view to the region (or regions) chosen. The values shown in the histogram still refer to the full extent of the layer even though the whole layer cannot be seen.

#### TestProject(Victoria) - Multi-criteria Analysis Shell File Edit Help 200% 💌 Layer name: rain\_ann iIII → 1 Æ Categorical Multi-way Two-way Reclass Overlay Mask Classes 10 Primary Input Data Classified Composite Color -▼ 5 754.5806 🕀 🚞 nrm state New South Wales Victoria Queensland South Australia Western Australia Distribution: Equal Area -Truncate values that are out of bounds • Tasmania Northern Territory 0.1 Truncate values < ACT 0.5 Truncate values > Allocate classes in reverse orde From 136.5936 class 1 From 224.3746 class 2 From 268 2652 312.1557 From rain ann From 356.0462 class 5 From 399.9367 class 6 NOO Mask View Only 443.8272 From class 7 Mask View and Data From 575.4988 class 8 From 707.1704 From 926.623 class 10 Info Save

#### Figure 18 Example Mask View Only

*Note*: Figure shows annual rainfall data masked to the Victorian state boundary using the Mask View Only option

#### 5.3.2 Mask view and data

Figure 19 illustrates the *Mask View and Data* function. Only annual rainfall values specific to Victoria are displayed, and this is reflected by the changes in both the class allocation in the interface panel and in the display in the map window.

Previously, when mask view was selected, or a mask was not applied, the values in the classification ranged from approximately 136.5936 to 5,754.5806 (Figure 18). However, applying *Mask View and Data* function (Figure 19) changes these values to approximately 243.6215 to 2,312.5464 as applicable to Victoria only and not to the whole of Australia.

#### Figure 19 Example Mask View and Data

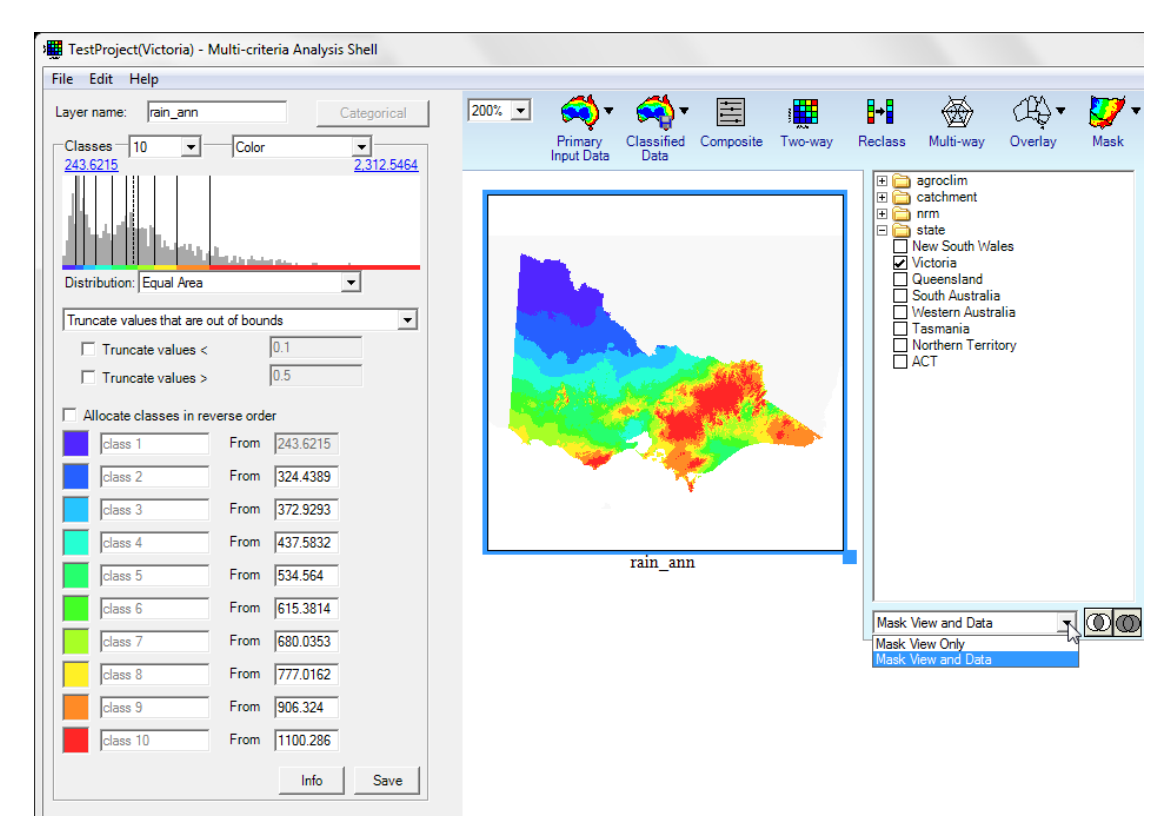

*Note*: Figure shows the annual rainfall data layer, with view and data masked to the Victorian state boundary using the Mask View and Data option

#### 5.4 Classified data

#### What are classified data?

Classified data are layers that you, or another MCAS-S user, create from an MCAS-S analysis. Any data layer that you create or modify and export as a new layer in MCAS-S will be saved into the *Classified data* folder. This includes *New User* layers (see section 5.6 Creating user layers) and overlay distance layers (see section 5.5.1.2 Distance from point or line overlays). It is particularly useful to export layers which you have customised or created using any of the MCAS-S analyses (two-way, multi-way, composite or user layer) to preserve the layers for future use and record details of the steps taken to create them. More information on combining MCAS-S data layers is provided in section 6 Step 3: Explore and combine data.

#### How do I make a Classified data layer?

Create classified data layers by exporting any open layer in the MCAS-S display interface.

#### How do I add classified data to my MCAS-S project?

Once created, add these new layers to your project by selecting and dragging them from the *Classified data* drop-down menu.

#### 5.5 Preparing your own data

You can create MCAS-S projects using your own input data layers. You will usually need to use GIS software to pre-process your own data to ensure it meets the MCAS-S requirements, which are set out in this section.

WARNING: To prepare data you will need GIS software, careful consideration of how your data will be used, correct folder structure, and consistent spatial referencing system and extent for all layers.

#### Plan your new MCAS-S data

- What the data will be used for? Your data can be any of the data types already discussed depending on how it is to be used.
  - a. for analysis Primary (see 5.5.1 Preparing primary data)
  - b. for context Overlay (see 5.5.2 Preparing overlay data). Note overlay data can be included in analysis as distance to lines or points see section 5.5.1.2 Distance from point or line overlays.
  - c. for reporting or restricting the view Mask (see 5.5.3 Preparing mask data)
- 2) How will the data be presented?
  - a. Categorical which attribute will be used to create the class values? (See 5.1.1 Categorical data and 5.5.1 Preparing primary data).
  - b. Continuous is there a numeric attribute value that can be used or is creating a metric value, such as minimum, mean or maximum, more useful? (See 5.1.2 Continuous data).
- 3) Ensure your data is spatially consistent
  - a. Scale choose an appropriate grid size for your primary and mask data. While MCAS-S can accept layers with different grid sizes it is important to consider how this may affect your data layer combinations. A maximum of 4000 x 4000 pixels is recommended for primary data layers when using the 32 bit software version (~1km grid for Australia). The 64 bit software can handle more, higher resolution, data layers. Very high resolution layers are likely to cause MCAS-S to run slowly or crash. This could be addressed by having several MCAS-S projects dealing with different regions.
  - b. Referencing system input data for use in MCAS-S MUST have a consistent spatial-referencing system, (that is, a common projection). For example, the gridded data layers from the sample project and the Australian national map layers available on the MCAS-S website are in Albers Equal Area projection using the Geocentric Datum of Australia 1994 (commonly referred to as GDA94),
  - c. Extent– input data for use in MCAS-S MUST have a consistent spatial extent. Primary layers and mask layers must have common bounding boxes with the same north latitude, south latitude, east longitude and west longitude in order for MCAS-S to calculate correctly. For example, to prepare new data to use with the gridded data layers from the ready-to-use Australian national map layers available with MCAS-S version 3.2, match the extent of the new data with any of the ready-to-use layers in the *Primary* folder

- 4) What is the appropriate time period? Data can be presented as a single time period or as a time series (5.1.3 and 5.5.1.1)
- 5) How do you want MCAS-S to display and combine no data or missing data? Many data layers have areas of No data or missing data. Make sure to choose an appropriate option for No data to suit your MCAS-S analysis. Consider that you may have different types of No data in a primary layer. For example there may be locations outside of the extent or scope your study area and areas where data was unavailable, unreliable, or confidential. Deciding how to combine layers which include No data is discussed further in section 6.4 Combining data (composite development). For an MCAS-S analysis you may:
  - Option 1) Assign areas of No data to -9999. MCAS-S recognises and treats the value –9999 as 'No data' or missing values. MCAS-S shows areas of -9999 using grey hatching. -9999 is the recommended value to assign to areas of missing data inside your reporting region, or area of interest. The advantages of assigning No data areas to -9999 are that you can: report on the area of -9999 in any input layer or composite, edit areas of -9999 using the user layer tool when expert opinion or new data becomes available, choose whether to mask out areas of -9999 leaving a hole in an combined data layer or allow other layers to fill in these areas.
  - Option 2) Leave areas of No data blank or No data. No data or blank areas are recommended to indicate areas outside of your area of interest for example outside of the coastline of Australia. MCAS-S will show these areas as blank white space. No data pixels will be excluded from reports. You can choose to leave these areas as blank (default) or fill these areas with other layers which have values for these pixels in a composite.
  - Option 3) Assign a category for No data. In categorical data layers you may choose to assign any value for No Data and label this accordingly. Assigning a value other than -9999 to missing data may have implications for classifying and combining data layers and should be carefully labelled and described in the .tip file.
- 6) Correct folder structure your data must be saved alongside the MCAS-S project in the Data folder structure shown at Figure 20.

The following sections contain more specific information to help you process data for use as primary (5.5.1), time series (5.5.1.1), distance from point or line overlays (5.5.1.2), overlays (5.5.2) and masks (5.5.3) and to prepare metadata to accompany each data layer (5.5.4).

Data conversion documents for use with the GIS software programs such as ArcGIS are also available on the MCAS-S website, <u>http://www.agriculture.gov.au/abares/aclump/multi-criteria-analysis</u>.

Your pre-processing is complete when spatial data inputs are located within the project file structure and are ready for use in MCAS-S drop-down menus under the headings *Primary Input Data, Overlay* and *Mask* as shown in Figure 10.

#### Figure 20 The Data folder structure required for MCAS-S projects

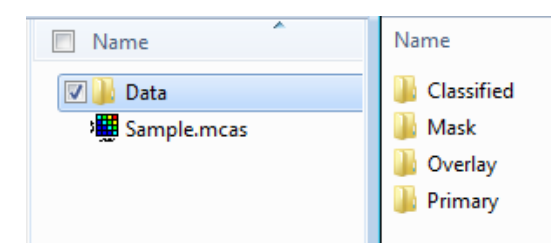

*Note:* The data folder must be saved alongside an MCAS-S project and contain the folders Primary, Classified, Mask and Overlay as shown

#### 5.5.1 Preparing primary data

#### Do I need to include Primary data?

Yes — you need Primary data to do any analysis in MCAS-S. Primary data are raster data. See section 5.1 Primary input data

#### Steps to prepare new primary data

- Convert data to a raster data format such BIL, binary float-point file, Arc GRID or Geotiff. GIS systems use two types of data—raster and vector. For raster data, representation of objects is based on the elements of a matrix, given as grids or pixels. For vector data, representation is based on distinct points described by their coordinates and relations.
- 2) Ensure data is in a numerical value field.
  - a. Continuous data will already have a numerical value field. Consider converting the values to integers to reduce the size of the layer file.
  - b. Categorical data requires numbers and names: Convert categorical data (that is, data expressed using classes such as states and territories) into a numeric code. There are two options for including category names:
    - Option 1) Category names in a text file: Ensure your categorical layer has a single value field that contains the numeric code. Create a text file with the same name as the raster. This file will list "value" "label" and then a list of values and corresponding labels (for example 1=New South Wales; 2=Victoria etc.) using the same structure as the *Mask* text file (Figure 25). Save the text file in the same folder as the raster.
    - Option 2) Category names as a field: MCAS-S version 3.2 can read labels and numerical categorical weights from fields in the raster data layer of Geotiff and ASCII files (not ESRI grids). In order to use this option you need to ensure that the .tip file of your categorical data layer has each of these columns (Figure 21):
      - 1. CategoryValue: name of the field containing numerical values e.g. 'CategoryValue: Value'
      - 2. CategoryLabel: name of the field containing the labels e.g. 'CategoryLabel: Label'
      - CategoryWeight (optional): name of the field containing numerical categorical weights or ranks indicating the order by which MCAS-S should classify the data e.g. 'CategoryWeight: Weights'
- 3) Create associated metadata, info or .tip files if not done so already (section 5.5.4)
- 4) Save data, .tip, and .txt files in the project directory \Data\Primary.
# Figure 21 Assigning field as category names for categorical data

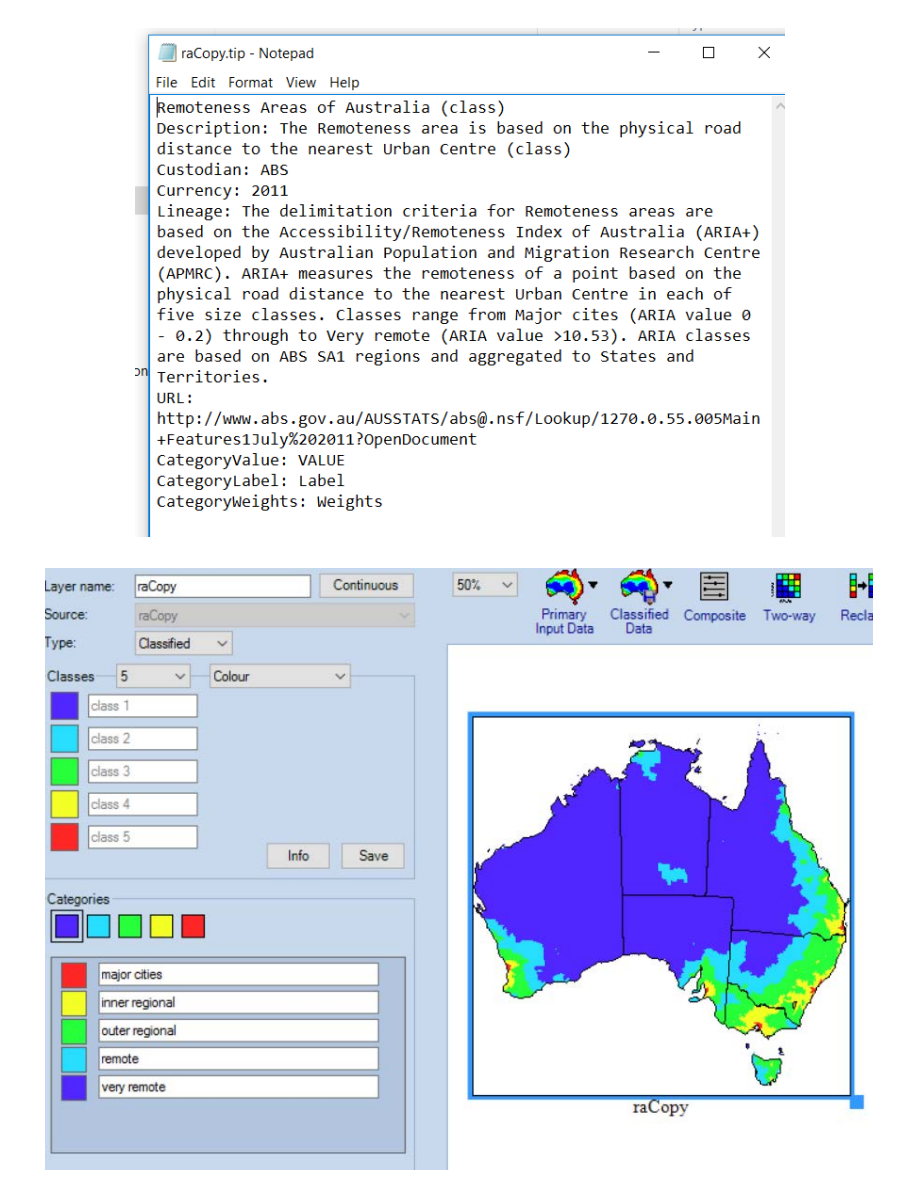

# 5.5.1.1 Time series data

# Do I need to include time series data?

No — if you have consistent information for multiple time periods you may wish to package this as a time series for use in MCAS-S. Time series data is a type of primary data for analysis (see also section 5.1.3). Packaging data as a time series orders or stacks the layers by date, and allows you to apply time series functions or reports.

Steps to prepare new time series data

- 1) Ensure time series data is consistent with other primary data
- 2) Store as a stack of raster files in the appropriate format in a separate folder created within the \Data\Primary folder.
- 3) Name the time series layers correctly for MCAS-S to recognise the data as a time series, each component dataset needs to contain a string of either six digits or eight digits preceded by an underscore; six digits is assumed to be YYYYMM and eight digits is assumed to be YYYYMMDD. For example, 'rain\_198001' would be a time slice of rainfall for January 1980 and 'rain\_20051231' would be a time slice of rainfall for 31 December 2005. Note that once you have chosen a name for a time series, each data point must have this prefix before the date.

4) Decide whether to use raw or classified values.

#### 5.5.1.2 Distance from point or line overlays

To use overlay data in your MCAS-S project as an input layer rather than a contextual layer it must be converted to a raster. See section 5.2 Overlay data. MCAS-S can create a raster of distance from the points or lines contained in an overlay layer.

#### Steps to include overlay data in your analysis

- 1) Add at least one primary input layer to your MCAS-S workspace. This layer will be used as a mask providing the cell size and location boundaries for the new layer that you are about to create.
- 2) Click on the overlay in the overlay menu, and drag the layer into the MCAS-S workspace. The New Distance Layer window will pop up.
- 3) Select a mask. The New Distance Layer window (Figure 22) requires you to select a mask from the layers already open in the MCAS-S workspace that you wish to model your new layer on. The mask determines the cell size and included locations for the new layer. Click 'Ok'.
- 4) Choose a filename, Description and group. In the Save Layer window (Figure 23) type a short filename, a detailed description of the layer, and the folder or group name under Classified where you wish the data layer to be saved. Press Save.
- 5) MCAS-S has now created a gridded data layer showing the Euclidian distance (based on number of pixels) of each cell to the overlay lines or points (Figure 23) in the workspace. This layer is also saved in the classified data folder and can be used as a primary data layer in MCAS-S analysis.

#### Figure 22 New Distance Layer window 100% -∎→ Reclass Multi-way Primary Classified Composite Two-way Overlay Mask Input Data Data AgroClimate Catchments NRM States Capitals range - New Distance Layer Before a distance layer can be created you need to specify a layer to use as the mask. Adelaide San Mask: elbou Capitals range his 8 Herth Capitals range

Note: To create a distance to capital cities, click and drag the capitals point overlay into the workspace. You need to choose a mask to set the cells size and any areas to be excluded from the new layer.

#### Figure 23 Save Layer new distance from a point overlay

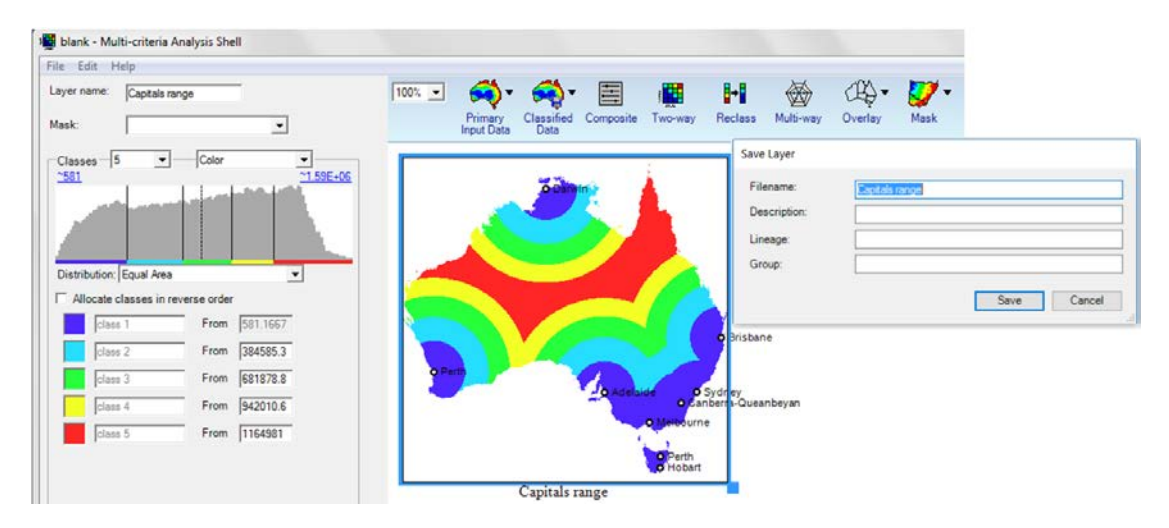

*Note:* Once an overlay is dragged into the workspace and the mask set (Figure 22) the *Save Layer* window will appear. Enter the details and click *Save* and the layer will show in the workspace. In this image the histogram on the left hand side interface panel in the figure shows the approximate minimum and maximum number of pixels from a capital city.

# 5.5.2 Preparing overlay data

# Do I need to include overlay data?

No — overlay data is optional – MCAS-S can display vector polygons, lines or point data (with or without labels) for as contextual information however these are optional. For more information about overlays see section 5.2 Overlay data.

Steps to prepare new overlay data

- 1) Save overlay data as a vector file such as an ESRI shapefile or coverage with consistent referencing system and extent to the rest of the data for the project.
- Save overlay data in its own folder in \Data\Overlay folder in the project directory. Each overlay file must be placed in an individual folder in the overlay folder for example\Data\Overlay\Cities. The names of the overlay folders will be displayed in the Overlay drop-down menu in MCAS-S.
- 3) Point overlays must have an associated text file. The text file for point overlays describes how to display the point. Ensure that:
  - a. The text file has the same name as the overlay folder
  - b. The text file is saved under \Data\Overlay rather than in the individual folder with the actual overlay dataset
  - c. The text file contains the fields below. An example of a text file for a point dataset is shown in Figure 24. Note that some of the above settings may be overridden depending on the sizes of layers in the MCAS-S workspace. If some points appear to be missing, try maximising the size of layers to ensure desired points and/or labels are displayed. If this does not work, the pointFilter and nameFilter settings may need to be increased.
    - i. data = value field name. This is the name of the field that contains the values that determine the order in which points will be displayed. This could be an existing field or you may need to create it with GIS software. Larger numbers will display first, with smaller numbers progressively displaying as the data layer is enlarged, so if you chose to display city points by a population field, a city with 2,000,000 will

display before a city with 100,000. When creating a new data display field, give higher values to points which are to display first.

- ii. name = label field name. This is the field containing labels for the points.
- iii. pointFilter = 1 1000+. This is a scale starting at 1 that controls the number of points displayed. If you enter the number 1, only the most important points [as determined by a large value in the *data* field] will be displayed. To display all points, choose a large number such as 1000. Note that depending on the number of points in the layer, the *pointFilter* value may need to be adjusted several times to display the desired number of points.
- iv. nameFilter = 1 1000+ Similar to the *pointFilter*, this is a scale that controls the number of labels displayed. If you enter the number 1, only a small number of labels will be displayed. To display all labels, choose a large number such as 1000 [this may need to be larger depending on the number of points]. It may be advisable to set the name filter lower than the point filter so labels do not become too crowded
- v. showName = true (labels display) or false (labels do not display).

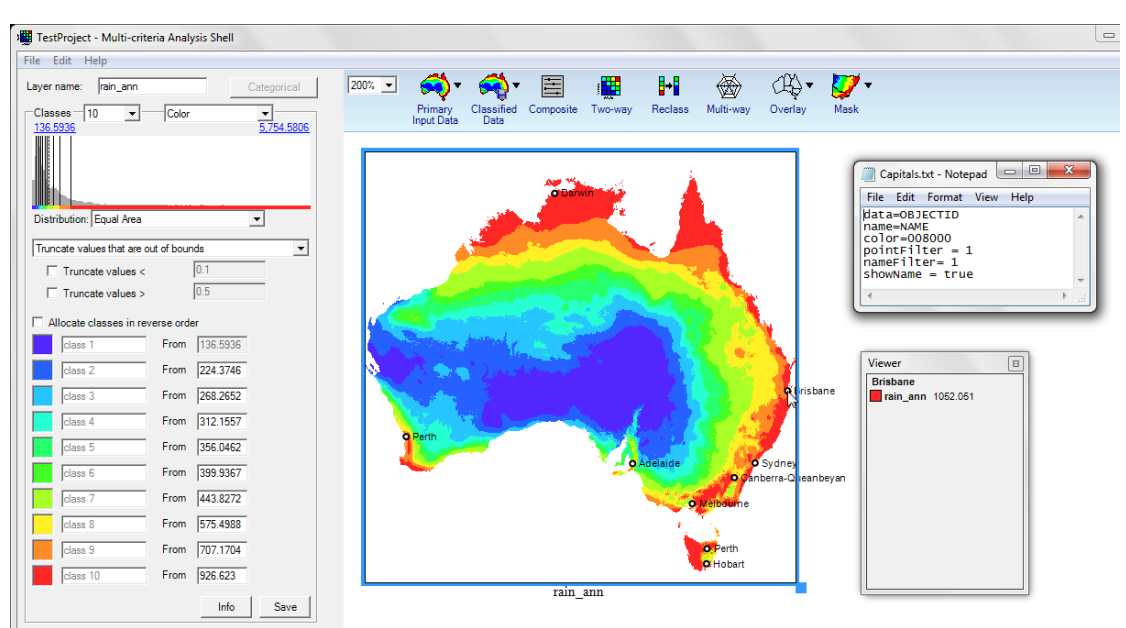

Figure 24 Example of text file information for point overlay data

*Note:* In this example, the field containing the data for displaying the points is called 'OBJECTID', the label field is 'NAME', the filter for displaying points and labels is 1 (fewer points and labels will display as the layer is minimised) and the display of labels is turned on ('true').

# 5.5.3 Preparing mask data

#### Do I need to include mask data?

No — Mask data, raster data that define the geographic limits for analysis and reporting is optional. However, you cannot run *Report by region* unless you have Mask data loaded. You can use masks to show or report on information within an area of interest, or to generate a report comparing values within different regions. See section 5.3. Mask data require a numerical field and matching labels to be used in MCAS-S.

Steps to prepare mask data

- Use the correct format. Import or prepare gridded mask data files in BIL, binary floatpoint file, Arc GRID or Geotiff raster formats. Mask data layers must conform to the primary data extent.
- Choose or create a numerical field. Mask data use a numerical field matched to labels to report or restrict the project view. For example in the States layer, 1 = New South Wales etc.
- 3) Choose or create labels for the mask classes. Mask data layers require labels which match to a numerical field. MCAS-S can recognise labels saved as: a text file accompanying the mask data layer, or labels from a field in the data layer identified in the .tip file. The labels display in the *Mask* drop-down menu on the MCAS-S interface (Figure 25).
  - a. Labels from text file: Include a text (.txt) file with the same name as the mask file in the *Mask* data folder. This file needs to list the numerical code and the associated label for each class. The left window in Figure 25 shows the state mask with labels and grid values from the state text file. The right window shows the corresponding list of states from the *Mask* drop-down menu on the MCAS-S display workspace.
  - b. Labels from a field: Specify a data field containing the mask labels using the tip file (section 5.5.4) by including the entries: CategoryLabel: for the labels and CategoryValue: for the associated class numbers.
- 4) Save data to be used as masks in the project directory \Data\Mask.

#### Figure 25 Mask data text file contents

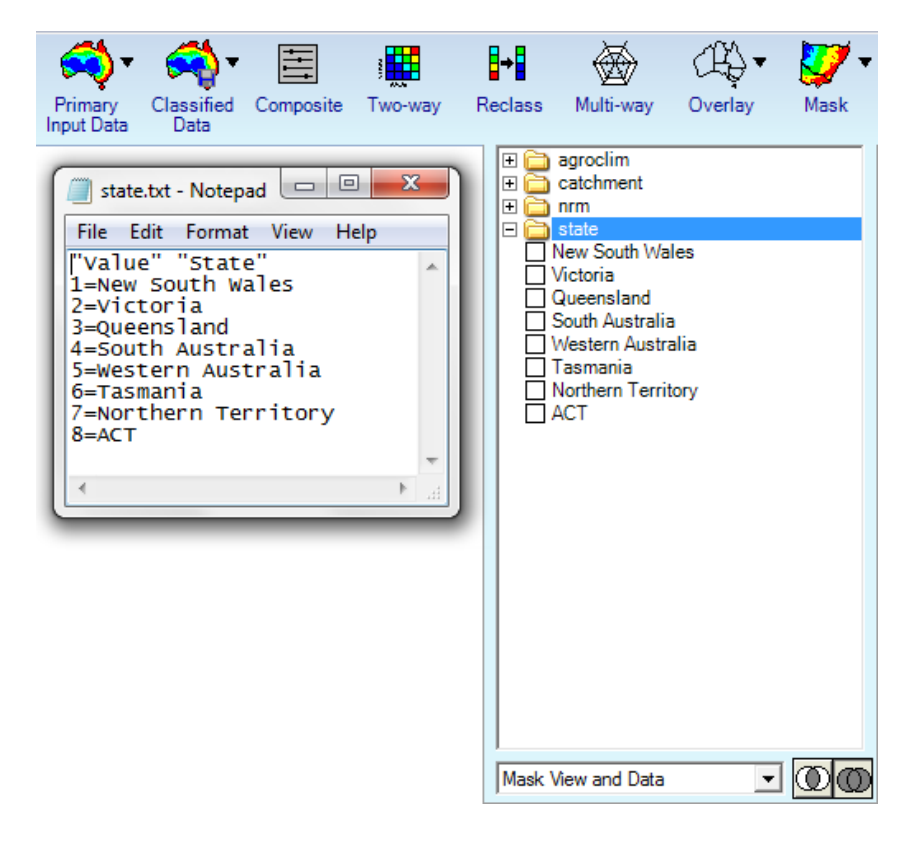

# 5.5.4 Metadata files

#### What are Tip or info files?

Metadata files are called tip files in MCAS-S. You should create tip files for each new layer that you add to MCAS-S. Tip (.tip) files contain extra information about the data layer to ensure that the layer is used and interpreted correctly (Figure 26).

# What if there is no Info button?

No Info button in the interface panel when a data layer is active means:

- .tip or metadata file has not been created for the layer, or
- the .tip or metadata file has a different name to the layer.

It is advisable to create and edit .tip files for each layer in your project to ensure they are current and correct.

#### How can I make or edit tip files?

Some MCAS-S functions that create a new MCAS-S data layer will prompt you to create tip file by typing layer details. You can also view, create and edit tip files outside of MCAS-S using a text editor by copying the structure of an existing .tip file and renaming. The text should be specific for the dataset. Tip files should be saved beside primary data layers with the same name as the primary data layer. Tip files for time series data layers should be saved beside the time series folder with the same name as the folder. Even though it is not possible to view tip files for overlay and mask data in the MCAS-S software, tip files are recommended for any data that you add to your MCAS-S project. You can also use tip files to direct MCAS-S to read labels for categorical and mask data layers from a field in the data file.

#### What information do Tip files include?

Tip files can include the following fields:

- dataset name—short name which displays when mouse hovers over it
- description—longer data name including more information such as units if applicable
- custodian—organisation that owns the data
- currency—year (for example, 2006)
- resolution—grid size of the raster data; layers in the sample project have been provided at a resolution of 1000 m x 1000 m
- lineage—processing completed on the data (for example, source, calculations, software/ commands used)
- URL—a hyperlink to a website where more detailed metadata may be found. Note that accepted formats for hyperlink are http://websiteaddress.com or https://websiteaddress.com
- file—a link to another file saved alongside the data layer that contains more detailed metadata. MCAS-S can recognise files with extensions .doc .docx .rtf .mht .pdf. To reference another file use the format file: myfile.doc
- CategoryValue: (categorical or mask data) where a categorical dataset contains more than one field you must specify the name of the numerical value field e.g. Value. This field is the numbers that relate to the labels. For example for States the field "Value" contains a 1 for New South Wales.
- CategoryLabel: (categorical or mask data) the name of the field containing labels e.g. Label
- CategoryWeight: (categorical data-optional) if you wish to use the numerical categorical data classification option (section 6.2.2) this is name of the field containing

numerical categorical weights or ranks indicating the order by which MCAS-S should classify the data. You will also be able to select other fields to weight or rank the data layer by from a drop down list once the layer is open in the in the MCAS-S software.

You can also add other custom fields to your tip files.

# Figure 26 Tip or Info file window

| Multi-Criteria Analysis Shell                                                                                 |   |
|----------------------------------------------------------------------------------------------------|---|
|                                                                                                    |   |
| Description: Elevation (metres above mean sea level)<br>Custodian: GA                                         |   |
| Resolution: 1000m x 1000m                                                                                     |   |
| Lineage: Derived from the 9 second digital elevation<br>data version 3 by integerising using ArcGIS 9.3. This |   |
| dataset was created in 2008 from DEM data current for 2001.                                                   |   |
| URL: http://www.qa.gov.au/scientific-topics/national-<br>location-information/digital-elevation-data          |   |
| http: <u>http://www.ga.gov.au/metadata-</u><br>gateway/metadata/record/gcat_66006                             | ~ |
| ОК                                                                                                    |   |

*Note:* To access information in a .tip file for a selected primary input data layer clicking the Info button on the left hand interface panel or in the Import window for time series layers.

# 5.6 Creating user layers

# What is a User layer?

You can edit any layer in an MCAS-S project display workspace (except multi-way layers) to create a new user layer. Creating a user layer is a way of capturing expert knowledge where other data may be incomplete or unsatisfactory, and incorporating this knowledge into an MCAS-S project. New user layers are based on the classes of an existing layer. Raw values are not shown in new user layers. While pixels can be painted or filled with any class colour, the order and number of classes are fixed once the layer is created. For this reason it is important to make sure that your layer is appropriately classified before creating a new user layer.

# Steps to make a new user layer

Layers can be created from scratch, with only the boundary of an existing layer used, or edits can be made to an existing layer. To create a user layer:

- 1) Right-click on a layer in the display workspace and select New User Layer.
- 2) The New User layer dialogue box will appear. Fill the spaces to give the new layer a filename, description and so on.
- 3) Choose the resolution (output): this field shows the data layer that will be used as a template to set the cell size for the new layer. Your chosen layer is the default, however you may change this to any other layer open in your project window (except multiway layers). The resolution (cell size) will automatically update depending on the cell size of the Resolution (output) layer. You cannot change the cell size of the new layer by typing in the Resolution (cell size) field but typing in this box will change the text in your metadata (.tip) file for the new layer.
- Enter the Group field if you wish to save the new layer to a new or existing group (folder) or leave the field blank to save directly under the *Classified Data* (see Figure 27).

- 5) Select data to include in the new user layer using the *Data* drop-down menu. Choose one of the following options to determine what you want the layer to look like before you begin editing:
  - Option 1) copy the existing layer, Your new layer will have the same number of classes as your original layer (which cannot be changed),
  - Option 2) set the layer to -9999. This will create a new blank layer ready for editing, you can now choose the number of classes for the new layer (this cannot be changed later).
  - Option 3) set the layer to one of the existing classes. This will fill all pixels in the layer with the colour of the class that you have chosen regardless of what class they show in the original layer. You can choose the number of classes for the new layer (this cannot be changed later).
- 6) The new layer will appear in the workspace (and is saved under the *Classified* data folder see section 5.4). To view the metadata information, click on the *Info* button on the interface panel see section 5.5.4.

| New User Layer          |                                                                       |
|-------------------------|-----------------------------------------------------------------------|
| Filename:               |                                                                       |
| Description:            |                                                                       |
| Custodian:              |                                                                       |
| Currency:               |                                                                       |
| Lineage:                |                                                                       |
| Source:                 |                                                                       |
| Resolution (output):    | elevation                                                             |
| Resolution (cell size): | 1000m x 1000m                                                         |
| Classes:                | 5 🗸                                                                   |
| Group:                  |                                                                       |
| Data:                   | Сору                                                                  |
|                         | Copy<br>-9999 Save Cancel<br>Class 1<br>Class 2<br>Class 3<br>Class 4 |
|                         | Class 5                                                               |

# Figure 27 New User Layer settings window

# Steps to edit a new user layer

Once your new user layer is in the MCAS-S project workspace you will see an *Edit* button in the left hand interface panel. To edit your new user layer:

- 1) Click on the *Edit* button in the interface panel to open an *Edit* window (as shown in Figure 28.)
- 2) Choose where to allow editing. Use the Clipping drop down list below the layer display in the editing window to choose which areas you may edit:

- Option 1) *clip out no data*—this option is the default setting; you will be able to edit areas with a class value or set to -9999. 'No data' areas, or areas outside the extent of your previous data layer, cannot be edited (for example you may not be able to colour outside the coast of Australia).
- Option 2) *no clipping* all pixels in the new layer may be edited. You can now apply colour anywhere within the editing window even outside the extent of the previous data layer (for example outside the Australian coast).
- Option 3) *clip to –9999*—only areas set to –9999 can be edited. This option is useful for filling 'holes' to incorporate updated data or expert opinion especially in workshops.
- Edit the layer: You can edit the layer by painting with a brush, and / or filling whole regions
  - Option 1) To paint areas of the layer, select a brush size using one of the black squares to the left of the layer, and select a class colour from the options at the top of the layer. The available colours refer to the classes in the original layer. Areas on the map can be edited by either leftclicking or clicking and dragging to edit larger areas.
  - Option 2) To colour areas based on regions, click the *Fill* button, The *Fill by Mask* window will open (Figure 28). Choose a *Mask* region and assign class numbers to one or more of the regions using the drop-down menus (for an example comparing edits made using paint and the fill options, see Figure 29).
- Save or discard your edits regularly. To save your edit use the Save button. To undo any edits click the Cancel button. Note that clicking the Cancel button will erase all unsaved changes made during the editing session.

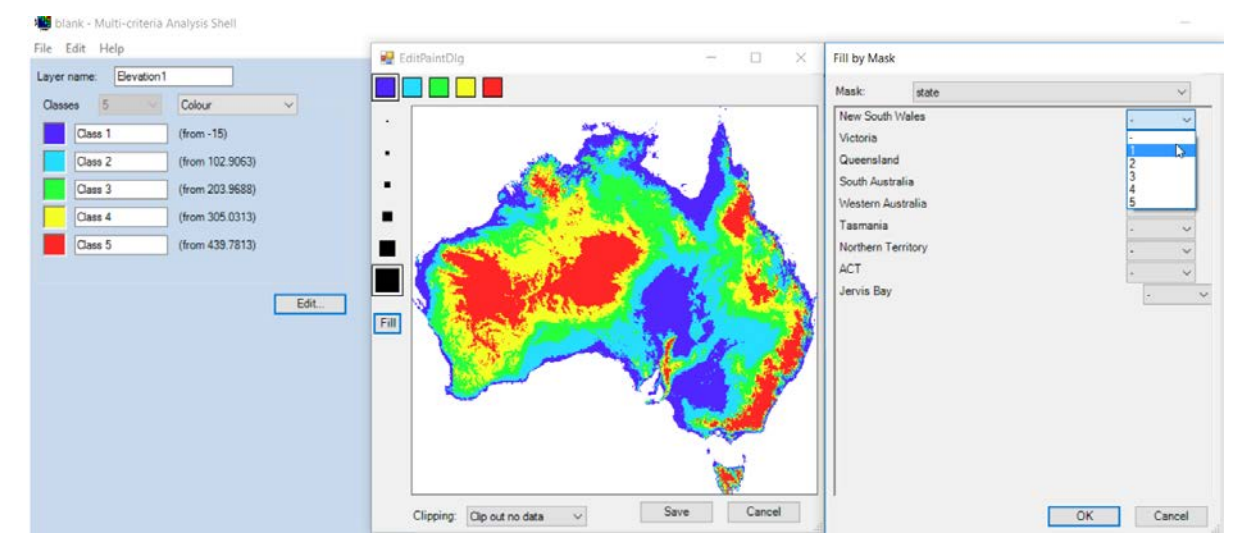

# Figure 28 Editing a new user layer

*Note:* The figure shows editing a new user layer based on Elevation. Edits can be made using the paint functions or by filling whole mask regions with a value (as shown in the open fill window).

# Figure 29 Using the paint and fill tools to edit a user layer

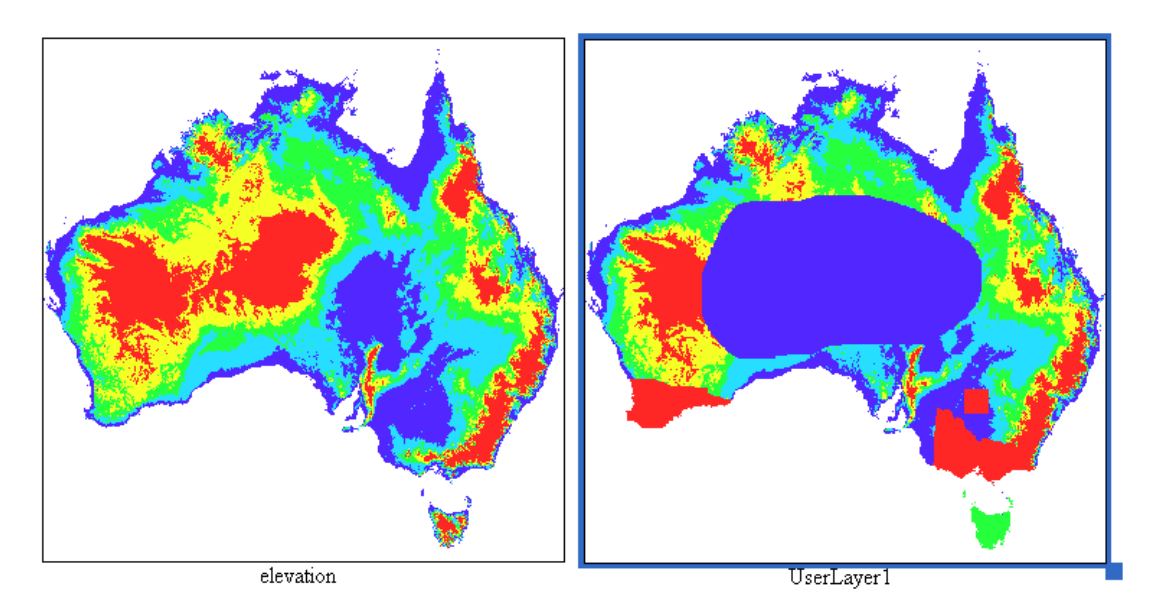

*Note:* Edits have been made to central Australia (blue), parts of Western Australia and New South Wales (red in south-west WA and red square in western NSW) using the paint functions, and Victoria and Tasmania have been reassigned values for the whole state using the Fill tool (as can be seen when compared to the original layer)

This section outlines how to assemble data and how to bring data layers into the MCAS-S display workspace, ready for use. The next section outlines how these data layers can be classified, compared and combined to explore the data.

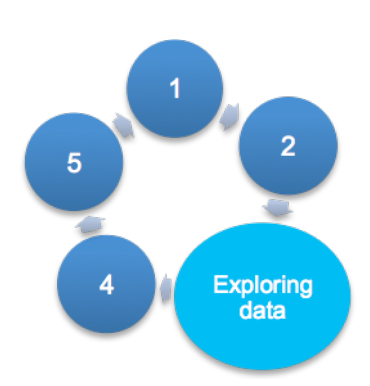

# 6 Step 3: Explore and combine data

This section describes how to set up the MCAS-S workspace, classify the data, and explore simple relationships between data layers. You can compare and combine primary data layers in MCAS-S by assigning raw data into classes and working with these classes.

# 6.1 Setting up the MCAS-S workspace

# 6.1.1 Moving around the workspace

To move around the workspace:

- a. use the slider bars at the bottom and right hand side of the workspace, or
- b. hold and press the spacebar while clicking and dragging somewhere on the workspace.

To view only the workspace, or to return to the interface panel view, click the full page icon on the right hand size of the workspace (see Figure 7).

# 6.1.2 Move or resize data layers

You can move, align or resize single or multiple data layers by:

- 1) Select the layer, or layers to be moved or resized: Click on a single layer, or hold the shift key while clicking to select multiple layers. Selected or active layers are shown by a dark blue border
- 2) To move:

Option 1) drag to a new location using the mouse, or

- Option 2) align the selected layers to top, bottom, left, or right by selecting these options from the left hand interface panel when multiple layers are selected.
- 3) To resize:
  - Option 1) click the bottom right hand corner of the layer with the mouse and drag to the desired size, or
  - Option 2) select "resize to smallest" or "resize to largest" from the left hand interface panel when multiple layers are selected.

# 6.1.3 Remove layers

To remove any layer from your MCAS-S workspace right click and select *Remove*. Remove multiple layers at once by clicking on the layers to be removed while holding down the shift key then righting click and selecting remove.

*Remove* deletes the active map window from the display workspace. Removing a layer from the workspace will not delete the underlying data. The layer can be added back into the workspace but the classification may be lost.

# 6.1.4 Zoom options

You may zoom in and out of the workspace, or a single map layer.

- To zoom in on a single map layer, double click anywhere in the layer. Press *Esc* to return to normal view.
- To zoom in on the display workspace,

Option 1) hold the control key and click anywhere in the workspace, or

Option 2) select a larger magnification (such as 200%) from the zoom drop down list in the left corner of the MCAS-S functions toolbar.

• To zoom out of a display workspace,

Option 1) hold the control and shift keys and click anywhere in the workspace, or

Option 2) select a smaller magnification (such as 50%) from the zoom drop down list in the left corner of the MCAS-S functions toolbar.

# 6.2 Classifying data

Do I need to classify my data layers?

Yes — MCAS-S analyses work by combining and or comparing classified data layers.

Almost all of the classification options in MCAS-S assume that the data is arranged in such a way that 'suitable' occurs at one end of the scale of values, while 'not suitable' occurs at the other end. In the example 'Location of soils at risk' all inputs will be classified from low to high risk of degradation.

#### Steps to classify data layers

- 1) Choose a consistent classification system for your project: When classifying data, it is important to use the same classification system for all data. For example, all of the data being classified from 'suitable' to 'not suitable', or from 'high' to 'low', or from 'good' to 'poor', in terms of the objective. You can then assign colours so that, for example, blue classes always denote 'not suitable' and red classes always denote 'suitable'. This consistency will ensure that input layers are compared and combined using the same classification system. The default classification system in MCAS-S shows areas of high values in red and areas of low values in blue.
- Assign classes to continuous and categorical data as described in section 6.2.1 and 6.2.2 below using your consistent system. In the default blue to red classification you should assign areas of most interest to the red class.
- Record your classification: you may wish to save the new classification for your data layers to maintain the classification if you remove and re-add a layer to the workspace. You can save your classification for a data layer by:
  - a. Using the *Save* button on the left hand interface when that layer is active. WARNING: using the save button to save the class settings for a data layer makes them the default display settings for that layer in the current project and other projects which use the same data folder, or
  - b. Export and save a copy of the data layer with your classification applied (section 8.1).

# Data layers that don't fit the classification system

Sometimes a moderate value may be the most suitable value with extreme values being less suitable, or data has previously been classified to meet another objective. The reclass tool described in section 6.2.3 allows more flexibility in assigning classes to the most appropriate order for analysis.

# 6.2.1 Classifying continuous data

Steps to classify continuous data layers including time series

- Understand the data layer: It is very important to ensure your classification is appropriate and meaningful for the data and the project. Information about the layer is shown in the left hand interface panel (Figure 30). There is also a histogram which shows the data distribution and approximate maximum and minimum values. For more information about the layer, such as source, units and currency, click on the Info button to bring up its metadata. If the Info button is not displayed, then there is no metadata (.tip file) for the layer.
  - a. If you want to classify this layer as a categorical data layer instead of a continuous layer use the Categorical button on the interface panel and proceed using instructions in 6.2.2
- 2) Choose the number of classes: each primary data layer can be classified in 2 to 10 classes. 5 classes is the default.
- 3) Consider reversing the class order: Are you most interested in the largest values for this continuous data layer? If not you may need to reverse, or reclassify your continuous data. The default display for continuous primary data layers in MCAS-S is to assign the largest values to a class of most importance shown in red, and the smallest values to a class of least importance shown in blue. This becomes particularly important when combining data layers into composites. For example, high values for a number of the input layers may be 'suitable' in terms of the overall question (such as high erosion in the 'location of soils at risk' example) whereas low values may be 'suitable' in another layer (such as low rainfall reliability). Reversing

class allocation means that layers can then be classified using the same colour scheme.

- a. To reverse the order of the class colours (to assign more importance to lower values): Check the box labelled *Allocate classes in reverse order* box in the continuous *Primary Input Data* interface panel.
- b. To place most importance on a moderate, or particular value, in a data layer use the reclass tool (6.2.3) or consider whether using a two way, multiway, or function composite to combine your data layers may be appropriate.
- 4) Choose the way that the values are assigned to classes: You can classify your continuous data layers into classes using: *Equal interval, Equal area, Log, Standard Deviation, Natural Breaks* or *Custom* (user-defined) classification under the *Distribution* drop-down menu.
  - a. *Equal interval* groups the data into classes with regular value steps regardless of their distribution.
  - b. *Equal area* allocates the same number of data points to each class (Figure 30).
  - c. Log allocates classes in a logarithmic scale by value. Given a set of values from x0 to x1, the range of the values is x1 minus x0. To find a log classification for *n* classes, MCAS-S determines the *n*th root of the range and uses this value as the base of the log. For example, a set of values from 0 to 1000 has a range of 1000 (1000 minus 0). If it were classified into three classes, the cube root would be 10, leading to splits of 10 and 100. If it were split into five classes, the fifth root would be ~3.98107, leading to splits of ~3.98, ~15.85, ~83.096 and ~251.19.
  - d. *Standard deviation* assigns values based on deviation from the mean. The mean value is calculated and displayed as a broken line on the histogram, the classes are defined by deviation from the mean. If four classes are selected these will be: class 1 (lowest value to one standard deviation below the mean), class 2 (one standard deviation below the mean), class 3 (mean to one standard deviation above the mean), class 4 (one standard deviation relating to each class is shown on the right hand side of each class in the interface panel.
  - e. *Natural breaks* assigns classes based on clusters of values. Class values are identified based on grouping similar values to emphasise differences between classes. The classification is based on the Jenks' natural breaks algorithm. Allocation to classes is made to minimise the sum of squared deviation from the mean for each class
  - f. *Custom* allows you to set the specifications for data classification, for example, to specify threshold values for each class. The values can be set by sliding each vertical boundary on the histogram to the desired value, thereby changing both the map colours and the corresponding value in the classification box. Alternatively, enter values by typing into the classification boxes.
- 5) Ensure that the minimum and maximum values for the layer are appropriate: The approximate minimum and maximum values are shown above the histogram. (Note that the values shown are estimated and may not reflect the actual minimum and maximum value from the data layer). You may wish to restrict your data range if your data has outliers or highly skewed distributions or to increase the data range so that it is comparable with data collected at another time period or in another region. To do

this you can truncate, discard, or assign new minimum or maximum values to the scale range. See Figure 30.

- a. To truncate values:
  - i. Set the dropdown list on the left hand interface panel below distribution to *Truncate values that are out of bounds*.
  - ii. Check the box 'Truncate values <' or 'Truncate values >' and assign a value below, or above which values will be included in the lowest class and highest class
- b. To discard values:
  - i. Set the dropdown list on the left hand interface panel below distribution to *Discard values that are out of bounds*. This will update the check boxes from *Truncate* to *Discard*
  - ii. Check the box 'Discard values <=' or 'Discard values >' to set a value equal to or below, or above which values will be discarded from the analysis. Discarded values will appear as light grey in the corresponding map window.
- c. To change the minimum and or maximum values:
  - i. Select either value in blue above the histogram. A *Set new* dialogue box will appear (Figure 31).
  - ii. Enter the desired value and click *Ok*. The blue value above the histogram will be updated to show the new value that you entered.
  - iii. To restore the original minimum and maximum values, select the value in blue above the histogram again and click the *Reset* button.
- 6) **Label the classes:** Type class labels in the boxes next to each class colour in the left hand interface panel. Labelling classes is useful to ensure that you are consistently applying your classification scheme to every layer in the project.

# Figure 30 The continuous Primary Input Data interface panel

|                                        | TestProject - Multi-crite  | eria Analysis Shell |                                                                            |
|----------------------------------------|----------------------------|---------------------|----------------------------------------------------------------------------|
| Classes drop-down menu allows          | File Edit Help             |                     | Toggle allows the user to switch                                           |
| data to be classified into 2–10        | Layer name: elevation      | Categorical         | between classifying the data layer                                         |
| classes                                | Classes 10 -               | Color               | Here this option is to switch to                                           |
|                                        | 200                        | 2.141               | categorical as the data is currently                                       |
|                                        |                            |                     | on continuous                                                              |
|                                        |                            |                     |                                                                            |
|                                        | Distribution: Equal Area   | <b>_</b>            |                                                                            |
|                                        |                            |                     | This drop-down menu allows the                                             |
| Histogram shows the distribution       | Truncate values that are o | ut of bounds        | user to truncate or discard values                                         |
| of values and the associated class     | Truncate values <          | 200                 | from the top or bottom of the                                              |
| colour. Here the data have been        | Truncate values >          | 10.5                | data lavor                                                                 |
| classed using "Equal area". Values     | Allocate classes in re-    | verse order         | uata layer                                                                 |
| for the range of data are shown        | class 1                    | From 200            |                                                                            |
| above the histogram                    | class 2                    | From 215.1641       | In this example, all data below                                            |
|                                        | class 3                    | From 230.3281       | 200 m have been truncated and                                              |
|                                        | class 4                    | From 245.4922       | will be allocated to 'class 1'. If the<br>discard option is selected, data |
|                                        | class 5                    | From 260.6563       | outside the range appear in grey                                           |
| Class information—colour and           | class 6                    | From 275.8203       | on the map                                                                 |
| minimum value. The colour scheme       | class 7                    | From 306.1484       |                                                                            |
| can be reversed by clicking the        | class 8                    | From 366.8047       | View the metadata/ tip file for                                            |
| "Allocate classes in reverse order"    | Indiana A                  | From (427.4609      | 🖊 this data layer                                                          |
| box above. Individual colours can also |                            | From [427.4605      |                                                                            |
| be manually changed by clicking on     | class 10                   | From  518.4453      |                                                                            |
| the colour box and classes can be      |                            | Info Save           | Save the current settings as the                                           |
| named by clicking on the class text    |                            |                     | default for this data layer                                                |

In Figure 31, the user has chosen to truncate elevation values < 200. The 10-class *Equal area* classification has been applied to the range 200-2,141 m. Values below 200 m have been allocated to class 1, which therefore includes all values < 215.1641 m. The original data, which has not been truncated, is shown on the right hand side map.

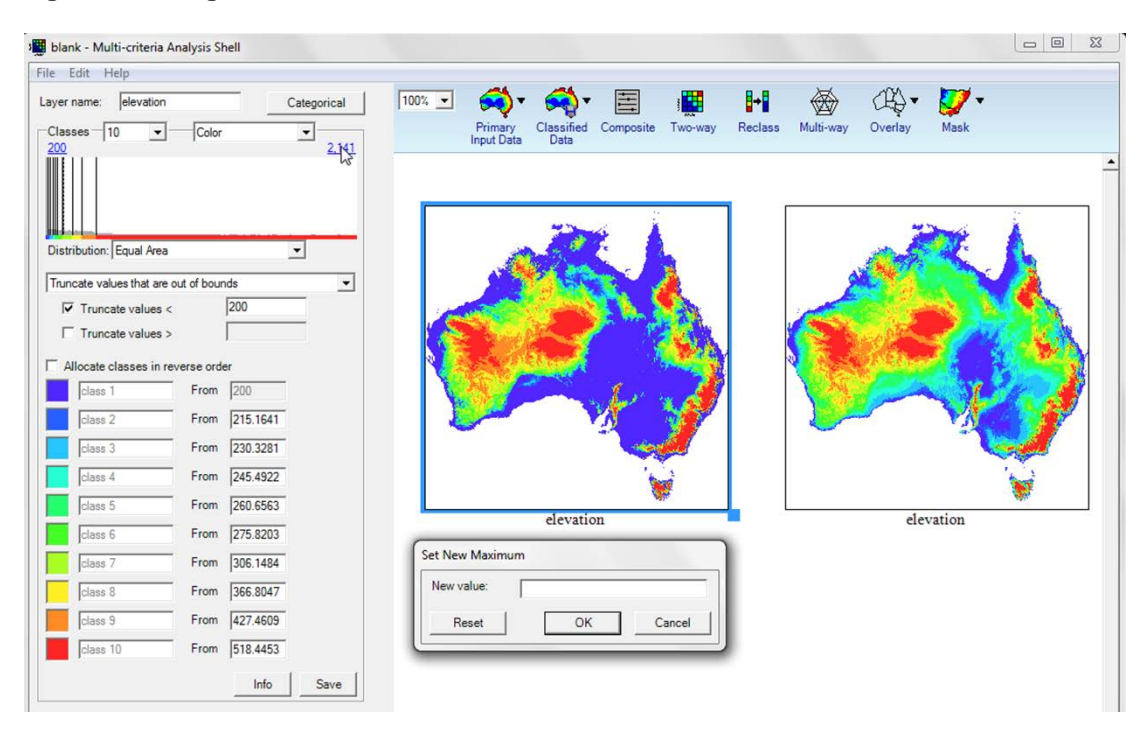

# Figure 31 Using the Truncate values tool

*Note*: The *elevation* data layer has been classified into 10 classes using the *Equal area* option. In the left hand data layer a lower range limit of 200 m has been applied; this means that all values (heights) less than 200 m have been allocated to class 1 (< 215.1641 m displayed in blue). The same data layer without the lower range limit applied is shown for comparison. The break points of some classes change when using equal area classification with the new truncated range.

#### Box 4 Hypothetical location of soils at risk-classifying continuous data

For cattle grazing, in each statistical area (SA2) for Australia, stock densities (dry sheep equivalents per hectare) have been truncated so that any values above 1.5 million are allocated to the highest class. The remaining values have subsequently been allocated into 10 classes, from low cattle grazing density (pale yellow; least at risk) to high cattle grazing density (dark red; most at risk) using an *Equal area* classification.

The viewer displays the raw value for the area that the mouse is hovering over.

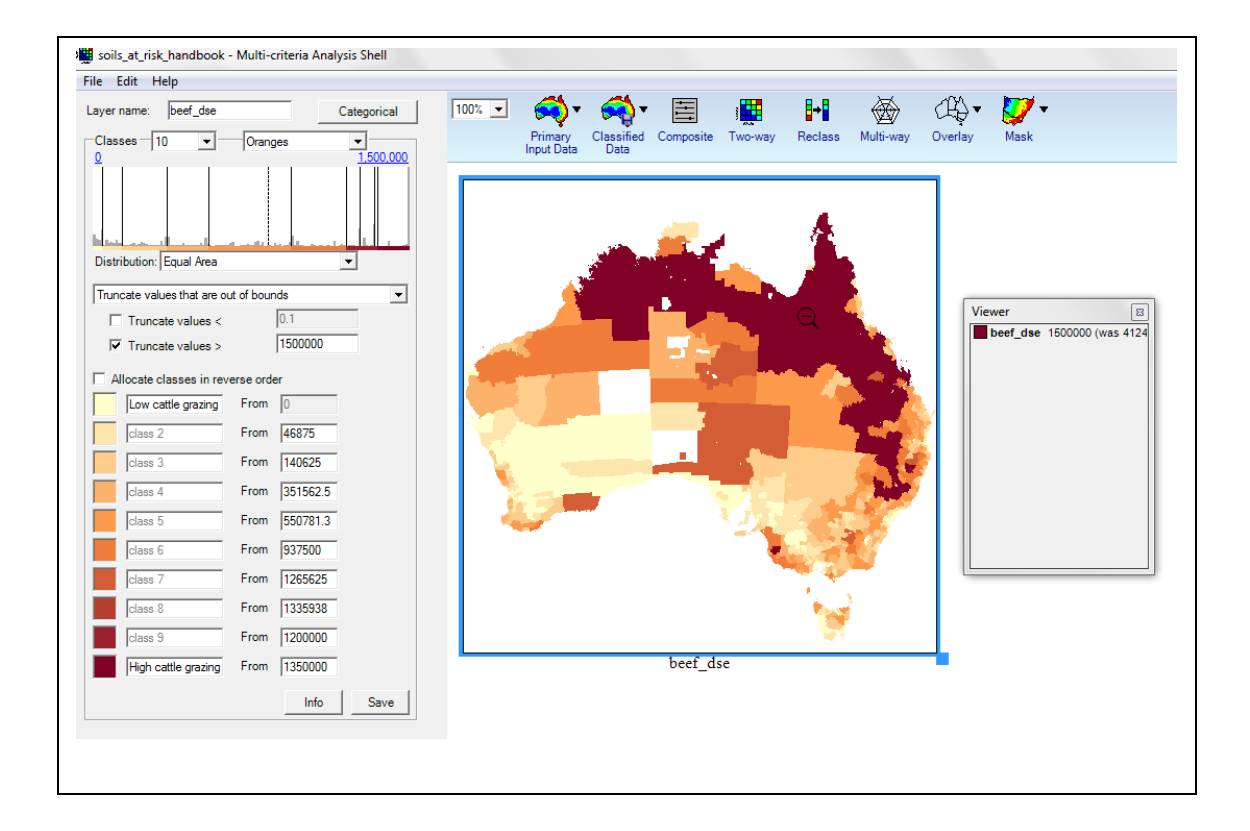

#### Box 5 Hypothetical location of soils at risk—allocating classes in reverse order

For the data layer 'Rainfall reliability', classes have been allocated in reverse order because areas with a lower rainfall reliability (black) will be more complex to manage and so more 'at risk' than areas with a reliable rainfall (light grey).

The viewer displays the raw value for the area that the mouse is hovering over (as a percentage of years where at least 50 per cent of expected spring rainfall has fallen).

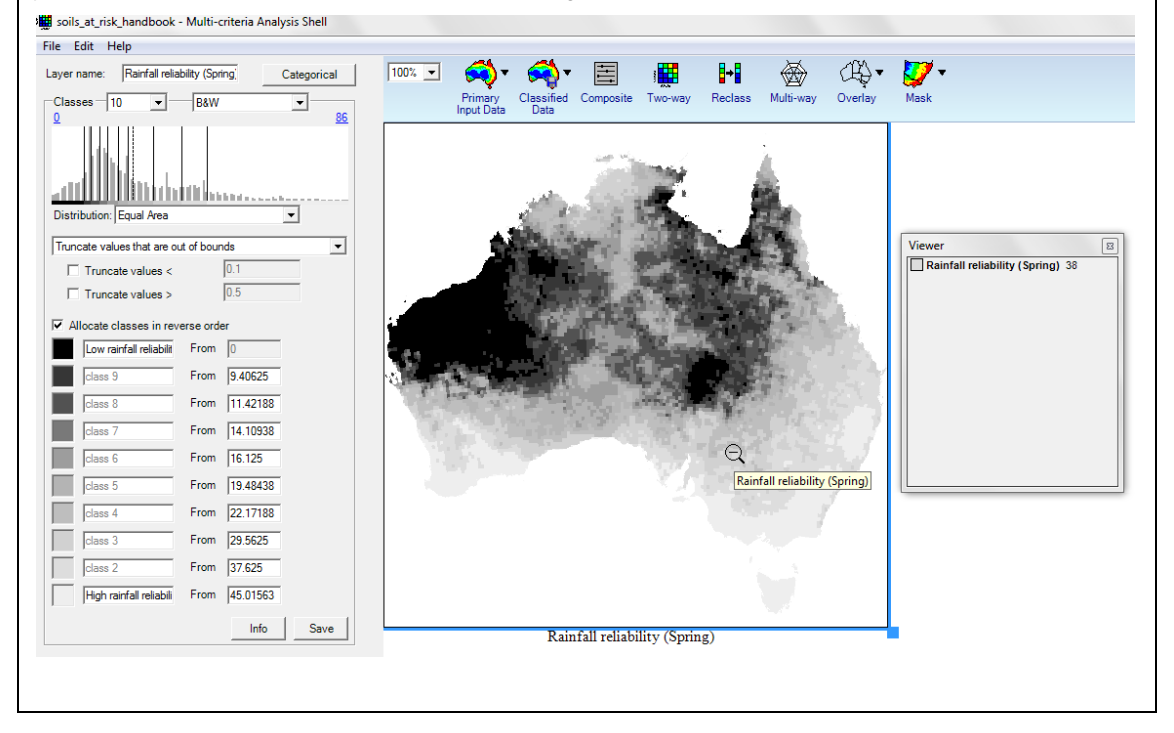

# 6.2.2 Classifying categorical data

Categorical data, where data falls into categories such as vegetation type or climate region, also needs to be assigned to classes from 'low' through to 'high' or 'good' through to 'poor' so that it can be compared and combined with other data layers in an MCAS-S analysis. This section describes how to assign categorical data into classes.

Steps to classify categorical data

- 1) Understand the data layer: It is very important to ensure your classification is appropriate and meaningful for the data and the project. Available classes and categories are shown in the left hand interface panel (figure 31). For more information about the layer, such as source and currency, click on the Info button to bring up its metadata. If the Info button is not displayed, then there is no metadata (.tip file) for the layer.
- 2) Choose the way that the values are assigned to classes: Depending on how many categories you have, and how many classes you are using you may wish to assign classes manually; using colours, or entering number values, or by selecting an existing numerical field from your data layer. Use the *Type* drop-down menu to classify categorical data to suit your project (Figure 32). There are four options to classify categorical data:
  - Option 1) Classify as a continuous data layer. Use the Continuous button next to the layer name on the interface panel and proceed using instructions in 6.2.1
  - Option 2) Manually assign colours to each category. This is the simplest way to assign a small number of categories to a small number of classes see 6.2.2.1.
  - Option 3) Manually add numbers to each category. Adding numbers to each category allows some flexibility in assigning categories to classes. However this may be time consuming for a large number of categories see 6.2.2.2.
  - Option 4) Set values based on an existing numerical field from the data layer. This option is particularly useful for a large number of categories, where there is an agreed set of values for the classification or there is an existing field in the original data containing the information required see 6.2.2.3.

# 6.2.2.1 Classify categorical data to colour classes manually

Manually assigning colours to each category is the simplest way to assign a small number of categories to a small number of classes.

Steps to classify categorical data to colour classes manually

- 1) Ensure *Classified* is selected from the Type dropdown list on the Primary Input data interface panel.
- Choose the number of classes: each primary data layer can be classified in 2 to 10 classes. 5 classes is the default. You can see the classes in the interface panel. Initially all categories will be assigned to the lowest class 1 shown in blue.
- 3) Label the classes: Type class labels in the boxes next to each class colour in the left hand interface panel. Labelling classes is useful to ensure that you are consistently applying your classification scheme to every layer in the project.
- 4) Click the appropriate colour box in the Categories area of the interface panel,

5) Click the corresponding box next to the category of interest. For example in Figure 32 E6 Dry is allocated to a red category assigning it to the 'Very high risk' class.

# Figure 32 The interface panel for classified categorical Primary Input Data

|                                                                                                    | Layer name:                                                                                                    | agroclim                                                                                                    | Conti | nuous |
|----------------------------------------------------------------------------------------------------|----------------------------------------------------------------------------------------------------|----------------------------------------------------------------------------------------------------|-------|-------|
|                                                                                                    | Source:                                                                                                    | agroclim                                                                                                    | *     |       |
|                                                                                                    | Туре:                                                                                                    | Classified                                                                                                    | •     |       |
| The Type field<br>an be changed<br>rom classified to<br>numerical in<br>order to assign<br>ralues rather<br>han colours to<br>each class | Type:<br>Classes [<br>No rsl<br>Low ri<br>Model<br>High ri<br>Categories<br>Categories<br>Categories<br>E11<br>E21<br>E33<br>E43<br>E61<br>E77<br>F33 | Classified  Color  k sk rate risk isk igh risk  Temperate cool-season wet Mediterranean Mediterranean Temperate sub-humid Sub-tropical sub-humid Dry Tropical warm season moist Sub-tropical moist |       | ave   |

*Note:* the Classified categorical Primary Input Data interface panel with a primary data layer of agro climate regions has been classified to show the estimated risk of soil erosion by wind

# Box 6 Hypothetical location of soils at risk-classifying categorical data

In 2009, an analysis was undertaken on behalf of the Australian Government Caring for our Country program to determine the extent and severity of wind erosion across Australia (BRS 2009). The continent was split into five classes, ranging from minimal wind erosion to widespread and severe wind erosion. The layer was assigned colours so that pale yellow shows the least risk to soils and dark blue shows the greatest risk to soils. Note that this analysis has been updated and is no longer the most current assessment of wind erosion extent and severity for Australia.

The viewer displays the class value for the area that the mouse is hovering over. The extent and severity of wind erosion is one of the primary data inputs for the 'soils at risk' example.

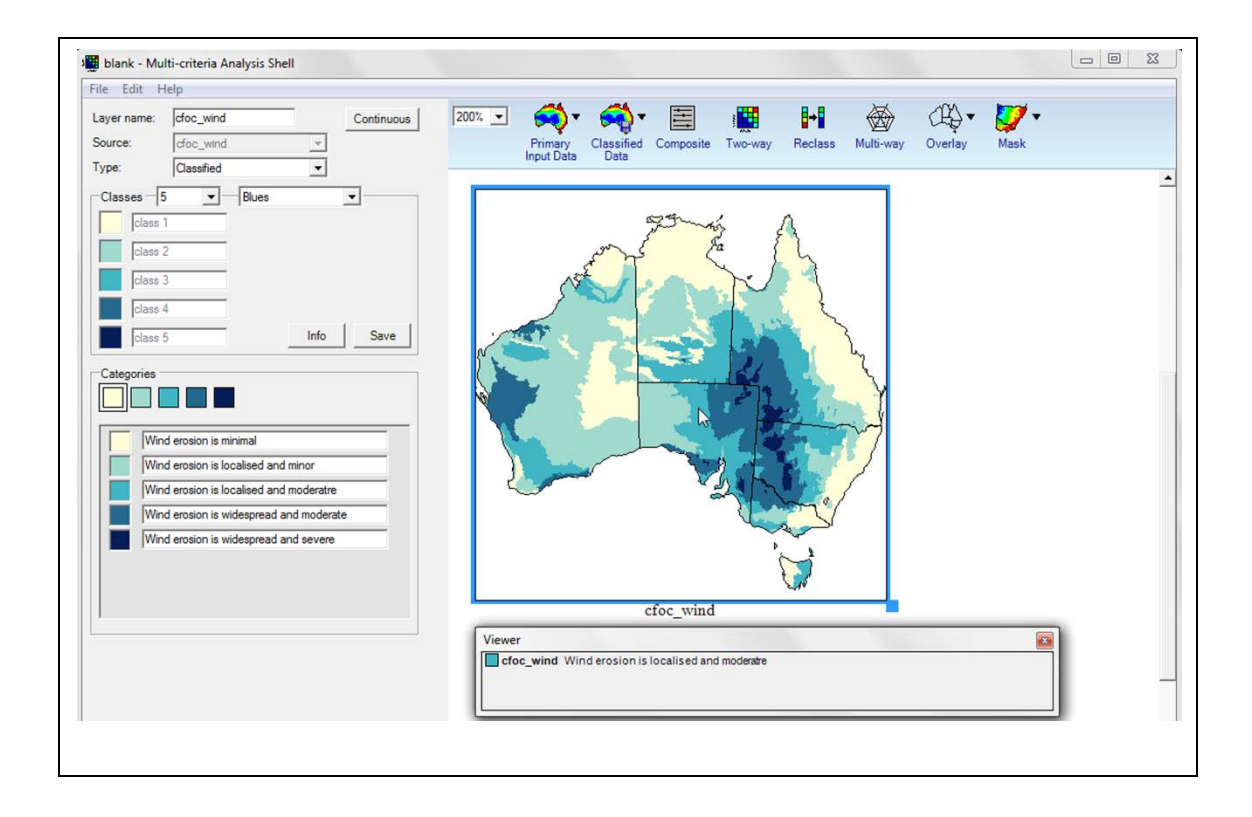

# 6.2.2.2 Classify categorical data to numerical values manually

Adding number values to each category allows some flexibility in assigning categories to classes. However this may be time consuming for a large number of categories.

Steps to classify categorical data to numerical values manually

- 1) Select *Numerical* from the Type dropdown list on the primary interface panel. You will now see the Numerical interface panel (Figure 33).
- Set the data range. The default data range is 0 to 100 as shown in blue above the list of categories. Click on either value to change the data range. Restore the original range by clicking and selecting reset.
- 3) Enter numerical values for each category. Type number values for each category in the right hand column next to the category name. The layer will be scaled based on the minimum and maximum values with higher values being assigned to a more important (darker) class. Numerical categorical layers are shown in greyscale.

# 6.2.2.3 Classify categorical data to numerical values using a data field

This option is particularly useful for a large number of categories, where there is an agreed set of values for the classification or there is an existing field in the original data containing the information required. Note that GIS software may be needed to add extra fields to a data layer.

#### Steps to classify categorical data to numerical values using a data field

- Prepare and check the data: In order to assign numerical categorical value from a field your data layer should include a label field, a numerical field relating to the labels, and a numerical field containing the values. Your data layer should also have a .tip file which specifies the name of each field (see section 5.5.4 Metadata files)
- 2) Select *Numerical* from the *Type* dropdown list on the primary interface panel. You will now see the Numerical interface panel (Figure 33).

3) Select the Field containing the values: The right dropdown list next to *Type Numerical* in the Primary input data interface panel lists numerical fields from the data layer that can be used to rank the categorical data layer. The Categories section should be automatically filled with your label names. Once you have selected a field these values will appear alongside the category names. Numerical categorical layers are shown in greyscale.

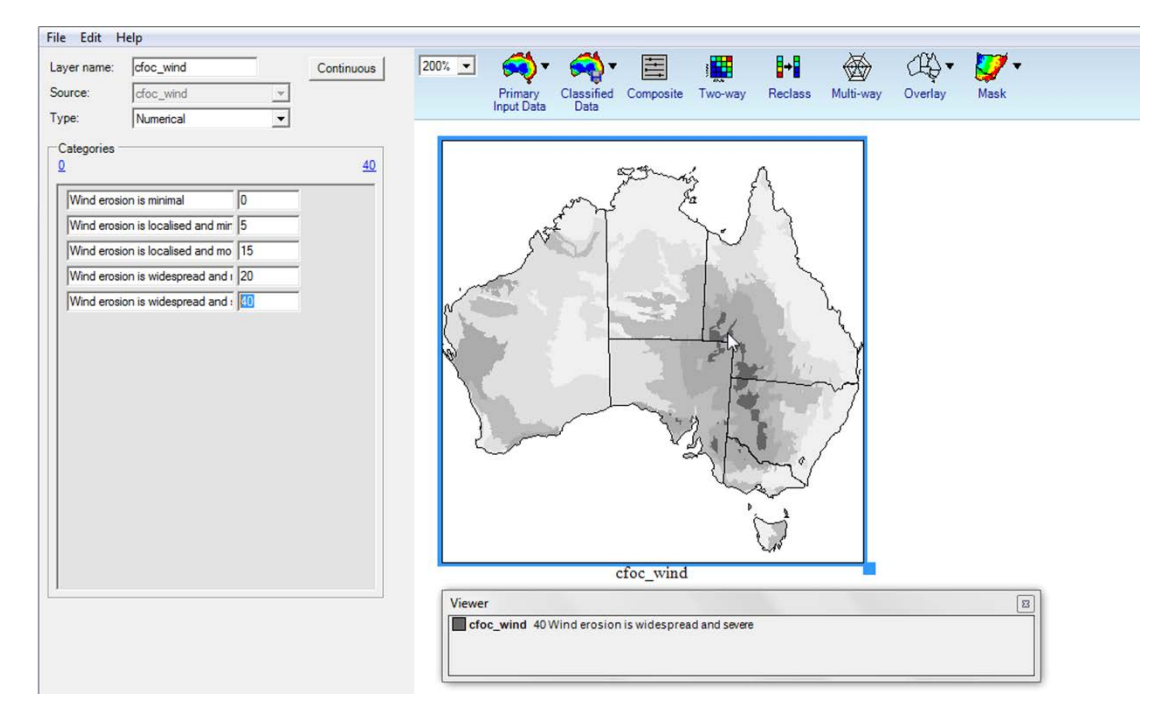

# Figure 33 The interface panel for numerical categorical Primary Input Data

*Note:* The Numerical categorical Primary Input Data interface panel is shown with a primary data layer of wind erosion extent and severity assigned numerical class values from 0 to 40

# 6.2.3 Reclassifying data to a new order

The reclass tool allows classes from primary data layers to be reclassified in a new order more applicable to a particular MCAS-S analysis. This is useful where the data is not arranged such that 'suitable' and 'not suitable occur at either end of the scale of values. In some cases a moderate value is the most suitable value with extreme values being less suitable or the data has previously been classified to meet another objective.

Steps to reclass primary data layers

- 1) Add a reclass layer. Click and drag a reclass layer from the MCAS-S toolbar into the workspace.
- 2) **Choose a source layer** using the Source: field. The source layer will be used to supply the data values or classes.
  - a. Ensure your source data layer is classified into the number and type of classes that you would like in the reclass layer. The reclass tool allows you to rearrange classes but not redefine class boundaries. You can go back and modify the classification of the source data layer and see the changes feed through to your reclass layer if required. It is also useful to label the source data classes. Source data class names can help to check that your reclass allocation is appropriate. If you do not label your classes they will be presented in the reclass step as category 1 for the lowest class, category 2 for the next class etc.

- 3) **Choose the number of new classes** that you wish to assign. This will usually be the same number or fewer than the number of classes in the source layer.
- 4) Label the new classes. Labelling your new classes to match the classification system for your MCAS-S project such as from blue 'unsuitable' to red 'suitable' will help to ensure that you correctly assign the source data classes into the class order in the new layer. Your new classes are the top list on the interface panel.
- 5) **Assign the new order of classes** appropriate for the analysis. Initially all categories from the source data will be assigned to the lowest class blue.
  - a. click the appropriate colour box in the *Categories* area of the interface panel, Note that the colours relate to your new classes above.
  - b. click the corresponding box next to the category of interest.
- 6) Your new reclass layer is ready for use and available to be combined or compared with any other layers in the workspace.

Figure 34shows a reclass layer where moderate annual rainfall is preferred. In this example extremely low rainfall (below 200mm) and high rainfall (above 1500mm) have be assigned to the unsuitable (blue) class and low to moderate annual rainfall (300mm to 1500mm) have be assigned to the suitable (red) class. This new classification can then be included in further analysis

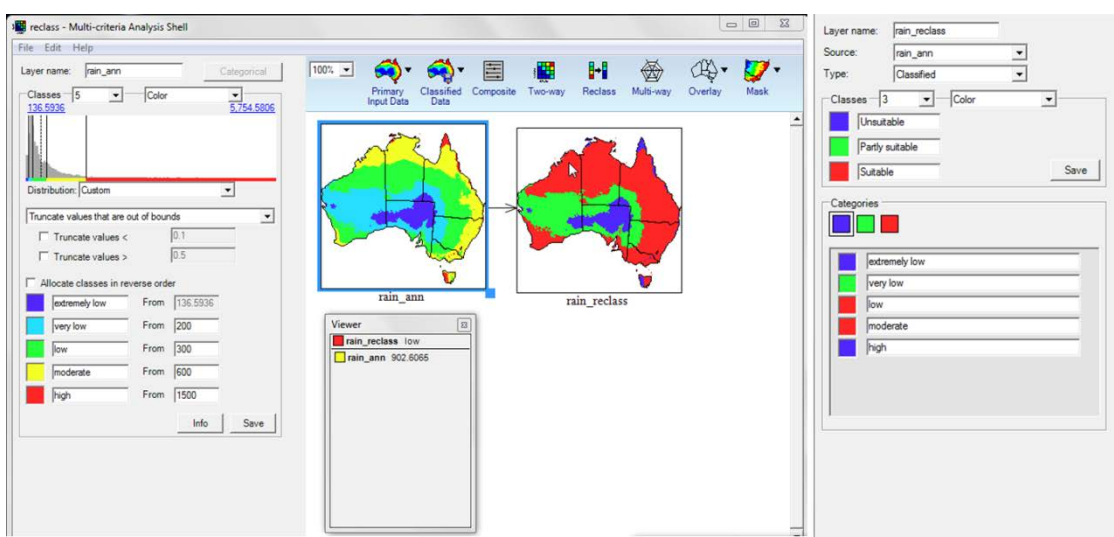

# Figure 34 Reclass tool assigning importance to values in the middle of the range

*Note:* This example shows annual rainfall reclassified to select areas of moderate rainfall 300-1500mm into the highest class (red).

# 6.3 Comparing data

You can examine spatial relationship between data layers using several methods in MCAS-S. This section discusses comparing and exploring data using Two-ways, Multi-ways and Underlays. Two-way and multi-way analyses are simple ways of exploring relationships between two or more primary data layers. If your question is more complex you may require more specific contributions from multiple datasets by developing composite layers (section 6.4). A summary of methods that can be used to compare and combine data and when they may be appropriate is shown at Table 2.

# What is the best way to compare or combine my MCAS-S data layers? Table 2 Methods to compare or combine data layers in MCAS-S

|                                    |              |              |              |              |              |              |              | Sensitivity Analysis (only for |                   |
|------------------------------------|--------------|--------------|--------------|--------------|--------------|--------------|--------------|--------------------------------|-------------------|
|                                    | Two-way      |              | Multi-way    |              | Underlay     | Composite    |              |                                | manual composite) |
|                                    |              |              | Coincidence  |              |              |              |              |                                |                   |
|                                    |              | Mask         | count        | Composite    |              | Manual       | Function     | AHP                            |                   |
| More than two input layers         |              | $\checkmark$ | $\checkmark$ | $\checkmark$ |              | $\checkmark$ | $\checkmark$ | $\checkmark$                   |                   |
| New output layer                   | $\checkmark$ | $\checkmark$ | $\checkmark$ | $\checkmark$ |              | $\checkmark$ | $\checkmark$ | $\checkmark$                   | If chosen         |
| Rapid assessment                   | $\checkmark$ | $\checkmark$ | $\checkmark$ | $\checkmark$ | $\checkmark$ | $\checkmark$ |              |                                | $\checkmark$      |
| Check for correlation <sup>1</sup> | $\checkmark$ |              |              |              |              |              |              |                                |                   |
| Check whole project                |              |              |              |              | $\checkmark$ |              |              |                                |                   |
| Use raw values                     |              |              |              |              |              | $\checkmark$ | $\checkmark$ |                                | $\checkmark$      |
| Specify weightings                 |              |              |              |              |              | $\checkmark$ | $\checkmark$ | $\checkmark$                   |                   |
| Test weights                       |              |              |              |              |              |              |              |                                | $\checkmark$      |
| Inputs have equal weight           |              | $\checkmark$ | $\checkmark$ | $\checkmark$ |              | $\checkmark$ | $\checkmark$ |                                |                   |
| Inputs have different weight       |              |              |              |              |              | $\checkmark$ | $\checkmark$ | $\checkmark$                   |                   |
| Integer weights                    |              |              |              |              |              | $\checkmark$ | $\checkmark$ | $\checkmark$                   | $\checkmark$      |
| Non-integer weights                |              |              |              |              |              |              | $\checkmark$ |                                |                   |
| classes do not align <sup>2</sup>  | $\checkmark$ |              |              |              | $\checkmark$ |              | $\checkmark$ |                                |                   |
| All inputs combined using same     |              |              |              |              |              | $\checkmark$ |              | $\checkmark$                   |                   |
| function                           |              |              |              |              |              | -            |              |                                |                   |
| Inputs combined using              |              |              |              |              |              |              | $\checkmark$ |                                |                   |
| different functions                |              |              |              |              |              |              |              |                                |                   |
| Binary output required             | $\checkmark$ | $\checkmark$ |              |              |              |              | $\checkmark$ |                                |                   |
| Non-binary output required         |              |              | $\checkmark$ | $\checkmark$ |              | $\checkmark$ | $\checkmark$ | $\checkmark$                   | $\checkmark$      |

<sup>1</sup> Correlation between two layers can also be investigated using a correlation report (section 8.2.3)

<sup>2</sup> In general all primary inputs for MCAS-S analysis should be classified according to the project objective (for example from high to low or suitable to unsuitable). Some methods listed in the table can still be used when the inputs classifications are not aligned. In order to use functions which have not been selected in this row use the reclass tool to classify inputs according to the project objective.

# 6.3.1 Two-way comparison

You can use a two-way comparison to explore the spatial association between two data layers. Using a two-way you can define a colour ramp and value scale to highlight the association of high and/ or low values of the contributing layers. The two-way comparison is visualised in a dynamic two-dimensional colour matrix.

Steps to create a two-way comparison

- 1) **Open a new two-way:** Click the *Two-way* menu button and drag a new map window into the display workspace.
- 2) Select two input layers: use the Variables dropdown lists on the interface panel to select two data layers for comparison from those displayed in your workspace. You will now see the two-way interface panel (Figure 35). The two-way interface panel shows a dynamic two-dimensional colour matrix (that is, a group of coloured grid squares), linked to the map display in the display workspace. The number of classes for each input data layer will be represented on the x and y axes of the matrix (up to 10 x 10 classes). If your two chosen input data layers have the same number of classes the two way grid will default to show the coincidence of the highest values of both input data layers in 5 classes. If your layers have different numbers of classes the grid will be blank.
- 3) **Choose the number of classes**: The two-way comparison can be classified using 2 to 10 classes using the Classes dropdown list.
- 4) Assign classes to the two-way matrix: You can assign classes to the two way matrix by setting a focal point of interest, or by individually assigning colour classes to individual grid locations on the two-way matrix.
  - a. Set a focal point: This is a fast way to explore coincidence between data layers.
    - i. Right click on any grid cell in the two-way matrix to set a focal point. MCAS-S will assign this grid cell the highest class (default red) and automatically assign other grid cells to progressively lower classes based on their proximity to the chosen grid cell (Figure 35). The twoway layer will be immediately updated to show the locations of the class allocations.
  - b. Manually apply colour classes: This option provides you with greater control to compare similarities or differences between the two input layers.
    - i. Select a colour from the Categories panel
    - ii. Left click to apply the colour class to a grid cell on the two-way matrix. The two-way layer will be immediately updated to show the locations of the class allocations (Figure 36).
- 5) Name and save the new two-way layer: Name your new layer by typing in the Layer name field to distinguish between multiple new layers. Once you are satisfied with your two-way consider exporting the layer to save it for use in other MCAS-S projects (section 8.1 Exporting).

# Figure 35 Two-way analysis

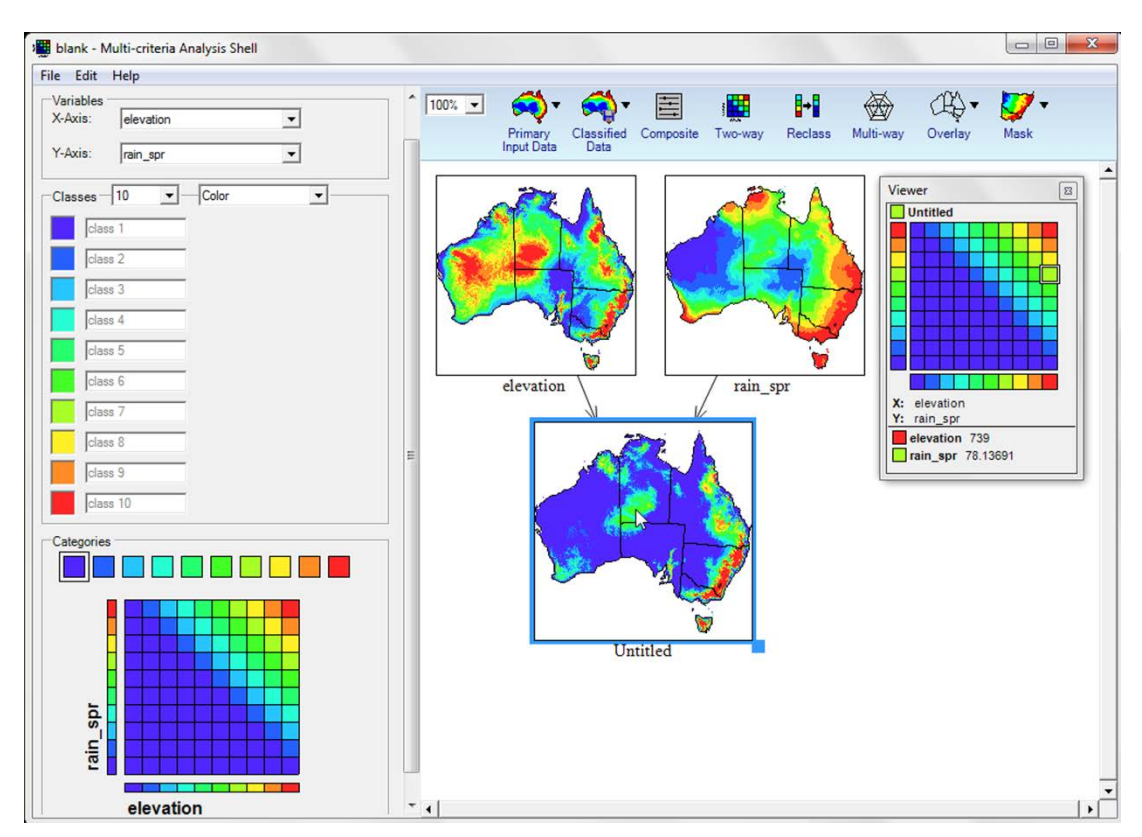

*Note:* The two-way layer 'Untitled' is a dynamic two-dimensional colour grid showing the relationship between spring rainfall and elevation, with the colour grid set to identify locations where there is a coincidence of high spring rainfall and high elevation classes

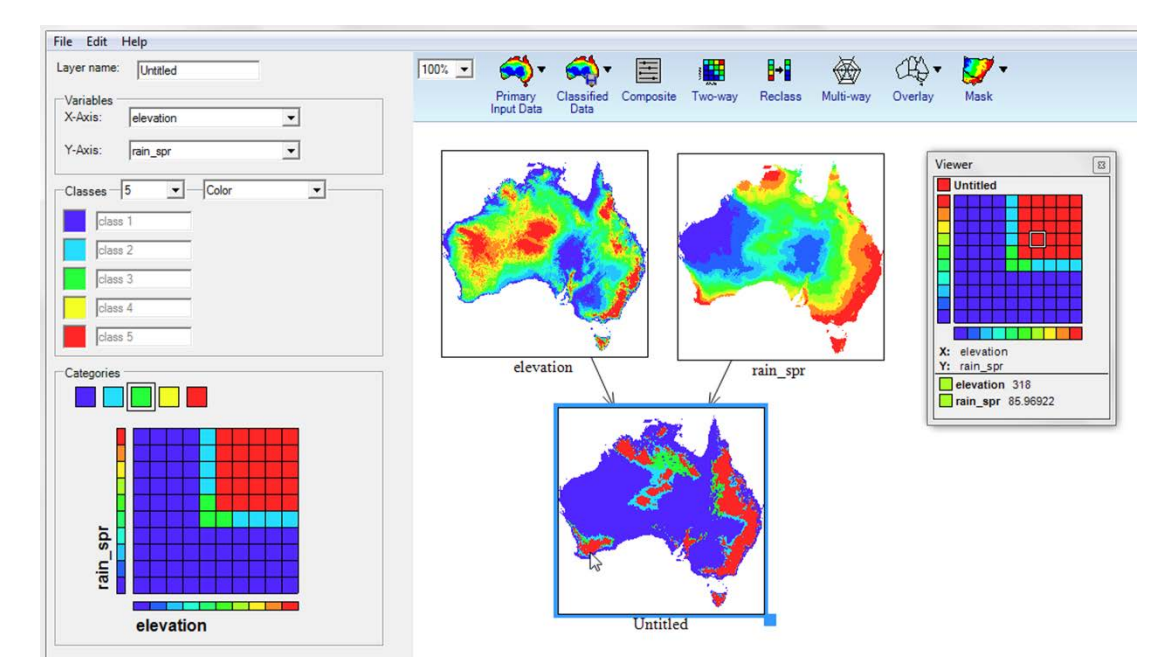

# Figure 36 Two-way analysis customised to highlight classes of interest

*Note:* The two-way layer 'Untitled' shows the relationship between spring rainfall and elevation, customised to highlight locations, in red, where there is a coincidence of the highest five classes of rainfall and elevation

#### **MCAS-S** software

#### Box 7 Hypothetical location of soils at risk-two-way comparison

This two-way comparison investigates the coincidence between feral grazing pressure and stock grazing pressure. The areas in red are those locations with a coincidence of high feral grazing pressure and high stock grazing pressure.

The viewer displays the class colour for the area that the mouse is hovering over (in this case green) as well as its position in the two-way matrix. Under the matrix are displayed the values of all contributing layers.

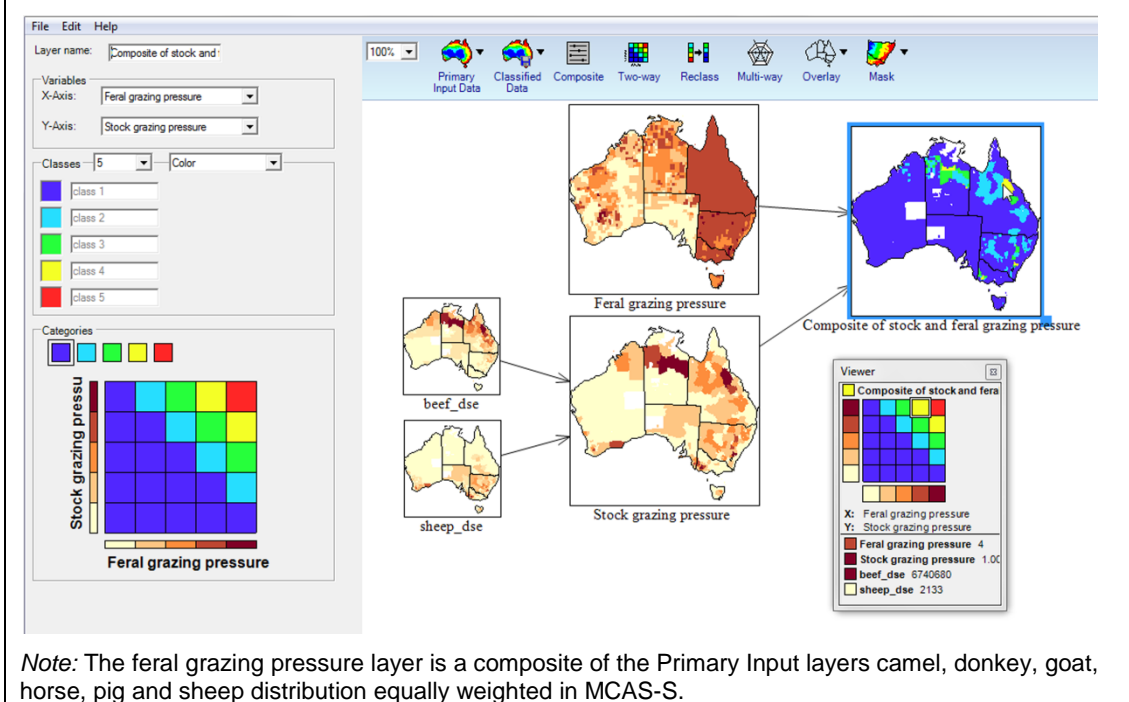

# 6.3.2 Multi-way comparison

Use a Multi-way comparison to compare data in two or more of your existing maps. Using a multi-way comparison you will see each selected data layer as a vector on a radar plot scaled according to class values (Figure 37).

Steps to create a multi-way comparison

- 1) **Open a new multiway**: drag a new map window from the *Multi-way* menu into the workspace.
- 2) Select the input data: The multi-way display interface panel lists the data layers visible in the display workspace. Select the *Source Layers* for the new multiway from layers open in your workspace by checking the boxes in the interface panel. You will now see the Multi-way map or radar plot in the interface panel.
- Choose the type of multiway comparison: using the Function dropdown menu you can choose from three multi-way options: Mask (default), Coincidence count, and composite.
  - Option 1) *Mask* shows areas that meet a specified criteria, The Multi-way Mask is a binary distinction between locations that satisfy criteria (dark grey areas on the map and grey areas between the sliders on the radar plot) from those that do not (light grey on the map and outside of the sliders on the radar plot). Figure 37 shows a mask multi-way displaying areas of high elevation, medium spring rainfall and high maximum spring temperature.

- i. Choose aggregate or intersection: Choose to display an aggregate or intersection of your selected input layers using the button at the bottom right of the multiway interface panel.
  - 1. Intersection (default) is similar to an AND function showing only the pixels which satisfy criteria from all data input layers
  - 2. Aggregate is similar to an OR function, showing pixels which satisfy criteria from any of data input layers,
- Option 2) *Coincidence count* shows the number of input criteria that are met. The colour scale reflects the number of input criteria which are true (Figure 38).
- Option 3) *Composite* automatically combines and scales all data layers using an equal interval classification and assigning the greatest importance to the highest (default red) class, similar to the standard composite analysis. Therefore, you cannot select class values on the radar plot in this type of comparison (Figure 39). For more control over combining data layers you may prefer to use a Composite layer rather than a Composite multi-way.
- 4) Select the class values for each input layer: If you are using a mask or coincidence count multiway you need to specify the class values from each input layer to be included in the multiway. If you are using a Composite multi-way skip to step 5. Drag the slider scales on the Multi-way map (radar plot) shown in the interface panel to set maximum and minimum boundary values on each vector. This specifies the conditions that will be mapped to geographical regions in the Multi-way comparison map window. When you change the slider scales, the Multi-way map automatically updates to show the area/s of the map satisfying these criteria.
- 5) Name and save the new multiway layer: Name your new layer by typing in the Layer name field to distinguish between multiple new layers. Once you are satisfied with your multiway consider exporting the layer to save it for use in other MCAS-S projects (section 8.1).

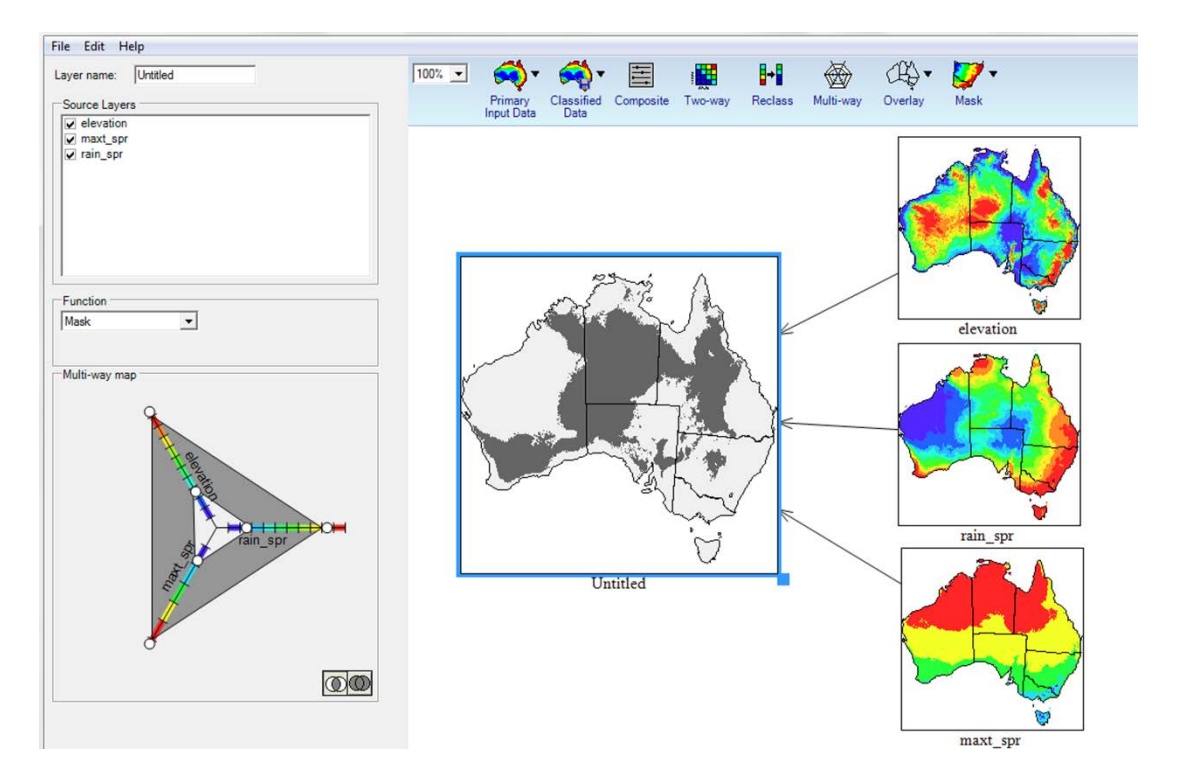

# Figure 37 Multi-way mask display

*Note:* The Multi-way mask layer "Untitled" shows the intersection of areas of high elevation, medium spring rainfall and high maximum spring temperature. The black areas on the map represent regions that satisfy class values specified by the grey area of the multi-way map (radar plot) in the interface panel. The light grey areas on the map represent regions that do not satisfy these conditions.

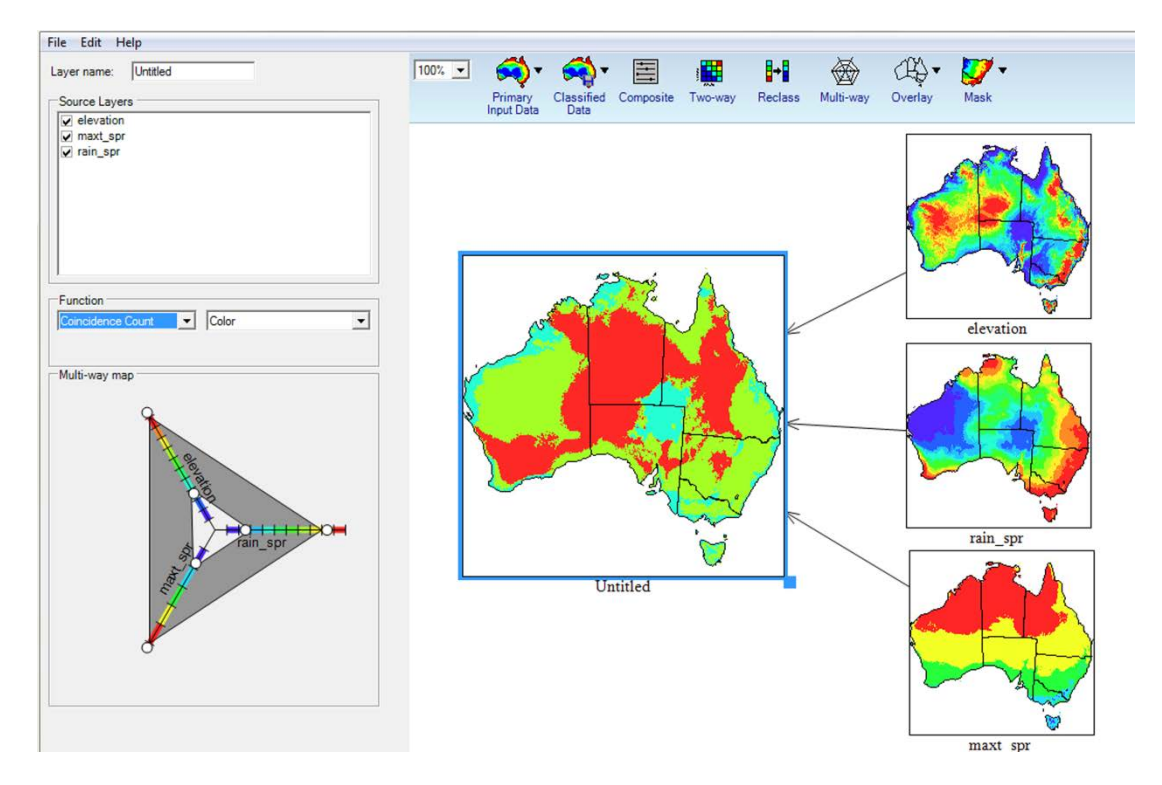

#### Figure 38 Multi-way coincidence count display

*Note:* The Multi-way coincidence count layer 'Untitled' shows how many conditions are met, in this case high elevation, medium spring rainfall and high maximum spring temperature. Red areas show that all three specified conditions are met, green shows that two conditions are met, aquamarine shows one condition is met and dark blue shows that none of the conditions are met.

# Figure 39 Multi-way composite display

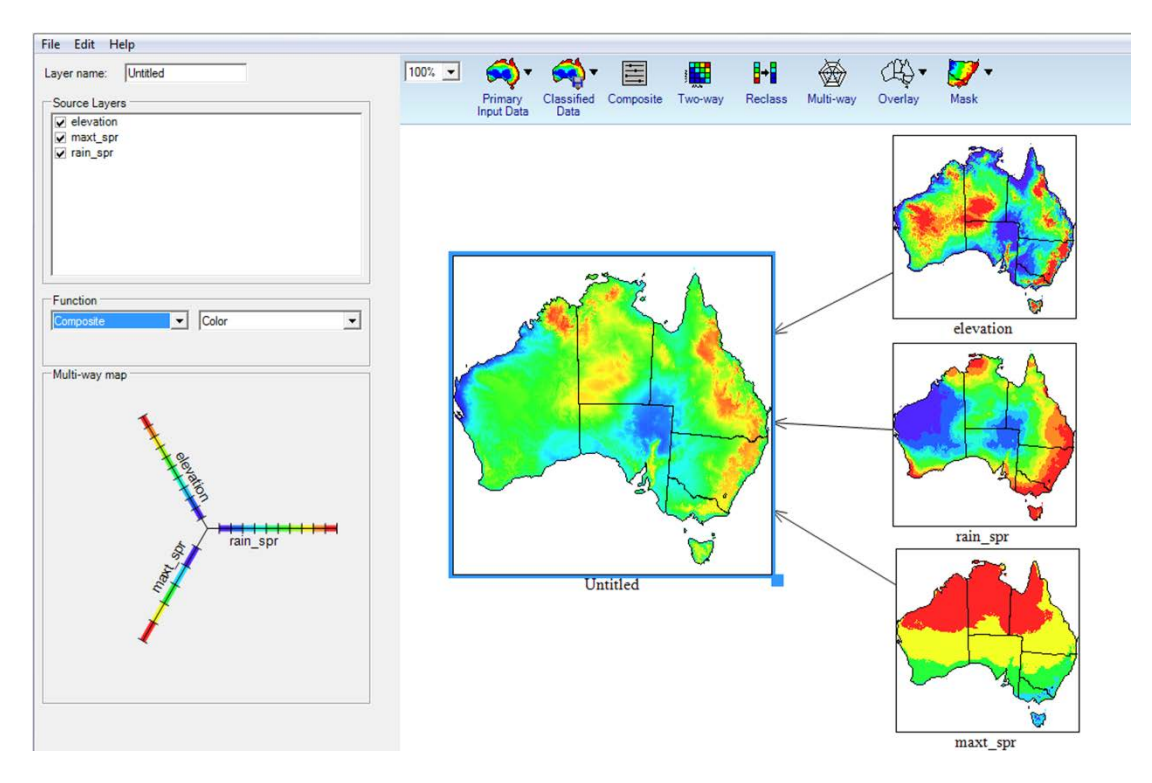

*Note:* The Multi-way composite layer 'Untitled' shows a simple addition of classified elevation, spring rainfall and maximum spring temperature layers. Red areas have higher values and blue areas lower values.

#### Box 8 Hypothetical location of soils at risk-multi-way comparison

Here, the coincidence of three input layers is analysed using a multi-way comparison, looking for areas with high grazing pressure from cattle, sheep and feral animals. These areas are shown in grey on the map.

The viewer displays the location on the radar plot for the area that the mouse is hovering over. The values of all contributing layers are displayed under the matrix.

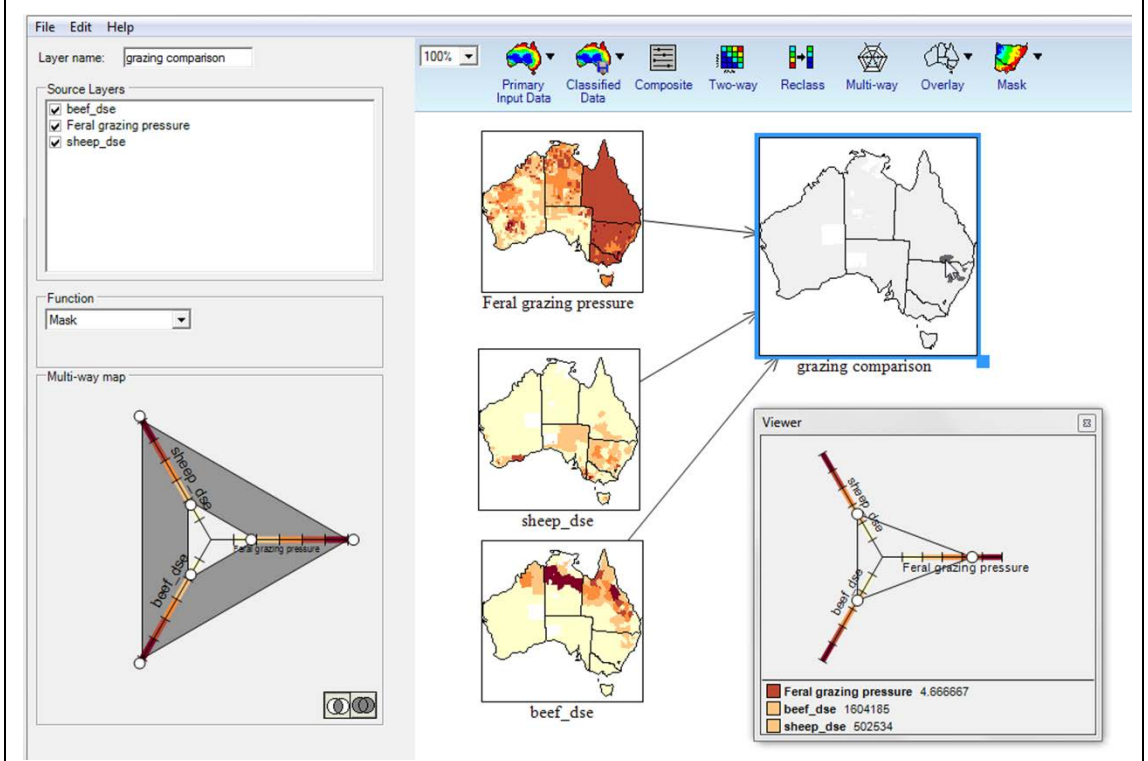

# 6.3.3 Using a layer as an underlay

Showing a layer as an underlay or backdrop to all layers in your display workspace is a simple method to visually identify similarities and differences for further exploration (Figure 40). Underlays can also be useful to provide a context for creating *New user layers* (section 5.6).

Steps to use a layer as an underlay

- 1) Select an underlay layer: right-click on a layer in the display workspace and select *Use as underlay*.
- Set the transparency: use the slider bar in the bottom right of the workspace. The default is 50% transparency. Slide the bar left to see more of your selected underlay, and right to see more of the other data layers.
- 3) Remove the underlay: click the *Close* (X) button on the slider bar.

# Figure 40 Use a layer as an underlay

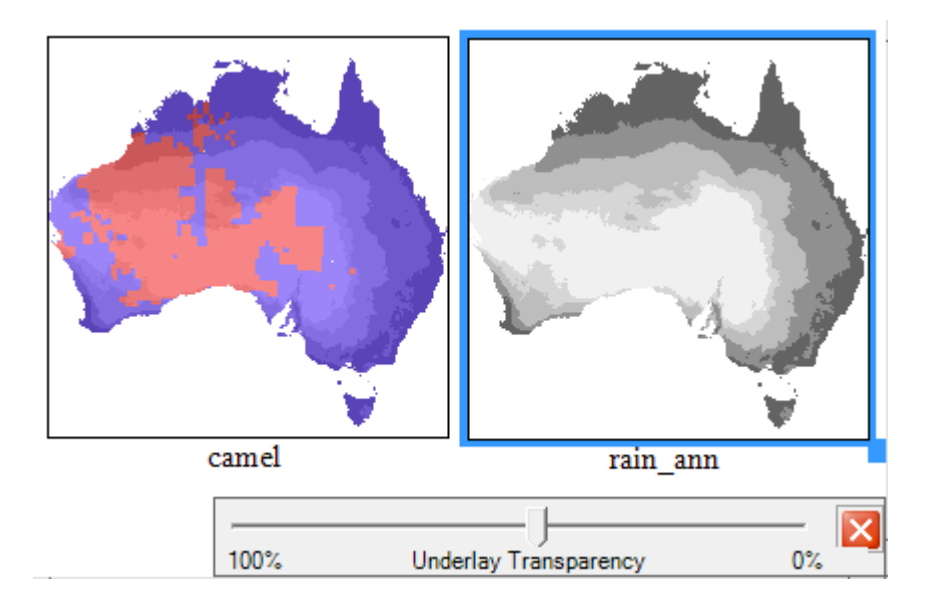

*Note:* Annual rainfall 'rain\_ann' is shown as a greyscale underlay under 'Camel' distribution. The Underlay Transparency slider bar is shown underneath.

# 6.4 Combining data (composite development)

You can combine any data layers in your display workspace to construct composite indicators.

In a composite layer, the combination of the input layers is shown as an expression in the interface panel. The centre of each cell is used to select the underlying values of the input layers. When the layer is exported or a report is built, the calculations are conducted using the resolution selected, again using the centre of the cell and drilling down through the input layers.

A number of individual and composite data layers can be included in the display workspace and grouped by theme. This layout creates a map of the relationships between each component in a project. A pathway showing the relationship between each component can be followed all the way through to a final summary composite.

Steps to create a new composite layer

- 1) **Open a new composite**: drag a new map window from the *Composite* menu button into the workspace. The composite interface panel will appear automatically on the left hand side (Figure 41).
- Choose the type of composite: There are three types of composite which you can select using the radial buttons in the Weighting section of the composite interface panel.
  - Option 1) *Manual* (default) allows you to combine data layers using simple weightings (section 6.4.1). This is the simplest option to combine layers using a single function to all layers such as adding, multiplying or finding the minimum or maximum (of the classified or raw data).
  - Option 2) *Function* option if you require more flexibility to combine input layers into a composite map you can enter your own algebraic expression using the function editor. The function editor allows you to treat different input layers in different ways (section 6.4.2).

Option 3) *AHP* (analytical hierarchy process) option – enables weighted combination of data layers using a pair-wise comparison (section 6.4.3). *AHP* helps you to apply weightings to layers when you may not know the number to each layer but you do know which layers are more important than other layers and how much more important they are. This option is useful in workshops.

# 3) Select the input data, weightings and function:

- a. Manual (6.4.1):
  - i. Assign a weight, or importance to each Input layer by typing a number in the box next to that layer in the interface panel. Use the slider to scroll through the list of layers which are open in your MCAS-S workspace. Layers are listed alphabetically.
  - ii. Choose a Function from the drop down list. The cell values for each selected input layer will be multiplied by your chosen weighting and then the function will be applied:
    - Add weighted cell values are summed X = Weight1\*[layer1]+Weight2\*[layer2],
    - Multiply weighted cell values are multiplied X = Weight1\*[layer1]\*Weight2\*[layer2],
    - Minimum minimum value from weighted cell values in each layer is calculated X = min(Weight1 \* [layer1], Weight2 \* [layer2].
    - Maximum maximum value from weighted cell values in each layer is calculated X = min(Weight1 \* [layer1], Weight2 \* [layer2]
- b. Function (6.4.2):
  - i. Click the *Edit* button to open the function editor.
  - ii. Select input layers by double clicking on the required layers from the list in the left hand side of the Editor or by typing layer names using correct syntax.
  - iii. Enter your function: see section 6.4.2 for instructions on how to use the Function Editor. After entering and checking your function syntax click *Ok* to display the composite layer in the workspace.
- c. AHP (6.4.3):
  - i. Select input layers using the check boxes next to open layers in the list in the interface panel. Use the slider to scroll through and select from layers open in your MCAS-S workspace. Layers are listed alphabetically.
  - ii. Click *Edit* to open the AHP editor.
  - iii. Edit the layer weightings. Use the AHP editor matrix to edit pair-wise layer weightings by clicking on the light-grey number boxes in the Editor window, and then by selecting a ranking option from the dropdown menu (see section 6.4.3 for weighting options). You cannot edit dark-grey boxes as these show a layer compared to itself. After

entering and checking the layer weightings click OK to display to composite layer in the workspace. MCAS-S will calculate the function from your chosen weightings and display it in the interface panel. NOTE that MCAS-S does not prevent you from entering circular or illogical weighting combinations. You cannot use raw values in AHP.

- 4) Choose classified or raw input data for each layer: By default MCAS-S uses the classified values for each input layer. This means that the values have been normalised to the range of 0-1 (where 0 = minimum value and 1 = maximum value) based on the classes that you have chosen for each input layer. This enables you to compare data layers with different input units based on their relative importance. Occasionally when comparing data layers in the same units it may be appropriate to use the raw layer values. If you wish to use the raw values for an input layer:
  - a. Manual composite: check the *Use raw* box next to that layer in the interface panel
  - b. Function editor: check the Raw dot point bottom left or use curly braces { }
  - c. AHP: you cannot use raw values in AHP.
- 5) Choose to mask out, or fill in, areas of missing data: If you do not have missing data you can ignore these boxes. If one or more of the input data layers in your composite has areas or pixels with missing data this will influence your final outcome. Data may be missing if it is; unavailable, unreliable, confidential, or outside your study area (see section 5.5 Preparing your own data).
  - -9999 is shown as grey hatching
  - No Data is shown as white space.

For your composite layer you may choose to mask out pixels where any input later has a value of No data or -9999, or you may allow these pixels in the composite to be filled by values from other input layers by checking the box. By checking the boxes MCAS-S will run calculations using the remaining input layers with data available. Carefully consider the implication of running a composite calculation using fewer input layers. Where you have missing data you may wish to create two composites and compare the effect of masking or filling these areas in maps and reports. Consider reporting on pixel counts to see if the number of pixels included in the report changes. We recommend reserving No Data for outside the study area and therefore leaving the Fill no data option blank.

- a. Fill -9999:
  - i. Leaving the check box blank (recommended) means your composite will display -9999 for all pixels where any input layer has a pixel value of -9999 effectively excluding these pixels from the analysis. -9999 pixels will maintain a value of -9999 in reports.
  - Checking this box allows your composite to run calculations including pixels with valid data from at least one input layer when one or more other input layers include values of -9999.
- b. Fill No data:
  - i. Leaving this check box blank (recommended) means that your composite will display No Data for all pixels where any input layer has a pixel value of No Data effectively excluding these pixels from the analysis. No Data pixels are not included in reports.

- ii. Checking this box (not recommended) allows your composite to run calculations including pixels with valid data from at least one input layer when one or more other input layers include No data. We recommend reserving No Data for outside the study area and therefore leaving the Fill no data option blank.
- 6) **Classify the layer:** Choose the number of classes, class distribution, and whether to allocate in reverse order as for primary data layers. Composite data layers may be classified into between two and 10 classes, as per the standard classification procedure (section 6.2.1Classifying continuous data).
- 7) Name and save the new composite layer: Name your new layer by typing in the Layer name field to distinguish between multiple new layers. Once you are satisfied with your composite consider exporting the layer to save it for use in other MCAS-S projects (section 8.1 Exporting).

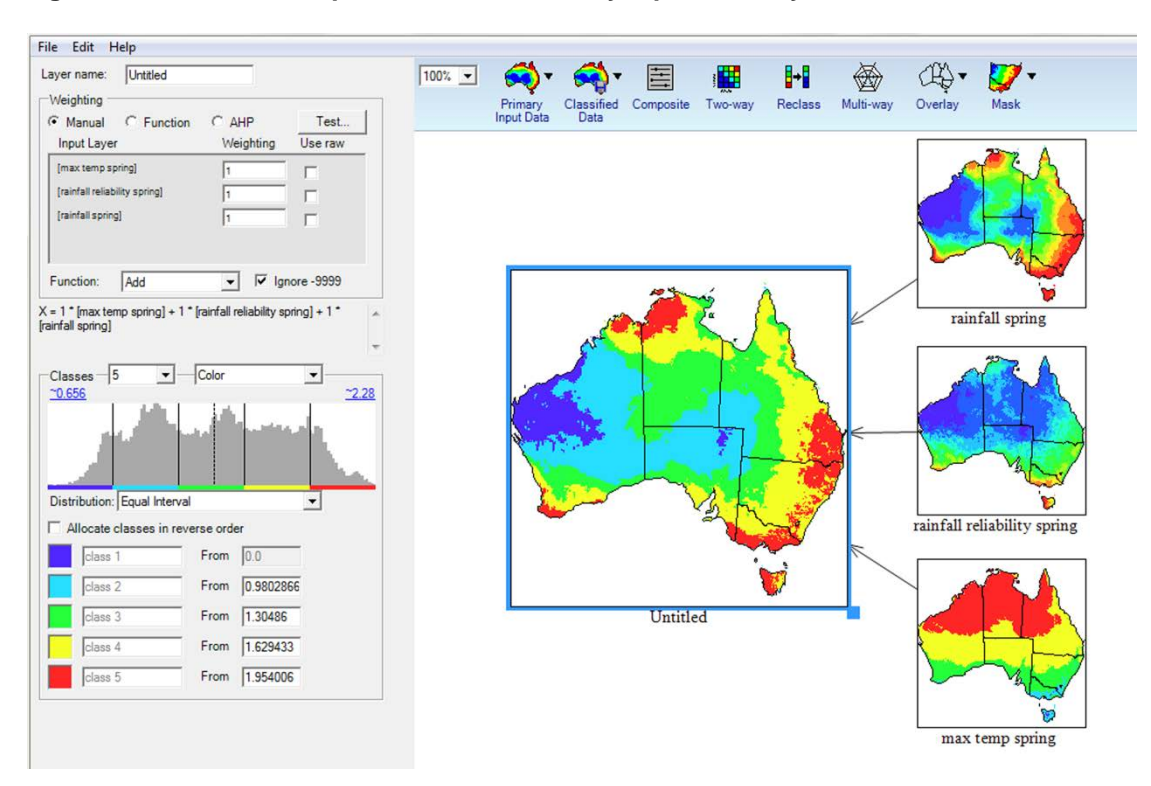

# Figure 41 A manual composite of three Primary Input Data layers

Note: The MCAS-S interface shows the development of a composite indicator based on the unweighted Manual combination of three *Primary Input Data* layers, with weightings for each indicator shown at the top of the left panel

# 6.4.1 Manual (default option)

When you add a new composite map window, the *Manual* option is the default layer combination method (see steps to create a new composite). You will need to select input layers by assigning weightings to each individual input data layer. The composite map dynamically updates as you change the weightings.

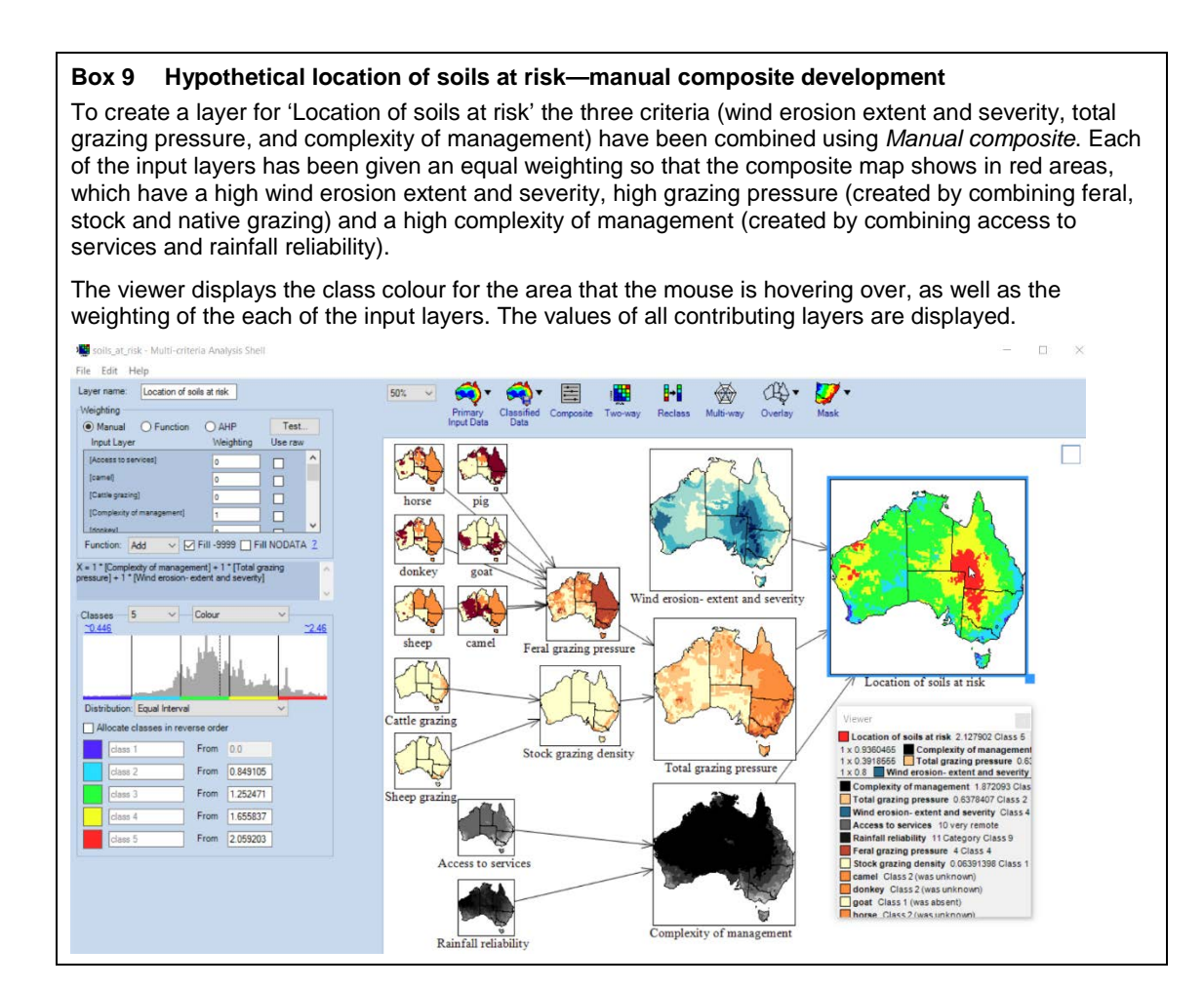

# 6.4.2 Function

You can use the *Function* composite option to combine input datasets using an algebraic expression. To enter a function, select the *Function* radial button and then press the *Edit* button (see Figure 42). This will open the *Function Editor*.

# How to use the function editor

Enter an expression for your function composite in the Editor window:

- Click the calculator buttons, or
- Type in text.

How to add input layers to a function

To add an input layer to your expression:

- ensure the input layer is open in the MCAS-S workspace
- choose classified (default) or raw pixel values for your input layer by clicking the appropriate option under the list of layer names
- double-click the layer name in the list on the left of the Function Editor, or
- type the exact layer name in braces { } for raw data values and in box brackets [ ] for classified data values.
- Check your equation and click Ok

For example, the expression {layer1} \* {layer2} will produce a composite map of values that are the product of the raw values of layer1 and layer2.

# Syntax for the composite Function Editor

The following functions are supported by MCAS-S:

+ - \* / < <= = <> > = exp() log() pow() and or iif() min max

Syntax examples for these functions are shown in table 3. Unless specified, when using a conditional statement, the number 1 will apply where the statement is true and 0 will apply where the statement is false. For example, Figure 42 shows areas with a value of 1, coloured in red, that meet the conditional statement (elevation is greater than 50 m and less than 200 m) and areas that do not with a value of 0, coloured in blue.

| Syntax                                              | Description                                                                                                    |
|-----------------------------------------------------|----------------------------------------------------------------------------------------------------|
| {layer1} * 2                                        | Returns the raw values of 'layer1' multiplied by 2                                                                                   |
| [layer1] *2                                         | Returns the classified values of 'layer1' multiplied by 2                                                                            |
| {layer1} *3 + [layer2]                              | Returns the raw values of 'layer1' multiplied by 3<br>and then added to the classified values of 'layer2'                            |
| [layer1] / [layer2]                                 | Returns the classified values of 'layer1' divided by the classified values of 'layer2'                                               |
| pow ({layer1}, 2)                                   | Returns 'layer1' raw values to the power of 2                                                                                        |
| exp ({layer1})                                      | Returns the exponential of 'layer1' raw values                                                                                       |
| log ({layer1})                                      | Returns the base 10 logarithm of 'layer1' raw values                                                                                 |
| {layer1} > 50 and {layer1} < 200                    | Returns a value of 1 where raw values of 'layer1'                                                                                    |
| (see figure 41)                                     | value of 0                                                                                                    |
| iif ({layer1} > 200 and {layer2} > 20, {layer3}, 0) | Returns the raw value of 'layer3' where 'layer1' is greater than 200 AND 'layer2' is greater than 20. Otherwise returns a value of 0 |
| min({layer1},{layer2},{layer3})                     | Returns the minimum value from 'layer1', 'layer2' and 'layer3'                                                                       |
| max({layer1},{layer2},{layer3})                     | Returns the minimum value from 'layer1', 'layer2' and 'layer3'                                                                       |

Table 3 Syntax for composite layers using the Function Editor

# Figure 42 Using the Function Editor to create a new composite

|           | Function Editor                                                                              |                                                                                     |                           |    |                   |  |  |  |  |
|-----------|----------------------------------------------------------------------------------------------|-------------------------------------------------------------------------------------|---------------------------|----|-------------------|--|--|--|--|
|           | elevation  Layers from the workspace are                                                     | {elevation>>50 AND {elevation><2<br>Type or use calculator<br>enter your equation h | oo I<br>buttons to<br>ere |    |                   |  |  |  |  |
| elevation | listed here.<br>Double click a<br>layer name to<br>add it to the<br>equation.                | iif exp (<br>pow log )<br>min max                                                   | 7 8<br>4 5<br>1 2         | 9  | / <<br>• =<br>• > |  |  |  |  |
|           | Classified  Raw                                                                              | Help                                                                                | 0                         | ОК | + .<br>Cancel     |  |  |  |  |
| Function  | values by default. To use<br>pixel values: check Raw, o<br>use curly braces in<br>equations. | raw<br>or                                                                           |                           |    |                   |  |  |  |  |

*Note:* The MCAS-S interface shows the development of a composite based on the Function combination of one *Primary Input* Data layer. The mathematical expression used to create the composite map is entered into the Function Editor. This function will then show in the interface panel. Values of 1 (red) represent where the expression is true, while values of 0 (blue) are where the expression is false.

#### Box 10 Hypothetical location of soils at risk-function composite development

Function composite development can be used to find areas that meet a certain condition. The formula in the editor window will show areas in red that meet all of the following conditions:

- raw values for the 'Wind erosion extent and severity' layer equal 5 (which, referring to the text file for this layer, means 'Wind erosion is widespread and severe') AND
- classified values for the 'Total grazing pressure' layer that are allocated to classes 3, 4 or 5 ('Total grazing pressure') AND
- classified values for the 'Complexity of management' layer that are allocated to classes 2, 3, 4 or 5 ('Complexity of management').

Areas that do not meet these criteria are shown in blue.

The viewer displays the class colour for the area that the mouse is hovering over (in this example, the colour is red because it is an area that meets the condition). The values of all contributing layers are displayed under the matrix. The 'Wind erosion extent and severity class' is equal to class 5 ('Wind erosion is widespread and severe'), 'Total grazing pressure' is greater than 0.5 and 'Complexity of management' is greater than 0.2.
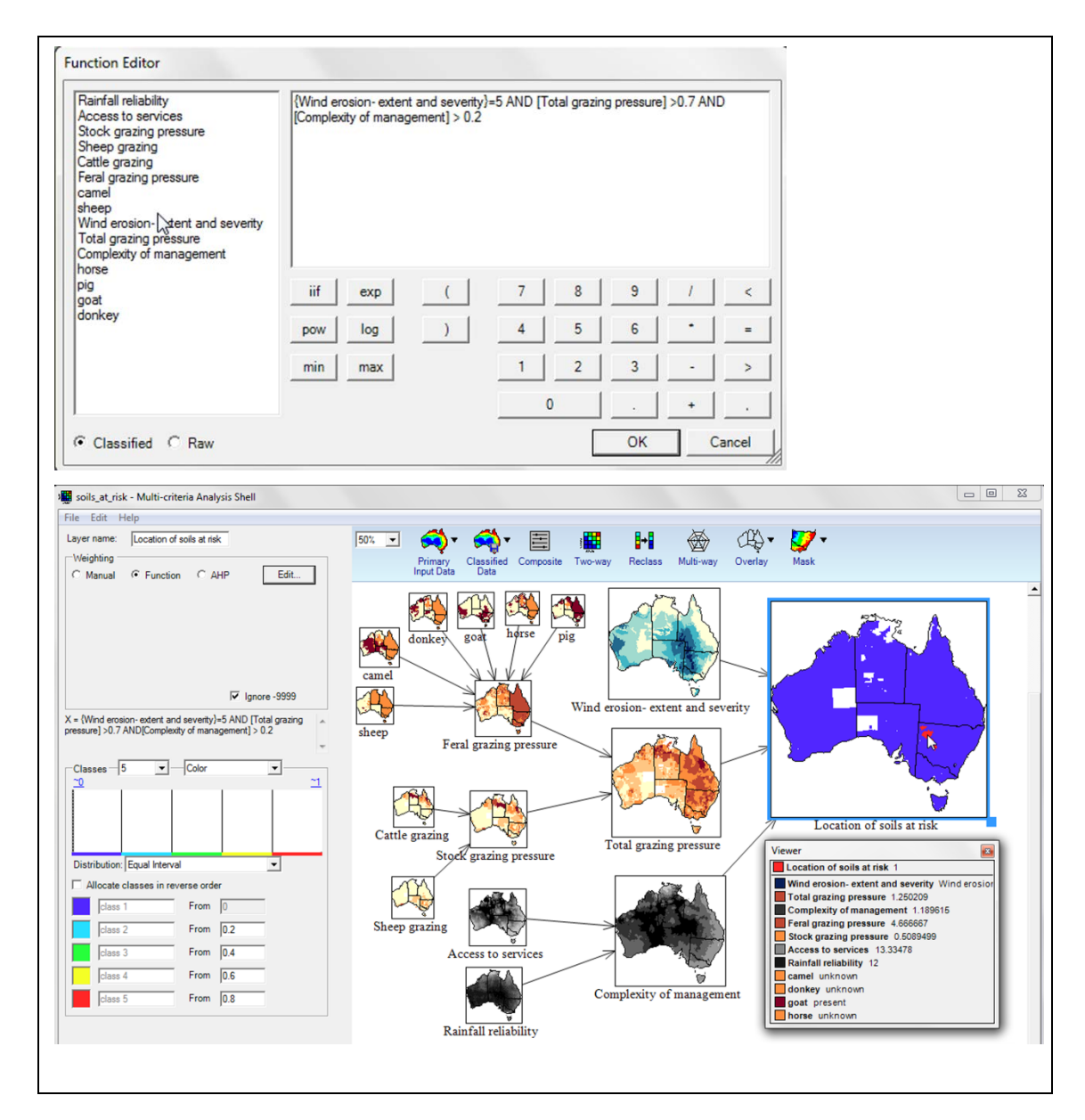

## 6.4.3 Analytical hierarchy process

Use AHP (analytical hierarchy process) when:

- Building a composite, and
- some inputs are more important than others,
- you want help assigning numbers to the comparison.

You can use *AHP* to assess input layers against each other on a pair-wise basis, making judgements of relative importance. *AHP* can be useful in workshops.

To edit pair-wise AHP weightings in the matrix (Figure 43):

- Click the light-grey number box that you wish to edit
- Select a rank from the drop-down menu or type directly into the matrix
- The box you have edited and the opposite pairwise comparison box turn white
- · You cannot edit dark grey boxes as they show a layer compared to itself
- You cannot use raw values
- Are your assigned layer weights sensible? MCAS-S does not prevent illogical or circular combinations

• Click OK to display the AHP composite in the workspace.

## Relative rankings for AHP

The relative rankings that you can apply to each pair of layers using the AHP editor are:

Layer 1 (left) is:

| 1/9: is absolutely less important than    |
|-------------------------------------------|
| 1/8:                                      |
| 1/7: is very strongly less important than |
| 1/6:                                      |
| 1/5: is strongly less important than      |
| 1/4:                                      |
| 1/3: is weakly less important than        |
| 1/2:                                      |
| 1: is of equal importance to              |
| 2:                                        |
| 3: is weakly more important than          |
| 4:                                        |
| 5: is strongly more important than        |
| 6:                                        |
| 7: is very strongly more important than   |
| 8:                                        |
| 9: is absolutely more important than      |

Layer 2 (top)

## Figure 43 Analytical Hierarchy Process (AHP) combination

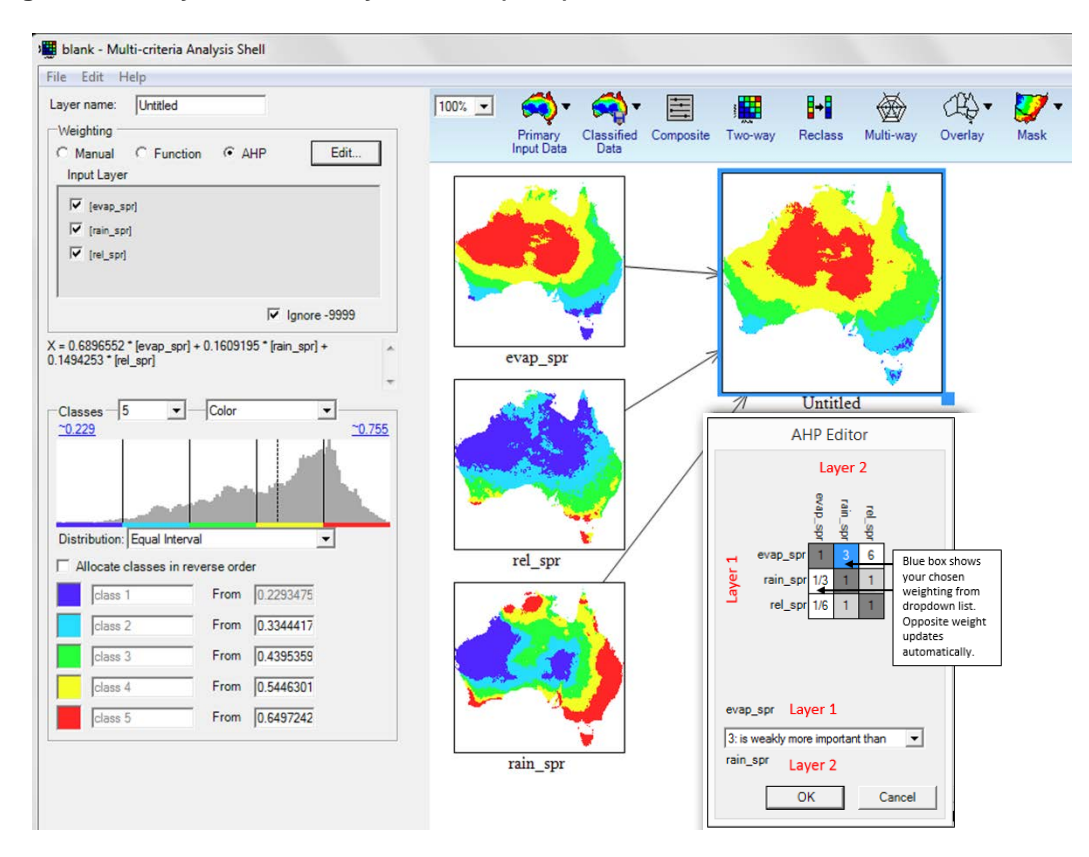

*Note:* The MCAS-S interface shows the development of a composite indicator based on the AHP combination of three Primary Input Data layers

## Box 11 Hypothetical location of soils at risk—AHP composite

The same input data in boxes 9 and 10 can be used to create a composite using the AHP function; this way the relative importance of input layers can be allocated. In this example:

- 'Complexity of management' is deemed 'strongly less important' than 'Wind erosion extent and severity'
- 'Complexity of management' is deemed 'weakly less important' than 'Total grazing pressure'
- 'Wind erosion extent and severity' is deemed 'weakly more important' than 'Total grazing pressure'.

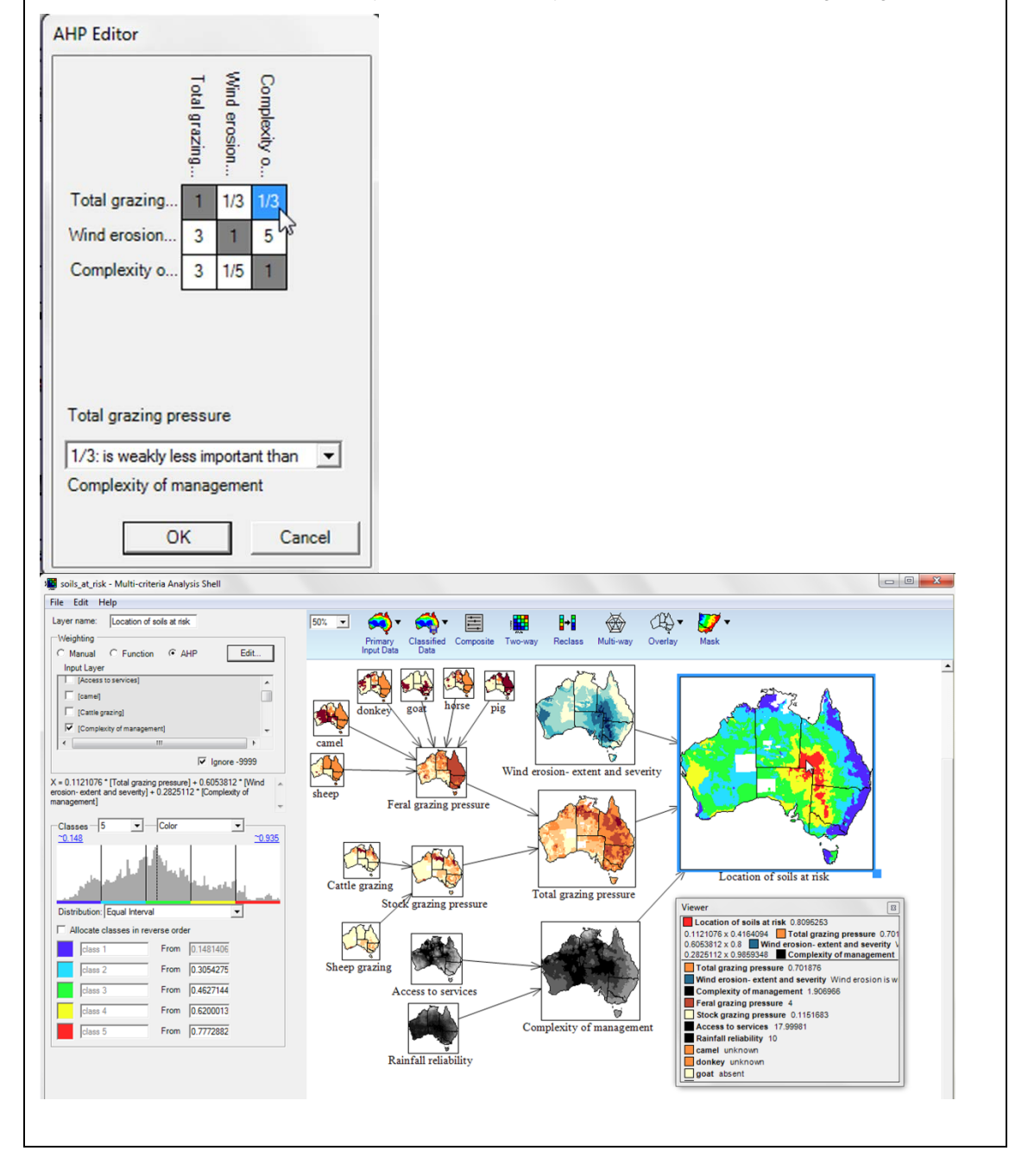

## 6.5 Other features

## 6.5.1 Viewer window

What does the viewer window show?

The viewer window shows details from the active data layer. When the mouse is poised over any map window in the display workspace, the *Viewer* window (see figure 43) dynamically

displays details from the data layer in the active map. The *Viewer* window provides the values from the data layer, and additional information about the map location at the point of the arrow. The *Viewer* window provides a variety of information depending on the type of map window that is open at the time (for examples, see Figures 44, 45, 46, 47 and 48).

#### How to close the Viewer

Close the viewer by clicking the Close (X) button.

#### How to open the viewer

To reopen the Viewer window go to the Edit drop-down menu and click Show Viewer.

## Figure 44 Components of viewer window (shown for a Two-way analysis)

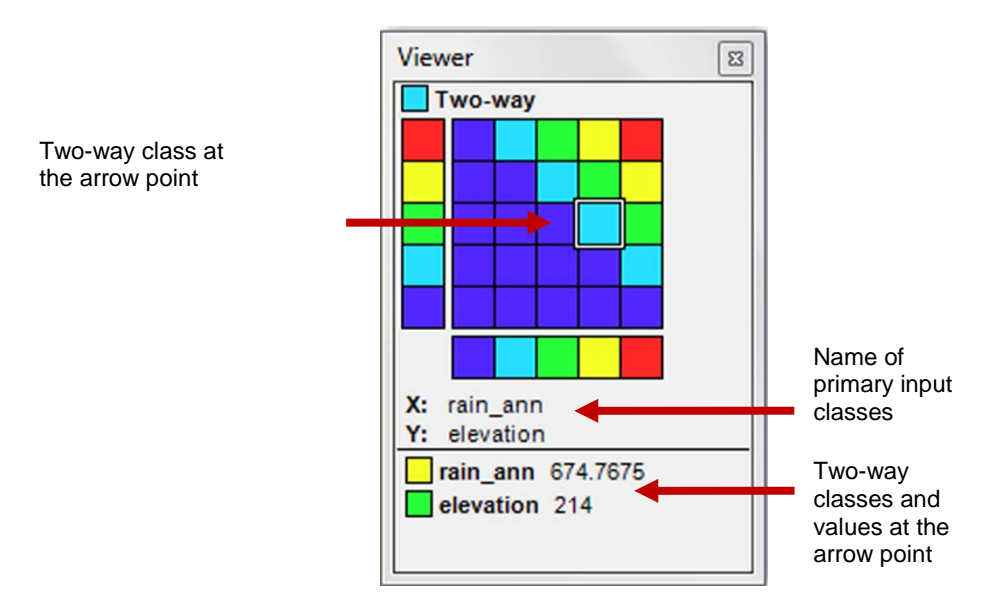

## Figure 45 Viewer for a Primary Input Data layer

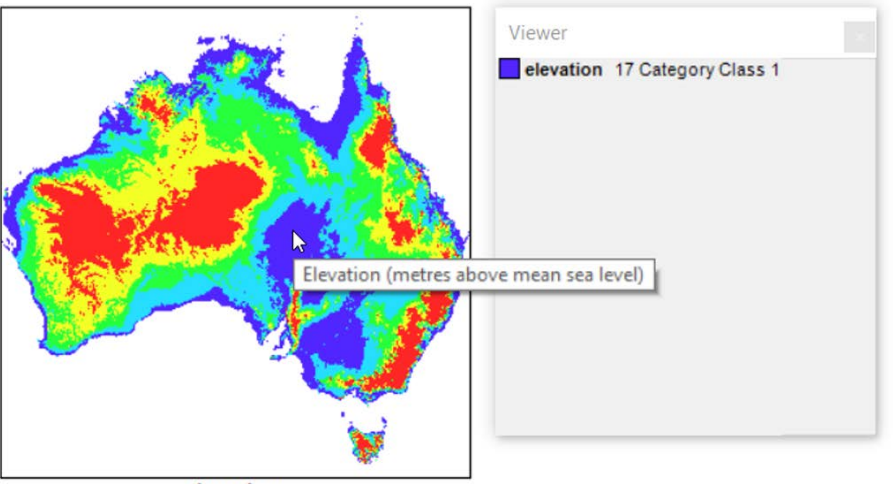

elevation

*Note:* The viewer provides information about points on an active map when the mouse is placed over the map window. In this example the viewer displays the value for a specific grid cell of the Primary Input Data layer 'elevation'.

Figure 46 Viewer for a Composite Data layer

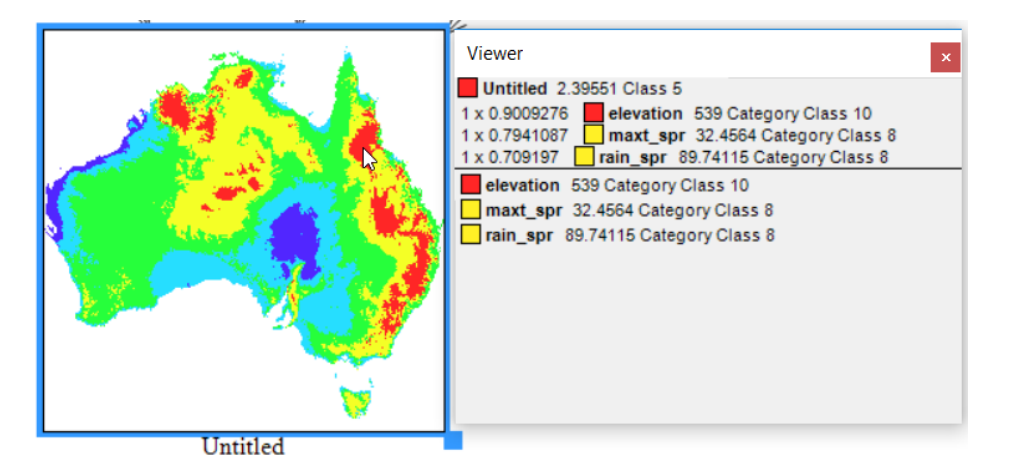

*Note:* In this example, a composite map 'Untitled' has been created from two data layers ('elevation' and 'rainfall'). The viewer displays the normalised value of the two cells, the weighting of each layer and their values for a specific grid cell.

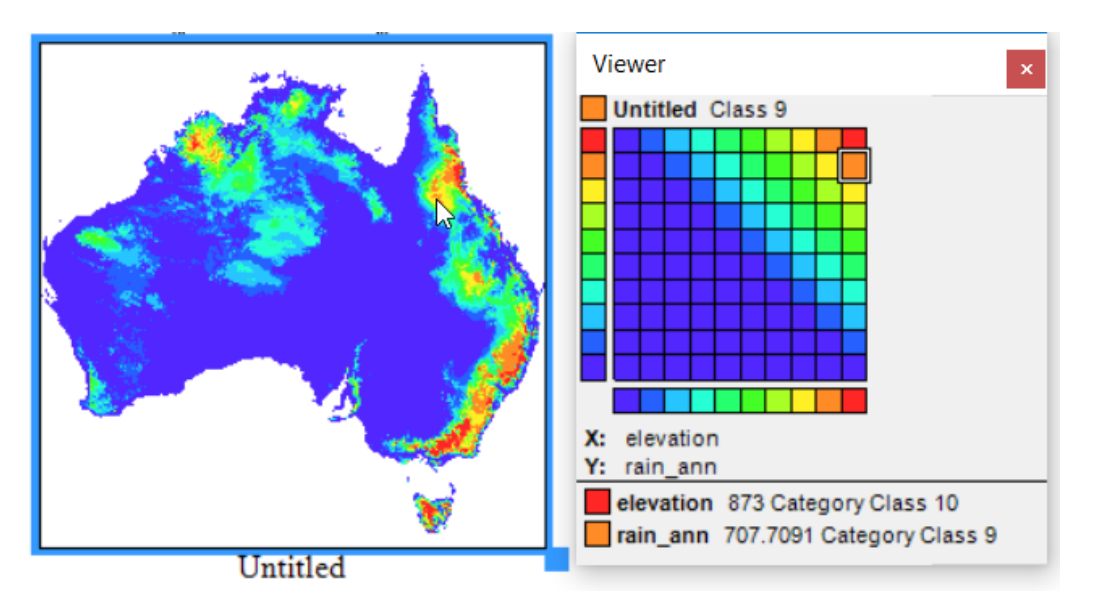

## Figure 47 Viewer for a Two-way analysis

*Note:* Two-way viewer shows the layer value of the selected cell on a 10 x 10 matrix that has been created from two data layers. The viewer displays the value of the selected cell in relation to the rest of the matrix. The values for the specific grid cell are displayed at the bottom of the viewer.

Figure 48 Viewer for a Multi-way comparison

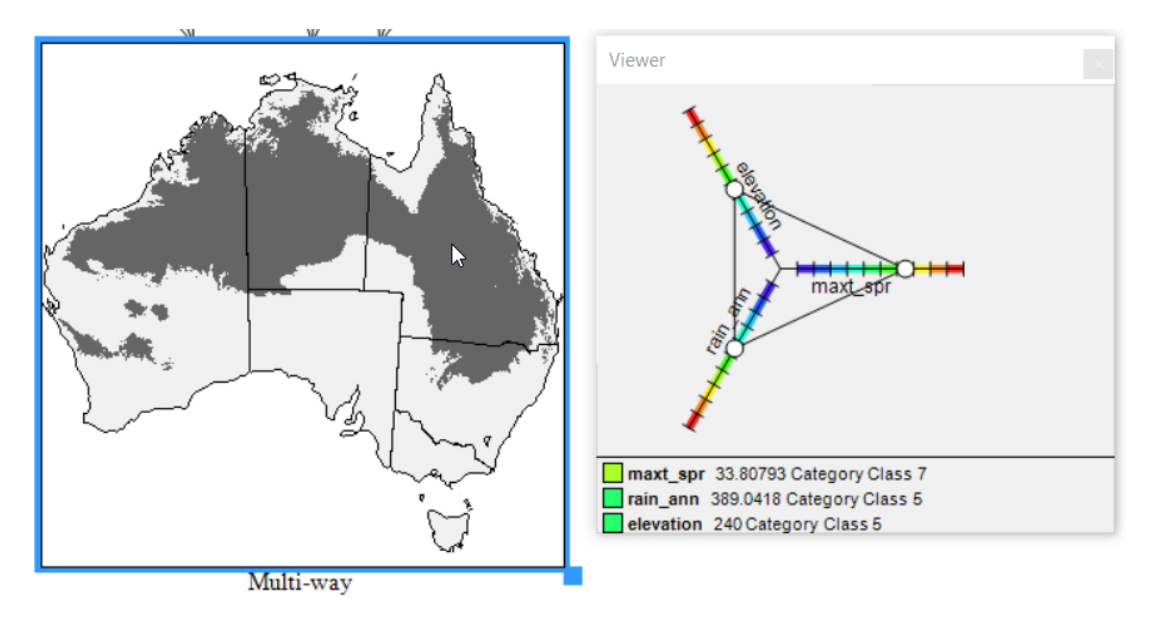

*Note:* The viewer displays the values of the input layers for a specific grid cell. The *Multi-way* viewer, shows the value of the selected cell on a *Multi-way* comparison that was created from three data layers (elevation, maximum spring temperature and annual rainfall).

## 6.5.2 Changing class colours and names

## Default colour ramps

A default blue-red colour ramp is applied automatically to data layers in MCAS-S. You can choose other colour ramps, including black and white, using the dropdown *Colour* list next to the number of classes in the MCAS-S interface panel for each layer.

Available colour ramps are: Colour (default - red, yellow, green blue) B&W (black and white), brown to green, pink to green, purple to green, purple to orange, red to blue and reds.

#### How to choose new class colours

You can change class colours from the default by left or right clicking coloured box next to each class (Figure 7). You can select basic or custom colours from the *Colour* window (Figure 49).

| Color                   |             |              | ×         |
|-------------------------|-------------|--------------|-----------|
| Basic colors:           |             |              |           |
|                         |             |              |           |
|                         |             |              |           |
|                         |             |              |           |
|                         |             |              |           |
|                         |             |              |           |
|                         |             |              |           |
| Custom colors:          |             |              |           |
|                         |             | Hue: 168     | Red: 81   |
|                         |             | Sat: 240     | Green: 38 |
| Define Custom Colors >> | Color Solid | Lum: 138     | Blue: 255 |
| OK Cancel               | A           | dd to Custom | Colors    |

## Figure 49 The colour window - Define Custom Colours

Note: Open the *Colour* window by left or right-clicking on the coloured box next to each class and then selecting *Define Custom Colours* 

## How to change class names

You can name classes for each layer in the interface panel (Figure 50). Values within layers can be classified as required and, for example, named 'Low', 'Medium' or 'High' rather than the default values, 'class 1', 'class 2', 'class 3' and so on. Categorical data can also be renamed; for example, when grouping vegetation into structure classes such as 'Eucalyptus', 'Callitris' and 'Casuarina'.

## Figure 50 Name or rename classes

1.1

| Allocate classes in reverse order |             |      |          |  |  |  |  |
|-----------------------------------|-------------|------|----------|--|--|--|--|
|                                   | low rainfal | From | 136.5936 |  |  |  |  |
|                                   | class 2     | From | 224.3746 |  |  |  |  |
|                                   | class 3     | From | 268.2652 |  |  |  |  |
|                                   | class 4     | From | 312.1557 |  |  |  |  |
|                                   | class 5     | From | 356.0462 |  |  |  |  |
|                                   | class 6     | From | 399.9367 |  |  |  |  |
|                                   | class 7     | From | 443.8272 |  |  |  |  |
|                                   | class 8     | From | 575.4988 |  |  |  |  |
|                                   | class 9     | From | 707.1704 |  |  |  |  |
|                                   | class 10    | From | 926.623  |  |  |  |  |

Note: Each class can be named or renamed by typing directly into the class text box in the left hand side of the interface panel for the active or selected layer. This figure shows classes for a continuous rainfall layer.

## 6.5.3 Adding colour ramps

You can create and save personalised colour ramps for use in your MCAS-S projects.

#### How to add a new colour ramp

- 1) Choose whether to make a ramp accessible to all MCAS-S projects or only for a single project
  - a. All projects: To create a colour ramp accessible by all MCAS-S projects
    - i. Go to 'ramps.txt' file in the MCAS-S installation folder (where the 'MCAS.exe' file is located).
  - b. One project: To save a colour file specific to a particular project,
    - i. Go to 'ramps.txt' within the Data folder.
- 2) Add a new colour ramp entry: Use the following convention to enter the information for the new colour ramp (separated by commas with no spaces):

'colour ramp name', 'start colour code', 'middle colour code', 'end colour code'

Enter colour codes as six-digit hexadecimal codes (colour codes shown in the MCAS-S colour window in Figure 49 are in RGB and will need to be converted).

For example a colour ramp called 'YIGnBI' starting at yellow 'FFFFD9' going through green '41B6C4' to blue '061D58' would be written as: YIGnBI,FFFFD9,41B6C4,061D58

3) The new colour ramp can be used from the Colour dropdown list in MCAS-S.

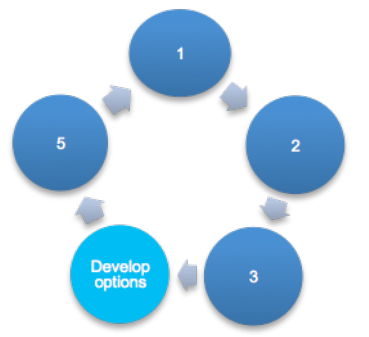

## Step 4: Develop options

You can use MCAS-S to develop options by testing different ways to assemble and combine information, taking into account alternative perspectives on available data, science, economics and policy options to inform management. MCAS-S can show scenarios that represent different stakeholder perspectives and alternative pathways forward. Developing

options can help you to make an informed decision.

## Why develop and compare options?

- To see the impact of changing the weight of input data on your final result
- To identify which factors contribute to high ranking areas

7

- To see how much input values may need to change to achieve a different result
- To help to achieve a consensus view, or appreciate why a consensus cannot be reached
- To focus on areas or data layers of interest or that need improvement
- To identify potentially beneficial management options

## How can I use MCAS-S to develop and compare options?

The live-update functionality of MCAS-S lets you rework any, or all, elements in your analysis and see the result almost instantly. This is particularly valuable in workshop situations, as it makes the construction of each layer and relationships between layers transparent so that you can see any changes feed all the way through the analysis. There are many ways that you can develop and compare options in MCAS-S:

- Add or remove primary data inputs
- Reclassify inputs to highlight different attributes (see 6.2 Classifying data and 6.2.3 Reclassifying data to a new order)
- Create new user layers to capture expert knowledge, update data, add information about data reliability or explore hypothetical situations (see 5.6 Creating user layers)
- Change the way primary data are combined by comparing two-way, multi-way (section 6.3) and different composite weightings (section 6.4)
- Use a sensitivity analysis to compare different weightings in a manual composite (section 7.1)

In the hypothetical soils at risk example some options are:

- Changing the weight of grazing pressure or management complexity: Does the priority area change? This can be done using a sensitivity analysis.
- Reducing the feral grazing pressure or stock grazing pressure: Does this reduce the risk of soil erosion? This can be done by substituting new functions for feral and stock grazing and comparing the end result.

These examples include only a few methods to develop and evaluate options. You may find other examples and references on the <u>MCAS-S website</u>

## 7.1 Sensitivity analysis

## What is a sensitivity analysis?

Sensitivity Analysis is a way of testing how changes to the weighting of the input layers affect a Manual Composite layer. For information about manual composites see section 6.4.1). A sensitivity analysis can help you to decide whether the level of error or uncertainty in a data layer is acceptable for the analysis or better data is needed, whether a particular input is overly influencing the final outcome and should have its weighting reduced, or show if different opinions about the importance of inputs lead to markedly different outcomes. The sensitivity analysis allows you see the effect of increasing and decreasing the weighting of two input layers in a manual composite while keeping other inputs constant. Note that sensitivity analysis cannot be completed using Function or AHP composites. With Function and AHP composites, the *Edit* button is displayed in place of the *Test* button.

Steps to complete a sensitivity analysis

- 1) Select the Manual composite layer in your workspace that you wish to test.
- Click the *Test* button in the weighting section of the interface panel. The composite Sensitivity Test dialogue box will appear listing the composite input layers and their weightings.
- 3) Choose two of your input layers: The sensitivity analysis allows you to compare increased and decreased weights for two layers side by side while keeping other inputs constant. Check the boxes next to the input layers you wish to compare.
- 4) Choose the amount to increase and decrease the weights: The current weight is shown next to each layer. A suggested weighting test value will have been entered next to each of your selected test layers. This default value is plus or minus half the original weighting. Change this value by typing into the box (Figure 51). Click *Ok*.
- 5) View the results: You will now see a grid of 9 map layers based on your chosen weight range (Figure 52). The centre layer is your current composite layer. The x and y axis show the effect of increasing or decreasing the weights of your selected input layers.
  - a. Add a new layer: To select any of the 9 layers from the sensitivity analysis to add to your workspace click that image in the sensitivity analysis grid and choose *Yes* to create new composite with these settings, this new layer will appear in the workspace on top of (but not replacing) your existing composite. Click and drag to move to a new location, OR
  - b. Close the analysis using the *Close* button at the lower right.

The layer for 'Location of soils at risk' was created using a manual composite adding three sub-criteria, each equally weighted with a value of 1. A decision-maker may use the sensitivity analysis to test how changing the weights or removing the sub-criterion 'Complexity of management' or 'Total grazing pressure' affects the final layer. Figure 52 shows the *Composite Sensitivity* Test window with 'Complexity of Management' and 'Total grazing pressure' set to plus or minus 1.

## Figure 51 How to do a sensitivity analysis for a Manual composite layer

| Layer name: Location of so                                         | ils at risk                                      |        |                                   |    |        |
|--------------------------------------------------------------------|--------------------------------------------------|--------|-----------------------------------|----|--------|
| Weighting                                                          |                                                  |        | 1                                 |    |        |
| Manual C Function                                                  | О АНР 🔵 Т                                        | Test D |                                   |    |        |
| Input Layer                                                        | Weighting Use                                    | raw    |                                   |    |        |
| [sheep]                                                            | 0                                                | *      | $\mathbf{N}$                      |    |        |
| [Sheep grazing]                                                    | 0                                                |        |                                   |    |        |
| [Stock grazing pressure]                                           | 0                                                |        | Composite Sensitivity Test        |    |        |
| [Total grazing pressure]                                           | 1                                                |        | Complexity of                     | 1  | +/- 1  |
| [Wind erosion- extent and<br>severity]                             | 1                                                | -      | Total grazing pressure            | 1  | +/- 1  |
|                                                                    | ✓ Ignore -9                                      | 999    | Wind erosion- extent and severity | 1  |        |
| X = 1 * [Complexity of managem<br>pressure] + 1 * [Wind erosion- e | ent] + 1 * [Total grazing<br>xtent and severity] | ~      |                                   | ОК | Cancel |

*Note:* In this example, the sensitivity of a Manual composite is tested by adjusting the weight of 'Complexity of management' and 'Total grazing pressure' by plus or minus 1 while leaving the weight of 'Wind erosion extent and severity' constant at 1.

#### **MCAS-S** software

## Figure 52 Sensitivity analysis

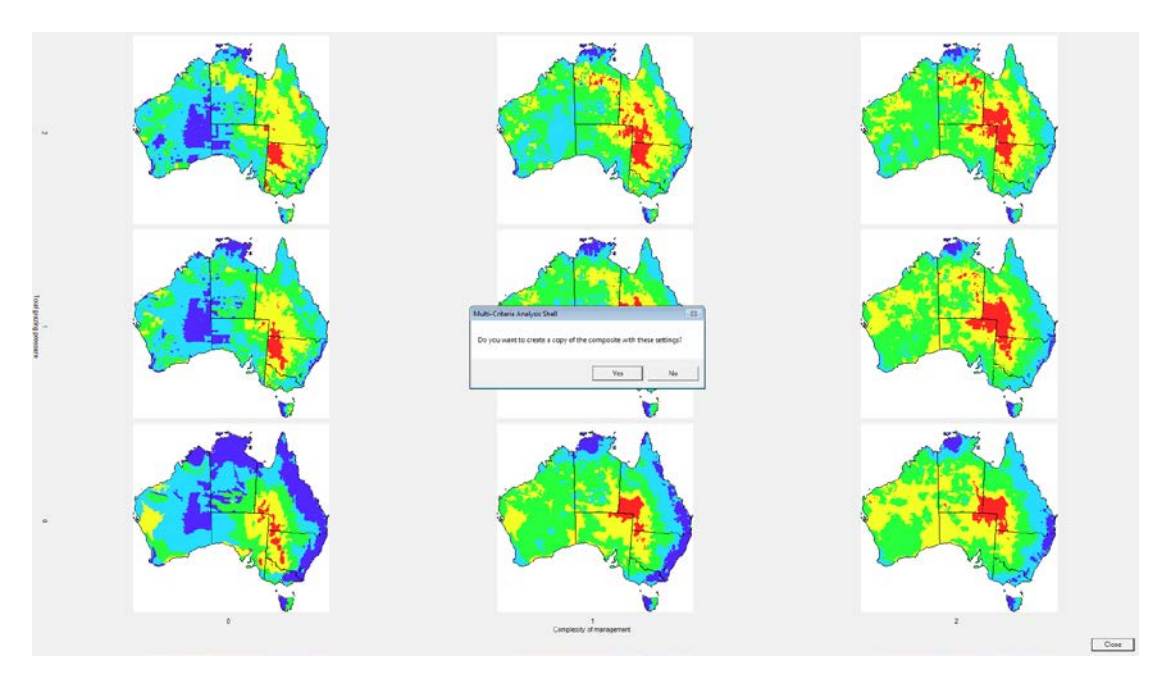

*Note:* The centre layer shows the original composite with weights of 1 and 1 for input layers 'Complexity of management' and Total grazing pressure'. The vertical axis shows the effect of changing the weight of 'Complexity of management' from 0 to 2. The weight of the third input 'Wind erosion extent and severity' remains constant at 1 for each of these nine options. If one of the nine options is clicked, a copy of this layer with the chosen weights can be added to the workspace.

#### Box 12 Hypothetical location of soils at risk-develop options

Other MCAS-S functions previously discussed in this manual can also be used to develop options. For example comparing different grazing scenarios could be useful for a land manager. The effect of comparing different grazing scenarios could be useful for a land manager. The effect of reduced cattle grazing density can be estimated by adding a new 'Cattle grazing density' layer with half the grazing density. The manager can see not only the change in the sub-criteria 'Stock grazing pressure' but also the change in the 'Location of soils at risk'. In this case the new layer 'Stock grazing pressure 1' shows less area at risk in Queensland more closely resembling the 'Sheep grazing' layer.

The MCAS-S software is able to show the two scenarios side by side including all inputs which contribute to each scenario. Use of a two-way analysis shows the difference between the outputs 'Location of soils at risk' in the two scenarios. While there are not major changes across much of Australia even small changes may be significant.

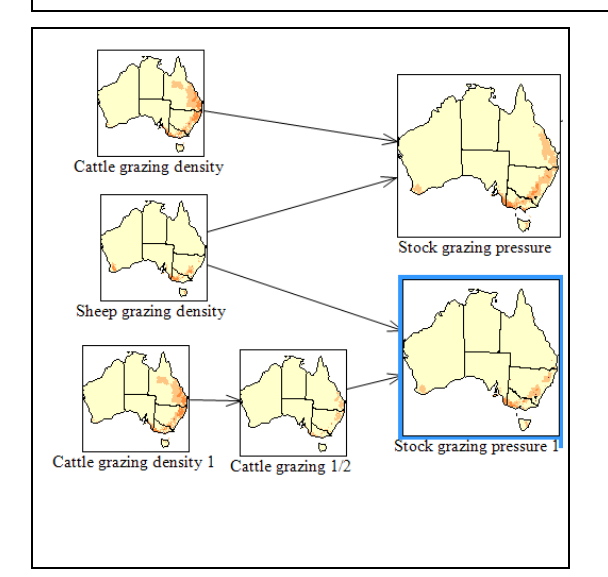

Note (Right): the new layer 'Cattle grazing' was created using the function {Cattle grazing 1}/2 and setting the 5 classes of 0-1, 1-2, 2-5, 5-10 dry sheep equivalent per hectare to match the original 'Cattle grazing density' layer. Note (below): the top coloured layer 'Location of soils at risk' is the original scenario and the bottom shows the new scenario 'Location of soils at risk 1'. The very right hand layer is a two-way where the dark blue shows a decrease of one class, green shows and increase of more than one class (not observed), yellow shows and increase of one class and red shows an increase of more than one class (not observed).

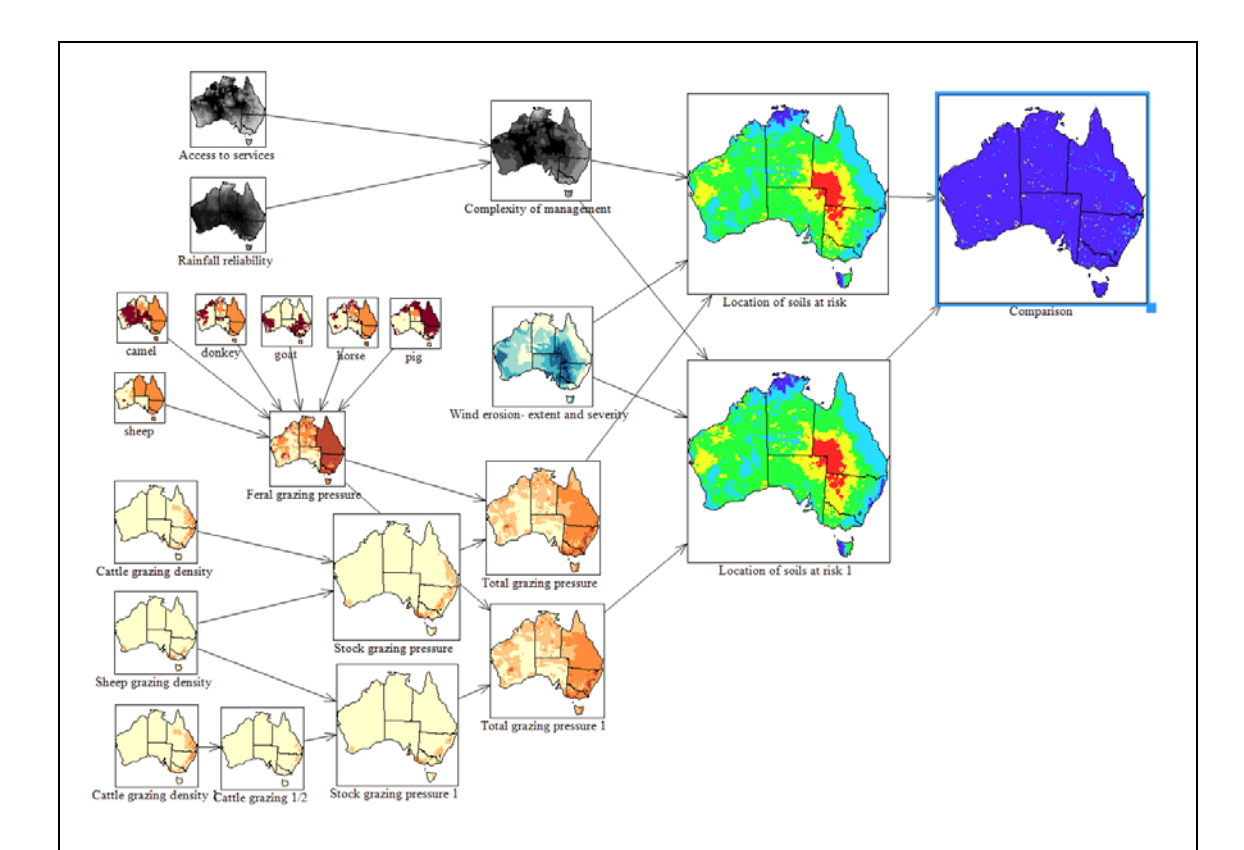

#### Box 12 hypothetical location of soils at risk -Develop options (continued)

The *Report* function discussed in the next chapter can also provide more details about which regions show larger areas of change.

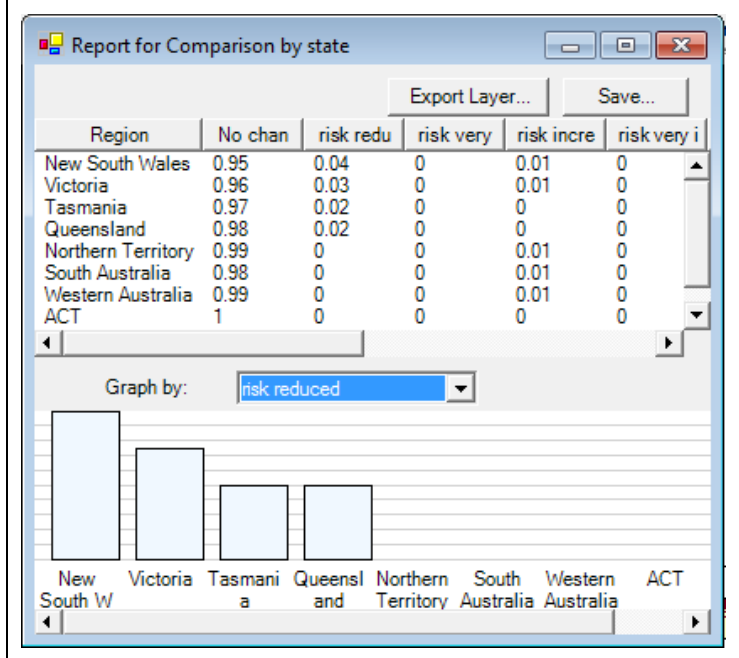

This report shows the least change is recorded for ACT (100 per cent unchanged), with risk reduced by one class in New South Wales (four per cent) Victoria (three per cent), and Queensland and Tasmania (two percent), and slight increases with one per cent of the area of South Australia, New South Wales, Victoria, Northern Territory and Western Australia showing risk increased by one class. A land manager in Queensland may decide that reducing the density of cattle may be combined with management of feral animals, and available fodder per hectare, may also be useful depending on the decision being made. A project at national scale may indicate areas of relative risk while a regional analysis may be more suitable to compare management options.

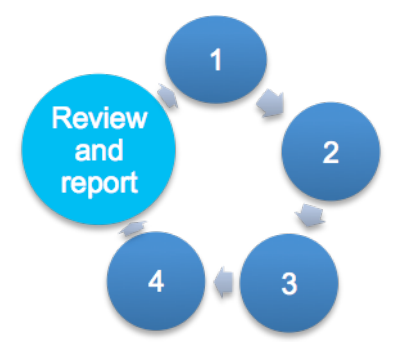

## Step 5: Review and report

Exporting and reporting options are useful if you would like to use MCAS-S outputs in other software or models, or to present in reports and publications.

MCAS-S has a variety of methods for exporting and reporting on data layers. You can export data as a raster file for use in other GIS software, or as a KML file for use in the Google Earth

application. You can also create tabular reports for any layer in the workspace against the classes or regions in any of the mask layers and use these tables to create new layers.

## 8.1 Exporting

Use the *Export* function to save the data layer in the active map window. Any data layer can be exported, including composites, two-ways and multi-ways.

Steps to export a data layer

1) Select the layer you wish to export

8

- Right click on the layer and select *Export*. An *Export Classified Data* window will appear;
- 3) Choose a simple new filename and enter other metadata details such as; a detailed description including any units, custodian, currency, lineage (what has been done to produce the layer), and data source to assist yourself and other users to understand this data layer and how to use it correctly.
- 4) Set the resolution to an existing layer,
- Select the format: Layers can be exported as a Geotiff or ASCII file. Note that MCAS-S only reads exported files as Geotiffs, thus ASCII formatted files should only be used for other applications.
- 6) Select to save using Continuous (flexible) or Class (fixed) values
  - Class values are fixed. The layer will be saved with the current number of classes and colours, which cannot be changed when brought back into MACS-S.
  - b. Continuous values can be reclassified. If a layer is saved using continuous values, the layer will behave like a primary data layer when brought back into MCAS-S, meaning that colours and classes can be reclassified. You may wish to reduce the size of your new continuous layer by removing decimal points to export the layer as an integer:
    - Choose whether to export the data layer as an integer (to remove decimal places and reduce the size of the exported layer) by checking the *As integer* box, or retain decimal values by unchecking. To retain a smaller integer output without losing the precision of the original data layer apply a multiplier. For example applying a multiplier of 10 will multiply the value of every pixel by 10 turning 0.1 into 1 thus preserving the values from one decimal place while creating a smaller integer data layer.
- 7) Choose where to save: You may save the exported layer into a new or existing group folder under Classified Data by typing the folder name into the *Group* field (Figure 53) or leave the field blank to save directly in the *Classified* folder. Exporting layers to

specific groups/folders may be useful for ordering large numbers of derived data layers that can be structured according to project needs.

- 8) Choose whether to exclude masked regions: If you have a mask applied which is restricting the view only range you can choose whether to exclude areas outside of your current view. In order to do this you may wish to assign the No data value (default) -9999. Assigning -9999 to masked areas means that when the layer is unmasked those areas will display as hatched grey and you will need to decide how these areas should be included in any future analysis. If there is another value that is more appropriate for your masked areas simply type this into the Mask Value field.
- 9) Click Save. Your layer is now saved under the Classified Data folder. To bring it into the workspace open the Classified folder or the Group folder that you selected under the classified folder and drag the layer in to the workspace.

| Filename:             | elevation                                                   |
|-----------------------|-------------------------------------------------------------|
| Description:          | Australian elevation (metres abovesea level mean)           |
| Custodian:            | Geoscience Australia                                        |
| Currency:             | 2001                                                        |
| Lineage:              |                                                             |
| Source:               |                                                             |
| Resolution (output):  | rain_spr                                                    |
| Resolution (cell size | ): 1000m x 1000m                                            |
| Format:               | GeoTIFF as continuous values                                |
|                       | As integer, with multiplier: continuous values class values |
| Group:                |                                                             |
| Exclude Masked        | Regions Mask Value: -99999                                  |

## Figure 53 Export classified data window

## 8.2 Reporting

This section describes how you can use MCAS-S to generate statistical reports for regions (saved in the *Mask* folder), points (saved in the *Overlay* folder), and to report on two input data layers within MCAS-S. It also describes how to show MCAS-S layers in Google earth (see section 8.2.4), and as an underlay (see section 6.3.3).

Steps to create a report

 Check if you have masks applied: Remove masks or ensure that you have selected mask view and data so that your report applies to the area you are viewing. If reporting on masked data layers be aware that region masks may not be precisely aligned and your report may include very small parts of neighbouring regions that should be excluded. Reports by point overlay on masked layers will still include names of all points from the overlay but will only show values for points within view.

- Select the layer: Right-click on the active map window and select *Reporting*. A *Reporting* window will appear (Figure 54). If you select *Reporting* when you have two layers selected then you will automatically generate a correlation report (8.2.3).
- 3) Select the type of report: *Report by region, Report by point overlay, or Correlation report* 
  - a. *Report by region* (section 8.2.1) will generate statistics summarising pixels within regions that you choose from the mask data layers.
  - b. Report by Point overlay (section 8.2.2) will generate a table of the pixel values at point locations from an overlay. This will either show the class value for categorical data layer, or the raw value for continuous data layers; for example reporting on a primary layer of population by an overlay of capital cities will provide the pixel value for population at each capital city. A point overlay report for a composite, multi-way or two-way will show the scaled or class values for the pixels in the layer and the pixel values for all input layers.
  - c. *Correlation report* (section 8.2.3) will shows similarities or correlation between two layers by generating a heat-map or chart of the frequency of values in a layer plotted against another layer from the workspace. The correlation coefficient is provided at the bottom of the chart. The correlation report is more useful for comparing continuous primary data layers. Categorical data layers result in a blocky report.

## 8.2.1 Report by region

The *Report by region* option is useful when prioritising or comparing patterns within regions. This option will generate a summary report of statistics for the regions that you choose from the mask data layers.

Steps to report by region

- Select regions: After selecting *Report by region* from the reporting window (as described in Steps to create a report), choose your reporting regions from the dropdown box. This dropdown lists all layers in the Mask folder available for your project. Masks for reporting may be contiguous areas such as States, or dispersed areas such as Land Use. Select the mask data layer that contains the reporting regions you would like to report on.
- 2) Select Report As: Proportion or Cell Counts,
  - Option 1) *Proportion* calculates the proportion or fraction of cells in each class compared to the total number of pixels or cells in the region. This option is useful for comparing regions of different sizes where the relative proportion of the region is of interest. Proportional reports may be biased towards very small regions.
  - Option 2) *Cell Counts* counts the number of cells or pixels in each region that fall into each class. This option is useful for estimating areas of each class in each reporting region. Cell counts may be biased towards larger regions.
- 3) Select a Resolution (output): Choose a layer from the workspace which has the resolution or cell size that you would like to apply to your report. Reports are more reliable when the resolution of the report, the primary layer, and the region match. Click *Generate.*
- 4) Explore your interactive report: The report window will show the 2-10 layer class names or numbers across the top followed by values for maximum, minimum, range, mean, standard deviation and sum for each reporting area. Below the tabular summary is a chart of values for each region (see Box 13). The statistics are useful

for primary layers, but not as useful for composites, two-ways and multi-ways because in such cases, the statistics are calculated on normalised values. You can manipulate the report to:

- a. Change the region order: Regions are listed in report rows alphabetically by default. To return to the alphabetical listing click the Region tab. To order the regions in the table and chart from highest to lowest by any other class or statistic click that column heading.
- b. Change the statistic or class displayed by the chart: Select a statistic or class from the Graph by dropdown list to change the chart display.
- c. Locate regions or other report values: Click any region or value in the report to see this location highlighted on the data layers in the MCAS-S workspace. Click and drag to select from multiple rows and or columns. You may need to drag the report window aside and or zoom in on a data layer to see small areas.
- 5) Save or export a layer from the report:
  - a. Save the report: Click *Save* in the top right of the Report window to create a .csv file from the report table which is suitable for manipulating in MS Excel,
  - b. Export a layer from the report: This option will create a new layer with a single value for each region chosen from the report. Exporting a layer of values for each region can be a simple way to visualise; prioritisation of regions, regions which are most or least variable, regions containing more (or proportionally more) values in a particular class, or regions containing maximum or minimum values.
    - i. Click *Export Layer* in the top right-hand corner of the table. This opens an *Export Report* dialogue box
    - ii. Select source: The source sets the report column from which the statistic or value will be applied to each region. You may choose a class value, maximum, minimum, range, mean, coefficient of variation, or sum.
    - iii. Name and describe the layer: Enter a short filename and complete other fields to describe the new layer, set the format and choose whether to save in a Group folder or directly under the classified folder (see section 8.1 Exporting). Click *Save*.

## Figure 54 Choose report type from the Reporting window

| Report                    |            |   |
|---------------------------|------------|---|
| Report by region          |            |   |
| Reporting Regions:        | catchment  | - |
| Report As:                | Proportion | - |
| Resolution (output):      | elevation  | • |
| C Report by point overlay | •          |   |
| Reporting Overlay:        |            | • |
| C Correlation report      |            |   |
| Y-Axis:                   |            | • |
|                           |            |   |

Note: Open the Reporting window by right-clicking on the active map window and select Reporting

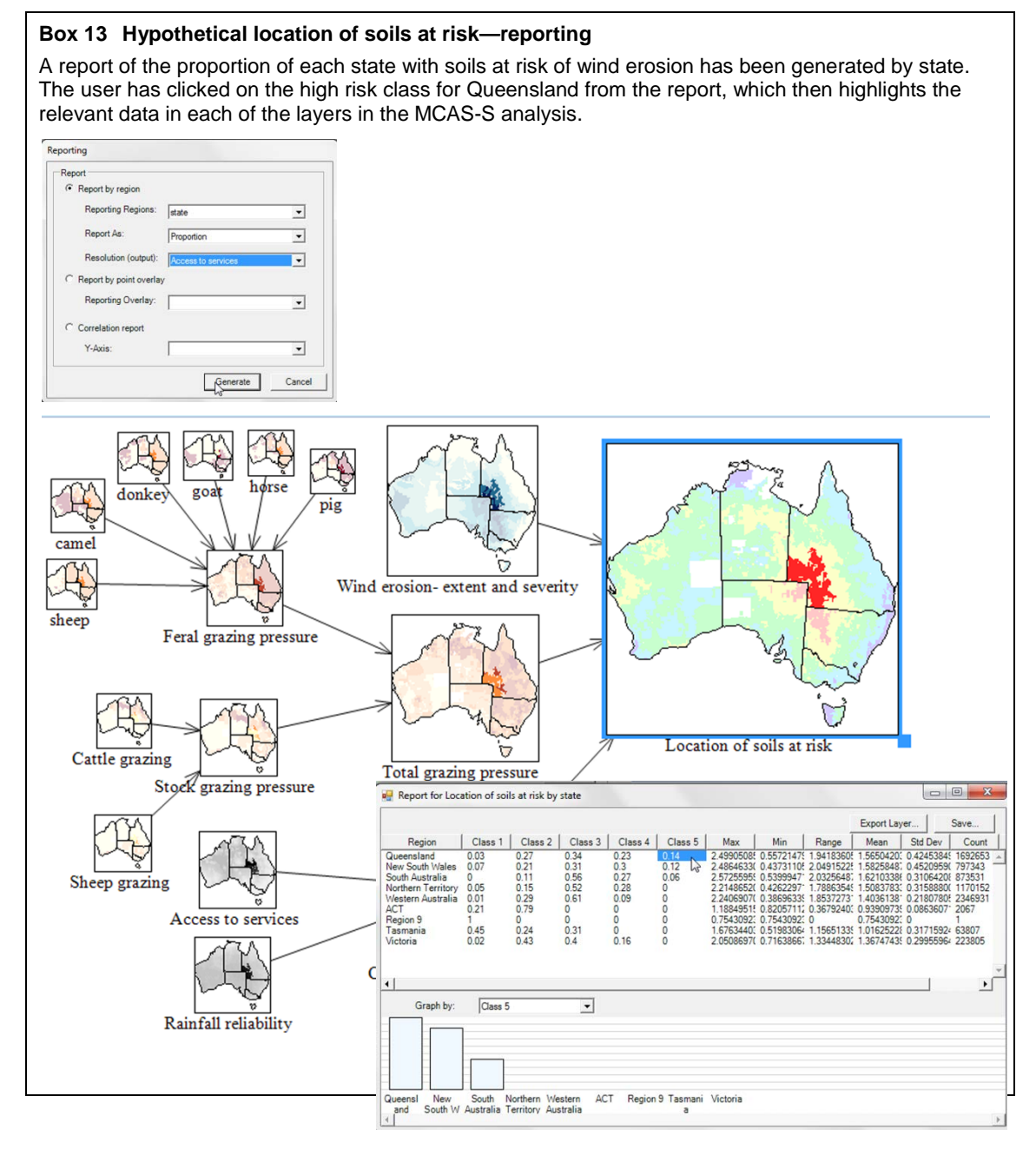

## 8.2.2 Report by point

*Report by Point Overlay* is useful to find out values from a data layer at specific point locations such as towns, properties, field sites and so on.

Steps to report by point

- 1) Select a point overlay: After selecting *Report by point overlay* from the reporting window (as described in Steps to create a report), choose the Reporting Overlay from the dropdown list to set the point locations for the report, for example "capitals".
  - a. Check that you have selected a point overlay: Line overlays will also appear in the dropdown list but will not output a complete report.
  - b. If the list is empty you will need to add a point overlay to the overlay folder (see section 5.5.2 Preparing overlay data). Click *Generate*.
- 2) Choose a location to save the report: Once you have selected a location to save the .csv table the report will open if MS Excel is loaded.
- Explore the report: The report will show the names of the points in the first column with the values for the data layer and any contributing layers in the subsequent columns.

## 8.2.3 Correlation report

Correlation report is a graphical plot of similarity between two layers. The correlation report compares the frequency of values between the two layers. Correlation between layers may help you decide how to best combine or compare data layers by exploring whether layer values may be; redundant, derived from similar sources, or contradictory. Correlation reports work best with continuous data layers.

Steps to generate a correlation report

- Select a layer for the X and Y axis: After selecting from the reporting window (as described in Steps to create a report), choose a second layer for the Y-axis from the drop-down list of available layers from the workspace and then Click *Generate*. OR select two layers from the workspace and then *Reporting*.
- 2) View the report: The correlation report window shows the frequency of class values for the layer first selected on the x axis with low values shown in the left and high values shown on the right, against the frequency of class values for the Y axis layer with low values at the bottom and high values at the top. Areas with low frequency are shown in blue and high frequency in red. The correlation coefficient is provided at the bottom of the chart. Categorical or data layers with integer values may result in a blocky display.
- 3) Export: This image can be saved as an EMF file (which can be opened in the paint program) using the *Export* button.

## 8.2.4 Show a map in Google Earth

MCAS-S allows you to view any map window from your project in the Google earth visualisation program. Viewing in Google earth can provide context to your project by checking findings or data inputs against landmarks or topography.

Steps to show a map in Google earth

- 1) Ensure you have Google Earth software installed and an active internet connection
- 2) Choose the layer: Right click on the map layer in the MCAS-S workspace and select *Show in Google Earth*

3) Explore the layer and or save as a KML or KMZ file using the Google earth menu tools.

## 8.2.5 Time series report

Time series reports are a way of comparing the number of pixels with a particular value or category across different time periods. Time series reports generate a table of values for each time period showing the number of pixels with each value or category. Reports can be completed for the layer, or by regions saved in the Mask folder. Time series reporting can only be applied when time series data layers are already classified into meaningful classes (e.g. class 1 = 0-200mm of rain, class 2 = 200-400mm, etc.). Note that this grouping would need to be done using a GIS program such as ArcGIS before bringing the data layers into MCAS-S.

Steps to generate a time series report

- 1) Select a time series: click and drag a time series stack into the workspace. This will open the Import window (Figure 55).
- 2) Select the time points for reporting: use the shift or control button while clicking to select multiple time points
- 3) Select *Report*: from the time series import window click *Report*. This will open the *Temporal Report* window
- 4) Choose a filename and a mask layer to group by: From the *Temporal Report* window you can use the *Browse* button to choose a location to save the report and type a filename. If you wish to group the report by regions use the *Group by* dropdown field to choose a mask data layer from the MCAS-S project (See Figure 55). If you do not choose a group the report will be for the whole data layer.
- 5) Click *Generate*. The .csv time series report will automatically open in excel (if loaded) as shown in Figure 56.

## Figure 55 Generating a time series report using the Temporal report window

| February 2013<br>March 2013<br>April 2013 | Temporal Re | port                                        | <br> |        |
|-------------------------------------------|-------------|---------------------------------------------|------|--------|
| May 2013                                  | Filename:   | report.csv                                  |      | Browse |
|                                           | Group by:   | <no grouping=""></no>                       | ~    |        |
|                                           |             | < <u>No grouping&gt;</u><br>nm2016<br>state |      | Cancel |
|                                           |             | state                                       |      |        |

## Figure 56 Temporal time series report

|   | Α          | В         | С      | D       | E       | F       | G       | Н       |  |
|---|------------|-----------|--------|---------|---------|---------|---------|---------|--|
| 1 | Mask To    | Grid      | Date   | Class 1 | Class 2 | Class 3 | Class 4 | Class 5 |  |
| 2 | New South  | rc_201301 | Jan-13 | 736258  | 56806   | 7231    | 482     | 60      |  |
| 3 | New South  | rc_201302 | Feb-13 | 735176  | 49683   | 15369   | 609     | 0       |  |
| 4 | New South  | rc_201303 | Mar-13 | 784595  | 16082   | 160     | 0       | 0       |  |
| 5 | New South  | rc_201304 | Apr-13 | 798464  | 2373    | 0       | 0       | 0       |  |
| 6 | New South  | rc_201305 | May-13 | 799674  | 1163    | 0       | 0       | 0       |  |
| 7 | Victoria   | rc_201301 | Jan-13 | 227229  | 0       | 0       | 0       | 0       |  |
| 8 | Victoria   | rc_201302 | Feb-13 | 227201  | 28      | 0       | 0       | 0       |  |
| 9 | Victoria   | rc_201303 | Mar-13 | 226883  | 346     | 0       | 0       | 0       |  |
| 0 | Victoria   | rc_201304 | Apr-13 | 227229  | 0       | 0       | 0       | 0       |  |
| 1 | Victoria   | rc_201305 | May-13 | 227205  | 24      | 0       | 0       | 0       |  |
| 2 | Queenslan  | rc_201301 | Jan-13 | 1271235 | 296141  | 113225  | 33155   | 14713   |  |
| 3 | Queenslan  | rc_201302 | Feb-13 | 1646209 | 72337   | 9396    | 527     | 0       |  |
| 4 | Queenslan  | rc_201303 | Mar-13 | 1559422 | 124711  | 36793   | 7543    | 0       |  |
| 5 | Queenslan  | rc_201304 | Apr-13 | 1694121 | 33515   | 714     | 119     | 0       |  |
| 6 | Queenslan  | rc_201305 | May-13 | 1721744 | 4827    | 1539    | 359     | 0       |  |
| 7 | South Aust | rc_201301 | Jan-13 | 983961  | 0       | 0       | 0       | 0       |  |
|   |            |           |        |         |         |         |         |         |  |

*Note:* This report shows the numbers of cells in each rainfall class by state by month. For example, for New South Wales in April 2013, 798,464 cells were in Class 1 (0-200mm rainfall), 2373 cells were in Class 2 (200-400mm), and 0 cells were in Classes 3, 4 and 6 (400-600mm, 600-800mm and 800-1000mm, respectively).

## 8.3 Keeping records

It is useful to record the outcome of an MCAS-S project and decision criteria. This section shows how you can keep records of your MCAS-S projects and your data layers. Print screen and other screen capture software is also useful as the MCAS-S image and screen capture is limited.

## 8.3.1 Copying a log as text

Steps to save a log of the inputs and classes for a data layer

- 1) Right click on a data layer and select Copy Log As Text.
- 2) Paste the log from the clipboard into another document. If you wish to also save the image, legend and histogram see 8.3.3.

## 8.3.2 Copying a layer as an image

Steps to copy an image of a data layer

- 1) Right click on a data layer and select *Copy Layer As Image*.
- 2) Paste the image from the clipboard into another document. If you wish to save the layer as an image see 8.3.3 Saving an image, legend and histogram.

## 8.3.3 Saving an image, legend or histogram

Steps to save an image of a data layer, legend or histogram

- 1) Right click on the data layer and select *Save image*
- Check the box next to the item you wish to save: Image, Legend (with or without values) or Histogram (with or without minimum and maximum values). Note: histogram is unavailable for categorical data layers.

3) Choose the location to save the selected map window as a .png image file, the legend as an .emf file, or the histogram as an .emf file.

## 8.3.4 Printing

MCAS-S can print or save the workspace or individual data layers using the print function.

Steps to save or print an image of your MCAS-S project workspace

- 1) Go to the file menu and select Print
- Select the printer or document writer type, set properties and *Ok*. This will print your MCAS-S workspace. This will not capture the left hand interface panel, viewer window or other open windows. To capture other elements use *Save image*, print screen or other image capture methods.

Steps to print an image of a data layer

- 1) Right click on the data layer and select print
- 2) Select the printer or document type, set properties and *Ok*. This will print your data layer. This will not capture any other elements. To capture other elements use *Save image*, print screen or other image capture methods.

#### 8.3.5 Restoring a previous version of the MCAS-S workspace from the History folder

#### What is in the History folder?

The *History* folder can provide a useful record of your developing MCAS-S project. Every time your save your project by clicking *Save* from the *File* menu MCAS-S will save a date stamped copy in the *History* folder. The *History* folder is automatically generated below the Data folder in your workspace once you save an open MCAS-S project.

## Can I restore old data from the History folder?

No - The *History* folder only saves a copy of the MCAS-S workspace. If you change the data these changes be reflected in all projects restored from the *History* folder.

Steps to return to a previous version of the MCAS-S workspace

- 1) Regularly save your MCAS-S projects: Each time you save your MCAS-S project a version is saved in the History folder.
- 2) Find the *History* folder: The *History* folder is automatically generated below the Data folder in your working directory once you save an open MCAS-S project.
- 3) Move the project file: Choose the time stamped project that you would like to open and copy this file. Time stamped copies of the MCAS-S project inside the *History* folder are named "name\_yyyymmdd\_hhmmss" (Figure 57). Paste the file outside the *History* folder alongside the data folder and your current MCAS-S project. Note: you will NOT be able to open the date stamped MCAS-S project in the *History* folder as the project will not be able to access the data and there will be an error message.
- 4) Open the project: Open the project for use in MCAS-S by double clicking the project file or navigating to the project in MCAS-S for use.

## Figure 57 File structure of the History folder

| Name                          | Name                                     | Date modified      | Туре              |
|-------------------------------|------------------------------------------|--------------------|-------------------|
| 🎉 Data                        | 10 soils_at_risk_20130628_173558.mcas    | 28/06/2013 5:36 PM | MCAS project file |
| listory                       | soils_at_risk_handbook_20130621_141845   | 21/06/2013 2:18 PM | MCAS project file |
| blank.mcas                    | 🗱 soils_at_risk_handbook_20130621_150350 | 21/06/2013 3:03 PM | MCAS project file |
| soils_at_risk.mcas            | 🚆 soils_at_risk_handbook_20130621_150620 | 21/06/2013 3:06 PM | MCAS project file |
| 🚆 soils_at_risk_handbook.mcas | 🚟 soils_at_risk_handbook_20130621_151702 | 21/06/2013 3:17 PM | MCAS project file |

*Note:* Files in the History folder CANNOT be run from this folder. These files must be copied out of the History folder in order to be opened.

## 8.3.6 Other software for keeping records

Other software may be useful to record details of your MCAS-S project and prepare means-toan-end diagrams.

Details that may be important to record for future reference and to share with colleagues and stakeholders include:

- how primary data layers have been selected and classified,
- which layers have been chosen from a time series and how these have been combined,
- explanations of models and functions used for composite, multi-ways and two-way layers including reference documents containing the justifications for these choices, or
- links to other MCAS-S projects which contain inputs and outputs.

Software packages which enable creation of flowcharts, workflows or mind maps include PowerPoint smart art, Compendium (<u>https://www.openhub.net/p/CompendiumNG</u>) or Mindjet (<u>www.mindjet.com</u>).

When choosing a tool you should consider who the project will be shared with, what software they already have access to, how much it will cost, and whether other parties need to contribute to the document online or in a shared location.

## 9 Errors and Feedback

The MCAS-S development partners are working to improve the functionality of the MCAS-S tool. We appreciate comments and suggestions that increase the usefulness of this decision support tool in the future.

Manager: Land Use and Management ABARES GPO Box 858, Canberra ACT 2601 land\_management@agriculture.gov.au

## 9.1 Common error notifications

You may occasionally encounter issues when using the MCAS-S software. When an issue is encountered you may see a popup box showing Unhandled Exception (Figure 58) or a cross through a data layer in the MCAS-S workspace (Figure 59).

Responding to an unhandled exception

In response to an unhandled exception you can click Details to view more information, and

Option 1) Continue to close the error box and return to the MCAS-S project, or

Option 2) Quit to close the MCAS-S project. Quitting will lose any unsaved changes.

Responding to a data layer with a cross

- Check whether you have selected input data dragging in a two-way, reclass, composite, or multiway layer will present a data layer with a cross until input data is selected.
- If the input data has been renamed or has become corrupted since you last used the project you will need to
  - a. Remove the data layer (right click Remove) and then re-add the layer, or
  - b. Update the source of the data layer (right click *Fix source*). This will open the *Fix source* dialogue box. The current data source is displayed at the bottom. Relink the layer to the source data by selecting the correct data folder from the left and the source data layer from the right column. Take care to choose the correct data source as the layer name will remain the same regardless of what data source is selected and this may lead to misinterpretation of the results.

#### Figure 58 Error - Unhandled exception window

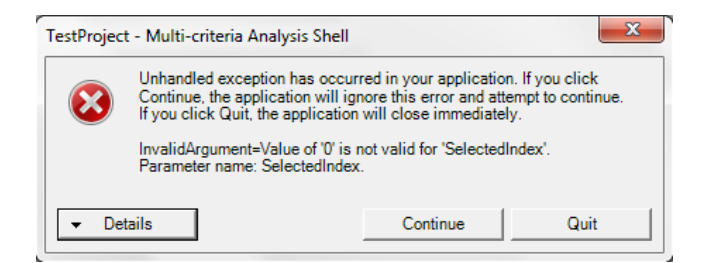

*Note:* The unhandled exception window shows that MCAS-S cannot complete a requested task. The user may click *Continue* to close the error box and return to the MCAS-S project or *Quit* to close the MCAS-S project

#### Figure 59 Error - A data layer shows as a cross

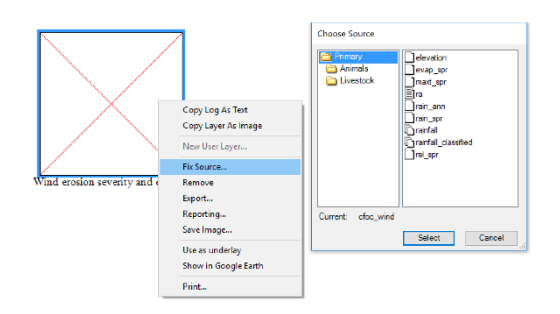

*Note:* Data layers with missing sources will display as a cross. If a data layer has been moved out of the *Data* folder, been renamed or become corrupted MCAS-S will no longer be able to find this data layer and will show a red cross. Remove the layer, or fix the source of the layer using, the right click options.

## 9.2 Checking and correcting common errors

## 9.2.1 MCAS-S software fails to install or is unable to be opened for first use

When the MCAS-S software has not installed correctly you may need to:

- Check the website for the most recent version of MCAS-S
- Check that the software is installed in a folder on a local hard drive
- Check that the dotnetfx executable (.exe) file is also installed on the computer (the Microsoft dotnet framework is a software component that can be added to the windows operating system. It provides pre-coded solutions to MCAS-S and some other games and graphics programs. If the dotnetfx.exe is not present it can be freely downloaded)
- Try repair or uninstall and reinstall the MCAS-S software

Unfortunately MCAS-S is not currently Apple compatible but can be run on windows simulators.

## 9.2.2 An error message is repeatedly encountered in an MCAS-S project

If your MCAS-S project has opened but an error is repeatedly encountered this is usually due to incompatible or corrupted data. To rectify this error you can:

- Follow the instructions in section 5.5 Preparing your own data and on the MCAS-S website <u>http://www.agriculture.gov.au/abares/aclump/multi-criteria-analysis</u>
- Check that the *Data* folder is saved alongside the project, the *Data* folder contains folders *Primary, Classified, Overlay* and *Mask* and that each of these folders contains data layers in the appropriate format. If layers have been removed or renamed in the data folders since the last use these layers these will need to be removed from the MCAS-S project or the source may be corrected by right clicking and selecting *Fix source* as described in section 9.1 Common error notifications.
- Ensure that the extent and projection is the same for all layers bringing in a layer which does not match other layers in the project is the most common reason why a project which has previously been working will become corrupted
- Ensure that care is taken moving or copying data between folders. A GIS program should always be used when moving or copying ESRI grid files.
- Restore a previous version of the MCAS-S project from the history folder (using the same data) and see if the error persists
- Check if the same error occurs using the same function in a project associated with different data if this is the case this may be a bug with the software. The MCAS-S development team would appreciate <u>feedback</u> on this issue.

## References

BRS (Bureau of Rural Sciences) 2009, *Identification of areas within Australia for reducing soil loss by wind erosion,* report prepared by Smith, J & Leys, J, BRS, Canberra. Available at <a href="http://data.daff.gov.au/brs/mcass/docs/report2-wind-erosion.pdf">http://data.daff.gov.au/brs/mcass/docs/report2-wind-erosion.pdf</a>

MCAS-S Development Partnership 2018, Multi-Criteria Analysis Shell for Spatial Decision Support MCAS-S version 3.2, ABARES, Canberra, May. CC BY 4.0. Available at: <u>http://www.agriculture.gov.au/abares/aclump/multi-criteria-analysis</u>.

# Glossary and index

| Term                        | Explanation                                                                                                    | Section        |
|-----------------------------|----------------------------------------------------------------------------------------------------|----------------|
| -9999                       | -9999 represents 'No data' or missing values inside your study area9999 is shown in MCAS-S by grey hatching.                                                                             |                |
|                             | <ul> <li>Consider -9999 when preparing your own data</li> <li>Decide how to combine areas of -9999 in composites</li> </ul>                                                              | 5.5<br>6.4     |
| Average                     | The mean for each cell from data layers selected from a time series                                                                                                    | 5.1.3          |
| Categorical data            | Data that are classified into groups according to a common property. <i>Antonym:</i> Continuous data                                                                                     | 5.1.1          |
| Classified data             | Data layers previously created by users during an MCAS-S analysis (e.g. multi-way comparison) and saved in the <i>Classified data</i> folder                                             | 5.4            |
| Coefficient of<br>variation | A measure of dispersion to be used when comparing datasets using different units, or data with different averages using time series                                                      | 5.1.3          |
| Colour ramps                | A gradual change between colours, with the intermediate colours being assigned to data classes. Colours and colour ramps can be changed.                                                 | 6.5.2          |
| Composite                   | A map layer showing the combination of two or more map layers' data                                                                                                    | 6.4            |
| Continuous<br>data          | Data with infinite number of possible values, such as rainfall, with the data being categorised at various points along a continuum (e.g. 0–10, 10–20). <i>Antonym:</i> Categorical data | 5.1.2          |
| Coincidence<br>count        | An multi-way analysis showing how many input criteria are met                                                                                                    | 6.3.2          |
| Сору                        | Image - An exact replica of a map layer can be saved as an image<br>Log - Extract text describing how a data layer has been classified                                                   | 8.3.2<br>8.3.1 |
| Correlation                 | The frequency of values of one layer against another calculated using a two-way heat map                                                                                                 | 8.2.3          |
| Discard                     | Defining the maximum or minimum data values and discarding values outside that range Discard layers from an analysis see Remove                                                          | 6.2.1<br>6.1.3 |
| Edit                        | The digital button in the <i>Function</i> menu pressed to enter an algebraic function for a composite layer                                                                              | 6.4.2          |
| Equal area                  | Allocates the same number of data points to each class                                                                                                    | 6.2.1          |
| Equal interval              | Groups the data into regular classes regardless of their distribution                                                                                                    | 6.2.1          |
| Export                      | Export to save any layer in the workspace in a format for future use in MCAS-S or other software applications                                                                            | 8.1            |
| Fix source                  | Fix source is a right mouse click option used to restore the link to a data layer when this has been lost. A lost data link is indicated by a red cross                                  | 9.1            |
| Function                    | The creation of composite map layers using an algebraic expression                                                                                                    | 6.4.2          |
|                             | expression                                                                                                    | 5.1.3.3        |
| Google Earth                | Showing layers in Google Earth                                                                                                    | 8.2.4          |

| Histogram                           | A bar graph in the left hand interface panel showing the distribution of values in the selected dataset                                                                                                    | 6.2.1                            |
|-------------------------------------|----------------------------------------------------------------------------------------------------|----------------------------------|
| History                             | Time stamped copies of MCAS-S projects are saved in a folder called History when the user saves the project                                                                                                    | 8.3.5                            |
| Import                              | An interface that lists available layers within time series data<br>Steps to bring Primary data layer into the MCAS-S workspace                                                                                     | 5.1.3<br>5.1                     |
| Info                                | A button on the interface panel that allows viewing of the metadata or .tip file                                                                                                    | 5.5.4                            |
| Interface<br>panel                  | The left hand side panel that appears once a map layer is selected.<br>The interface panel includes the layer name, data distribution<br>histogram, classes, and the methods or functions used to combine<br>layers | Figure 7                         |
| Install                             | To initially set up for subsequent use                                                                                                    | 2.2                              |
| Labels                              | Can refer to:<br>- displaying labels on point files<br>- categorical data labels from text files<br>- labels for mask data regions<br>- changing class name labels                                                  | 5.5.2<br>5.5.1<br>5.5.3<br>6.2.2 |
| Layer                               | A single level of data that can be combined with other layers to produce composites                                                                                                    | 5.1                              |
| Legend                              | Explanatory diagram of the map/data usually shown in left hand<br>interface panel<br>Copy or save legend                                                                                                    | Figure 7<br>8.3.3                |
| Lines                               | A form of vector data detailing the connection between two points see overlay data                                                                                                    | 5.2                              |
| Log                                 | Can refer to: <ul> <li>combining data layers using a logarithm function</li> <li>classifying data using a logarithmic scale</li> <li>a record of processing steps that can be copied and pasted as text</li> </ul>  | 6.4.2<br>6.2.1<br>8.3.1          |
| Mask data                           | Gridded layers used to restrict the area of analysis or define regions<br>for reporting<br>Multi-way mask                                                                                                    | 5.3<br>6.3.2                     |
| Maximum and discard                 | Defining the maximum data values and discarding values above that                                                                                                    | 6.2.1                            |
| Metadata (see<br><i>Tip files</i> ) | Data about data (i.e. basic information about the source, units, date, lineage and other relevant information about a data layer)                                                                                   | 5.5.4                            |
| Minimum and discard                 | Defining the minimum data values and discarding values below that                                                                                                    | 6.2.1                            |
| Move                                | Relocating data layers in the workspace                                                                                                    | 6.1.1                            |
| Multi-way                           | A form of comparison when the spatial association of two or more data layers is required                                                                                                    | 6.3.2                            |
| Natural breaks                      | A method for classifying data inputs                                                                                                    | 6.2.1                            |
| Open                                | Opening an MCAS-S project<br>Selecting a data layer for viewing and editing                                                                                                    | 2.3<br>5.1                       |
| Overlay                             | Data points that help the user identify locations (e.g. cities, roads, regions) but do not have values associated to them                                                                                           | 5.2                              |
| Own data                            | Data that the user independently acquires and processes for use in MCAS-S                                                                                                    | 5.5                              |

| Points             | Specific vector data detailing coordinates see overlay                                                                                                    | 5.2             |
|--------------------|----------------------------------------------------------------------------------------------------|-----------------|
| Primary data       | The main input data in MCAS-S, comprised of raw data, can be been assigned into classes                                                                                                    | 5.1             |
| Print              | Producing a paper hard copy of the graphics                                                                                                    | 8.3.4           |
| Radar plot         | A small graph used in a multi-way comparison made up of a series of vectors, each representative of a data layer value                                                                                                 | 6.3.2           |
| Range              | The difference between maximum and minimum values of the data for time series data                                                                                                    | 5.1.3           |
| Raster data        | Spatial data expressed in a matrix of cells, also known as grids or pixels. All data used in MCAS-S analyses are Raster data. <i>Antonym:</i> vector data                                                              | 5.5.1           |
| Reclass            | Classifying data values in a new order                                                                                                    | 6.2.3           |
| Remove             | Permanently remove a layer from the workspace. Removing a layer<br>will not delete Primary data layers from the dropdown list but may<br>lose classifications, functions, customisation, derivatives or<br>composites. | 6.1.3           |
| Reporting          | A function for generating statistics on a user-defined masked area,<br>for a point, or to find a correlation                                                                                                    | 8.2             |
| Resize             | Changing size of data layers in the workspace                                                                                                    | 6.1.2           |
|                    |                                                                                                    |                 |
| Save               | Can refer to:<br>- Storing a time stamped copy of the project in the History<br>folder                                                                                                    | 2.5             |
|                    | <ul> <li>Storing layer classification for use in all MCAS-S projects</li> <li>Export copies of derived data or layers created in MCAS-S into the classified folder for future use</li> </ul>                           | Figure 7<br>8.1 |
| Consitivity        | - Copy of images, legend and histogram                                                                                                    | 8.3.3           |
| analysis           | on the output data                                                                                                    | 7.1             |
| Single<br>function | A function that selects a single grid, or multiple grids, from a time series for inclusion as a layer                                                                                                    | 5.1.3           |
| Standard deviation | A measure of dispersion or variance from the mean used in:                                                                                                    | 513             |
| deviation          | - classifying continuous primary data                                                                                                    | 6.2.1           |
| -                  | - applying a composite function                                                                                                    | 6.4.2           |
| Text (.txt) files  | Files associated with raster data layers (primary or mask data) that<br>provide labels for grid values. Categorical data have associated .txt<br>files                                                                 | 5.5.3           |
| Time series        | Data representing the same information at a point/points over time                                                                                                    | 5.1.3           |
| Tip files          | Brief, explanatory metadata files that accompany data. Tip files are viewed by pressing the Info button                                                                                                    | 5.5.4           |
| Truncate           | To assign data below or above a designated value to the highest or lowest class                                                                                                    | 6.2.1           |
| Two-way            | A comparison that allows the user to explore the spatial association<br>between two data layers identifying corresponding high and low<br>values                                                                       | 6.3.1           |
| Underlay           | A layer as a backdrop for all other layers                                                                                                    | 6.3.3           |

| Unhandled<br>exception | The unhandled exception window indicates that an error has been identified                                                        | 9.1                  |
|------------------------|----------------------------------------------------------------------------------------------------|----------------------|
| User layer             | A layer created by the user via their own data analysis and processing                                                            | 5.6                  |
| Vector data            | Data to define a point, line or area. Used in MCAS-S as contextual overlays. <i>Antonym:</i> Raster data                          | 5.2                  |
| Viewer<br>window       | A display box that provides information on the cells within the data layer that the mouse is poised over in the display workspace | 6.5.1                |
| Workspace              | The area of the screen in which all data viewing, analysis and comparison takes place                                             | Figure 5<br>Figure 7 |
| Zoom                   | Change in screen magnification                                                                                                    | 6.1.4s               |